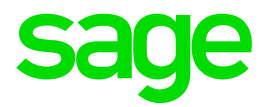

# Arbeiten zum Jahresabschluss

Sage DPW

© 2018 The Sage Group plc or its licensors. All rights reserved.

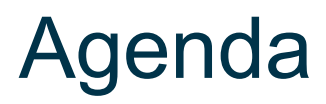

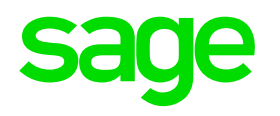

#### **1.0. Abrechnungsperiode Dezember**

- 1.1. Kontrollsechstel im Dezember
- 1.2. Überrechnung Homeoffice Pauschale

2.0. Der 13. Lauf

2.1. Aufrollung für das Jahr

#### 3.0. Kontrolle Lohnkonto

- 3.1. Druck Lohnkonto / Zusatzzeilen
- 3.2. Definition von Lohnkonto
- 3.3. Prüfliste Lohnkontozeile

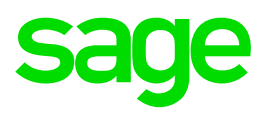

#### 4.0. Druck jährliche Auswertungen

- 4.1. Buchungssummen jährlich
- 4.2. DG-Liste jährlich
- 4.3. Lohnartenliste periodisch
- 4.4. Kostenstellenliste jährlich
- 4.5. Kostenartenliste jährlich

#### 5.0. Die elektronische Kommunalsteuererklärung

- 5.1. Vorbedingungen
- 5.2. Aufbau Kommunalsteuererklärung
- 5.3. Kommunalsteuererklärung
- 5.4. Prüfliste Kommunalsteuererklärung
- 5.5. Checkliste

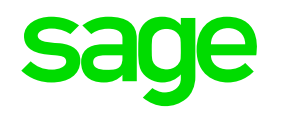

#### 6.0. Schwerarbeitsverordnung

- 6.1. Vorarbeiten
- 6.2. Erstellen Meldung Schwerarbeit

#### 7.0. U-Bahnsteuerliste DGA jährlich

7.1. Erstellen U-Bahnsteuerliste

#### 8.0. Invalidenausgleichstaxe

- 8.1. Voraussetzungen
- 8.2. Ausdruck der Invalidenausgleichstaxe

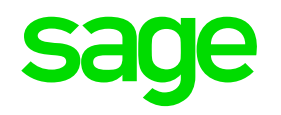

#### 9.0. Jahresabschluss

9.1. Vorbedingungen & Durchführung Jahresabschluss

#### **10.0. Kontrollen nach Jahresabschluss**

10.1. Firmenlohnkonto / Periode 10.2. Dienstnehmer

#### 11.0. Kontrolle mBGM

11.1. Abstimmen mBGM11.2. Abgleich mBGM mit WEBEKU

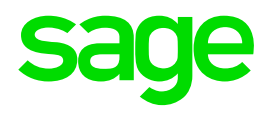

# 12.0. Meldung L16 jährlich/AST

12.1. Erstellen L16 jährlich

12.2. Druck L16

12.3. Schnittstelle erstellen DPW->ELDA

#### 13.0. Meldung E18

13.1. Voraussetzung
13.2. Möglich Vorarbeiten
13.3. Erstellen E18
13.4. Prüfprotokoll E18
13.5. Schnittstelle erstellen DPW->ELDA

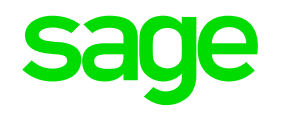

# 14.0. BAO Schnittstelle14.1. BAO Schnittstelle Lohn14.2. BAO Schnittstelle Reise

#### 15.0. Abrechnung Vorjahr nach Jahresabschluss

15.1. Brutto/Abrechnung VJ 15.2. Vorjahresabrechnung

#### 16.0. Abwesenheit/Zeit

- 16.1. Kalender generieren
- 16.2. Planung Kalenderjahr

#### **17.0. Lohnartenarchiv** 17.1. LOA archivieren fürs Vorjahr

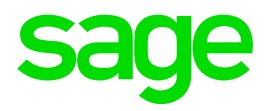

# 1.0. Abrechnungsperiode Dezember

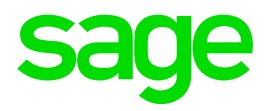

# 1.1. Kontrollsechstel bei aktiven DN

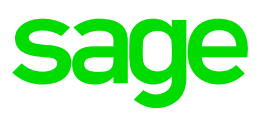

#### **Kontrollsechstel im Dezember**

- Es wird bei aktiven Dienstnehmern im Dezember automatisch das "Kontrollsechstel" ermittelt.
- Ist das Sechstel der laufenden Bezüge niedriger als das ursprünglich ermittelte Jahressechstel und die ausbezahlte(n) Sonderzahlung(en) übersteigen infolge ein Sechstel der laufenden Bezüge erfolgt eine automatische Aufrollung ab dem Monat der ersten Sonderzahlung.
- Die über dem Sechstel übersteigenden Beträge werden im betroffenen
   Sonderzahlungsmonat nachversteuert.

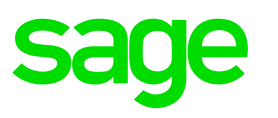

#### **Kontrollsechstel im Dezember**

- Ist das Sechstel der laufenden Bezüge höher als das ursprünglich ermittelte
   Jahressechstel sind bisherige Sechstelüberhänge wieder begünstigt
   abzurechnen.
- Das Kontrollsechstel zu Gunsten des AN.

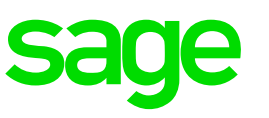

**Beispiel A : Kontrollsechstel im Dezember** 

Beispiel A: Frau Seehauser Brigitte Vollzeit-Bezug 4.810,00 Euro im Mai Sonderzahlung UZ: 4.810,00 Euro

> ab Juni Teilzeit-Bezug 2.044,97 Euro im November Sonderzahlung WR: 2.044,97 Euro

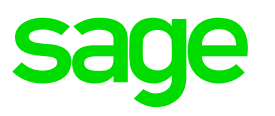

#### **Beispiel A: Kontrollsechstel im Dezember**

Mai:J/6tel4.810,00 x 5 = 24.050,00 / 5 x 2 = 9.620,00Sonderzahlung UZ4.810,00

November: J/6tel  $4.810,00 \times 5 = 24.050,00$  $2.044,97 \times 6 = \frac{12.269,82}{36.319,82 / 11 \times 2} = 6.603,60$ 

> Sonderzahlung UZ Sonderzahlung WR J/6tel Überhang

- 4.810,00
<u>- 2.044,97</u> **- 251,37**

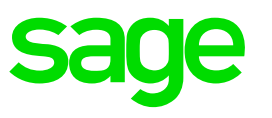

#### **Beispiel A: Kontrollsechstel im Dezember**

| <b>Dezember:</b> | Bezüge 01- 05:   | 24.050,00                       |
|------------------|------------------|---------------------------------|
|                  | Bezüge 06 -12:   | <u>14.314,79</u>                |
|                  | Kontrollsechstel | 38.364,79 / 6 = <b>6.394,13</b> |

#### Kontrollsechstel Sonderzahlung UZ Sonderzahlung WR Überhang wegen K/6tel

- 6.394,13
- 4.810,00
- 2.044,97
- 460,84

#### **Beispiel A: Kontrollsechstel im Dezember**

#### **Dezember: Aufrollungsdifferenz im November**

| nachzuversteuernde Überhang             | 175,71          |
|-----------------------------------------|-----------------|
| SV (16,12%)                             | - <u>33,76</u>  |
| nachzuversteuernde Überhang             | 209,47          |
| Überhang laut J/6 (Mo 11)               | - <u>251,37</u> |
| Überhang laut Kontrollsechstel (Mo 12): | 460,84          |

sage

**Beispiel B : Kontrollsechstel im Dezember** 

**Beispiel A:** Herr Zauner Felix

Bezug Monat 01-11: ab Monat 12:

2.500,00 Euro 4.000,00 Euro

#### Sonderzahlungen:

Monat 02 / Bilanzgeld Monat 06 / Urlaubszuschuss Monat 11 / Weihnachtsremuneration

1.000,00 Euro 2.500,00 Euro 2.500,00 Euro

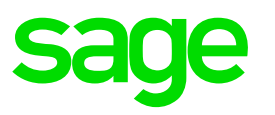

**Beispiel B: Kontrollsechstel im Dezember** 

 Februar:
 J/6tel
 2.500,00 x 2 = 5.000,00 / 2 x 2 = 5.000,00

 Sonderzahlung Bilanzgeld
 - 1.000,00

Juni: J/6tel 2.500,00 x 5 = 12.500,00 / 5 x 2 = 5.000,00

Sonderzahlung Bilanzgeld- 1.000,00Sonderzahlung Urlaubszuschuss- 2.500,00

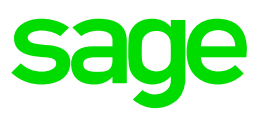

#### **Beispiel B: Kontrollsechstel im Dezember**

#### **November:** J/6tel 2.500,00 x 11 = 27.500,00 / 11 x 2 = 5.000,00

Sonderzahlung Bilanzgeld Sonderzahlung Urlaubszuschuss Sonderzahlung Weihnachtsrem. J/6 Überhang

- 1.000,00
- 2.500,00
- 2.500,00
- 1.000,00

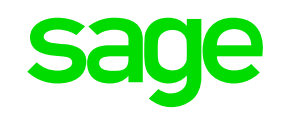

#### **Beispiel B: Kontrollsechstel im Dezember**

| Bezüge 01- 11:      | 27.500,00                                                                                                    |                                                                                                    |
|---------------------|----------------------------------------------------------------------------------------------------|----------------------------------------------------------------------------------------------------|
| Bezug 12 :          | 4.000,00                                                                                                    |                                                                                                    |
| Kontrollsechstel    | 31.500,00 / 6 =                                                                                                    | 5.250,00                                                                                                    |
| Sonderzahlung Bilar | zgeld                                                                                                    | - 1.000,00                                                                                                    |
| Sonderzahlung Urlau | ubszuschuss                                                                                                    | - 2.500,00                                                                                                    |
| Sonderzahlung Weih  | nnachtsrem.                                                                                                    | - 2.500,00                                                                                                    |
| Überhang wegen K    | /6tel                                                                                                    | - 750,00                                                                                                    |
|                     | Bezüge 01- 11:<br>Bezug 12 :<br><b>Kontrollsechstel</b><br>Sonderzahlung Bilar<br>Sonderzahlung Urlau<br>Sonderzahlung Weih<br><b>Überhang wegen K</b> | Bezüge 01- 11:27.500,00Bezug 12 :4.000,00Kontrollsechstel31.500,00 / 6 =Sonderzahlung BilanzgeldSonderzahlung UrlaubszuschussSonderzahlung Weihnachtsrem.Überhang wegen K/6tel |

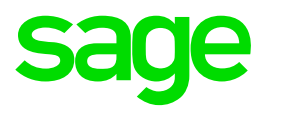

#### **Beispiel B : Kontrollsechstel im Dezember**

| November: Jahressechstel: | 5.000,00 |
|---------------------------|----------|
| J/6 Überhang:             | 1.000,00 |

Dezember: Kontrollsechstel:5.250,00Überhang wegen K/6tel750,00

- Die SZ im November darf aufgrund des höheren Kontrollsechstel angepasst werden.
- Das Programm startet im Dezember automatisch eine Aufrollung. Das um 250,00 höhere K/6tel darf mit 6 % versteuert werden

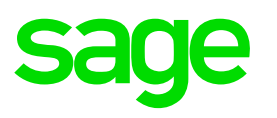

#### **Sonderfall Covid 19**

Für jene Dienstnehmer, die im Kalenderjahr 2021 in Kurzarbeit sind/waren:

> muss das Jahres- und Kontrollsechstel um 15% erhöht werden

Sage DPW-Lohn erkennt diese **Dienstnehmer** durch einen Eintrag in den **zusätzlichen Daten**:

> \$NVK-ZR3 bzw. \$NVK-ZR4 bzw. \$NVK-ZR5 für das Kalenderjahr 2021

Mit dem Zusatz \$NVK-SPEJS kann man das erhöhte Jahres/Kontrollsechstel auch wieder unterbinden.

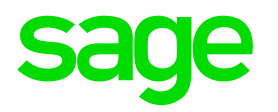

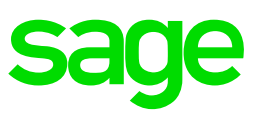

#### Automatische Überrechnung am Ende des Jahres

- Je Homeoffice-Tag (max. 100 Tage im Kalenderjahr) darf max. 3 Euro steuerfrei gerechnet werden.
- Im Abrechnungsmonat Dezember (bzw. bei Austritt im Austrittsmonat) wird die Besteuerung der Homeoffice-Pauschale automatisch überrechnet.
- Voraussetzung: Die Lohnart "Homeoffice-Pauschale" muss die Steuerung 76 / Code "4" (Pauschale für Homeoffice) gesetzt haben.

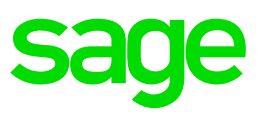

#### Lohnart Steuerung 76 / Code 4 (Pauschale für Homeoffice)

- Die Steuerung prüft, dass max. 300,00 Euro im Kalenderjahr SV- und steuerfrei gerechnet werden. Beträge, die über die 300,00 Euro hinaus gehen, werden vom Programm sofort steuerpflichtig gerechnet.
- Bei Aktiven im Dezember (oder im Austrittsmonat) erfolgt eine zusätzliche Überrechnung, wenn weniger als 100 Homeoffice-Tage geleistet wurden.
   Hat der DN mehr steuerfrei erhalten als für die tatsächlich geleisteten Homeoffice-Tage zulässig, erfolgt eine automatische Aufrollung, um nachzuversteuern.

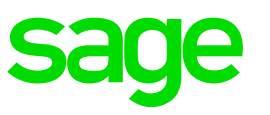

**Beispiel : Überrechnung Homeoffice-Pauschale im Dezember** 

Herr WAGNER Paul:

Erhält eine fixe Homeoffice-Pauschale von 30,00 Euro monatlich unabhängig von den tatsächlichen Homeoffice-Tagen.

Unabhängig von den Homeoffice-Tagen werden max. 300,00 Euro steuerfrei gerechnet.

Im November ist der max. steuerfreie Wert überschritten -> die restliche Pauschale wird pflichtig gerechnet.

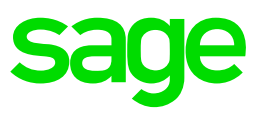

Beispiel : Überrechnung Homeoffice-Pauschale im Dezember

- Dezember erfolgt eine automatische Überrechnung, wenn weniger als 100 Homeoffice-Tage geleistet wurden. Herr Wagner hat insgesamt 85 Homeoffice-Tage.
  - es können max. 255,00 Euro (85 x 3,00) steuerfrei gerechnet werden.
  - erfolgt eine automatische Aufrollung ab dem Monat 9:
     Mo 9: 15,00 Euro und im Mo: 10 die gesamten 30,00 Euro nachversteuert.

442,88-

0,00

442,88-0.00 442,88-

0,00

442,88-

0,00

442,88-

0,00

442,88-

116,96-

442,88-

0,00

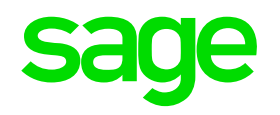

#### **Beispiel : Lohnkonto vor Abrechnung Dezember**

| 138 WAGN<br>Sportp<br>7051 G | ER Paul<br>latzgasse 3<br>roßhöflein | SV-Nr:    | 7713181093 | letzter Eintritt<br>erster Eintritt<br>Austritt | t: 01-10-2019<br>t:<br>t: | End       | de Entgelt:<br>NAZ-M:<br>NAZ-W: | 167,00 KST:<br>38,50 KV: | Grund:<br>0130<br>CIG/III/09 | Zahltag: Let<br>Bank: | zter eines Monats |            |       |                        |
|------------------------------|--------------------------------------|-----------|------------|-------------------------------------------------|---------------------------|-----------|---------------------------------|--------------------------|------------------------------|-----------------------|-------------------|------------|-------|------------------------|
| Beruf :                      | 01-10-2019 -                         |           | Kaufm.     | Angestellte(r)                                  |                           |           | Status:                         | 01-10-2019 -             |                              | aktiv                 |                   |            |       |                        |
| Jänner                       | Februar                              | März      | April      | Mai                                             | Juni                      | Juli      | Augus                           | t Septembe               | er Oktobe                    | r Novembe             | r Dezember        | Gesamt     | Zeile | Text                   |
| 3.100,00                     | 3.100,00                             | 3.100,00  | 3.100,00   | 3.100,00                                        | 3.100,00                  | 3.100,00  | 3.100,0                         | 0 3.100,0                | 0 3.233,62                   | 2 3.233,6             | 2 0,00            | 34.367,24  | 10    | GEHALT/LOHN            |
| 30,00                        | 30,00                                | 30,00     | 30,00      | 30,00                                           | 30,00                     | 30,00     | 30,0                            | 0 30,0                   | 0 30,00                      | 0 30,0                | 0 0,00            | 330,00     | 17    | HOMEOFFICE             |
| 0,00                         | 0,00                                 | 0,00      | 0,00       | 0,00                                            | 3.100,00                  | 0,00      | 0,0                             | 0 0,0                    | 0 0,00                       | 0 3.233,6             | 2 0,00            | 6.333,62   | 130   | UZ/WR                  |
| 3.100,00                     | 3.100,00                             | 3.100,00  | 3.100,00   | 3.100,00                                        | 6.200,00                  | 3.100,00  | 3.100,0                         | 0 3.100,0                | 0 3.233,62                   | 2 6.467,2             | 4 0,00            | 40.700,86  | 400   | ** BRUTTO **           |
| 561,72-                      | 561,72-                              | 561,72-   | 561,72-    | 561,72-                                         | 561,72-                   | 561,72-   | 561,7                           | 2- 561,7                 | 2- 585,93                    | 3- 591,3              | 7- 0,00           | 6.232,78-  | 430   | SV LFD.                |
| 3.100,00                     | 3.100,00                             | 3.100,00  | 3.100,00   | 3.100,00                                        | 3.100,00                  | 3.100,00  | 3.100,0                         | 0 3.100,0                | 0 3.233,62                   | 2 3.263,6             | 2 0,00            | 34.397,24  | 435   | * BEM. SV LFD.         |
| 0,00                         | 0,00                                 | 0,00      | 0,00       | 0,00                                            | 0,00                      | 0,00      | 0,0                             | 0,0                      | 0,00                         | 0,0                   | 0 0,00            | 0,00       | 437   | *** ALV-% LFD RÜCKVERR |
| 0,00                         | 0,00                                 | 0,00      | 0,00       | 0,00                                            | 530,72-                   | 0,00      | 0,0                             | 0 0,0                    | 0 0,00                       | 0 553,6               | 0- 0,00           | 1.084,32-  | 440   | SV SZ                  |
| 0,00                         | 0,00                                 | 0,00      | 0,00       | 0,00                                            | 3.100,00                  | 0,00      | 0,0                             | 0,0                      | 0,00                         | 0 3.233,6             | 2 0,00            | 6.333,62   | 445   | * BEM. SV SZ           |
| 0,00                         | 0,00                                 | 0,00      | 0,00       | 0,00                                            | 0,00                      | 0,00      | 0,0                             | 0 0,0                    | 0 0,00                       | 0 0,0                 | 0 0,00            | 0,00       | 447   | *** ALV-% SZ RÜCKKVERR |
| 442,88-                      | 442,88-                              | 442,88-   | 442,88-    | 442,88-                                         | 442,88-                   | 442,88-   | 442,8                           | 8- 442,8                 | 8- 484,9                     | 1- 517,5              | 9- 0,00           | 4.988,42-  | 450   | LST LFD                |
| 0,00                         | 0,00                                 | 0,00      | 0,00       | 0,00                                            | 116,96-                   | 0,00      | 0,0                             | 0 0,0                    | 0 0,00                       | 0 156,8               | 4- 0,00           | 273,80-    | 460   | LST §67/1-2            |
| 1.004,60-                    | 1.004,60-                            | 1.004,60- | 1.004,60-  | 1.004,60-                                       | 1.652,28-                 | 1.004,60- | 1.004,6                         | 0- 1.004,6               | 0- 1.070,84                  | 4- 1.819,4            | 0- 0,00           | 12.579,32- | 473   | * ABZÜGE               |
| 15,50-                       | 15,50-                               | 15,50-    | 15,50-     | 15,50-                                          | 15,50-                    | 15,50-    | 15,5                            | 0- 15,5                  | 0- 16,1                      | 7- 16,1               | 7- 0,00           | 171,84-    | 495   | BRU                    |
| 0,00                         | 0,00                                 | 0,00      | 0,00       | 0,00                                            | 0,00                      | 0,00      | 0,0                             | 0 0,0                    | 0 0,00                       | 0 12,7                | 0- 0,00           | 12,70-     | 497   | E-CARD GEBÜHR          |
| 15,50-                       | 15,50-                               | 15,50-    | 15,50-     | 15,50-                                          | 15,50-                    | 15,50-    | 15,5                            | 0- 15,5                  | 0- 16,1                      | 7- 28,8               | 7- 0,00           | 184,54-    | 500   | * ABZÜGE DIV           |
| 2,109,90                     | 2.109.90                             | 2,109,90  | 2,109,90   | 2,109,90                                        | 4.562.22                  | 2,109,90  | 2,109.9                         | 0 2.109.9                | 0 2.176.6                    | 1 4.648.9             | 7 0.00            | 28,267.00  | 600   | ** AUSZAHLUNG **       |
| 3.100,00                     | 3.100,00                             | 3.100,00  | 3.100,00   | 3.100,00                                        | 6.200,00                  | 3.100,00  | 3.100,0                         | 0 3.100,0                | 0 3.233,62                   | 2 6.467,2             | 4 0,00            | 40.700,86  | 640   | BRUTTOSUMME            |
| 30,00                        | 30,00                                | 30,00     | 30,00      | 30,00                                           | 30,00                     | 30,00     | 30,0                            | 0 30,0                   | 0 30,00                      | 0 0,0                 | 0 0,00            | 300,00     | 658   | HOMEOFFICE FR.         |
| 0,00                         | 0,00                                 | 0,00      | 0,00       | 0,00                                            | 0,00                      | 0,00      | 0,0                             | 0 0,0                    | 0 0,00                       | 0 30,0                | 0 0,00            | 30,00      | 659   | HOMEOFFICE PFL.        |
| 3.100,00                     | 3.100,00                             | 3.100,00  | 3.100,00   | 3.100,00                                        | 6.200,00                  | 3.100,00  | 3.100,0                         | 0 3.100,0                | 0 3.233,62                   | 2 6.497,2             | 4 0,00            | 40.730,86  | 660   | * BRUTTO (210)         |
| 3.100,00                     | 3.100,00                             | 3.100,00  | 3.100,00   | 3.100,00                                        | 3.100,00                  | 3.100,00  | 3.100,0                         | 0 3.100,0                | 0 3.233,62                   | 2 3.263,6             | 2 0,00            | 34.397,24  | 665   | BASIS J/6              |
| 3.200-00                     | 6.200,00                             | 2010      | 10.00000   | 0,00                                            | 6.200.00                  | 6 200,00  | 0,0                             | 0 რე,0                   | 0 6-226.7                    | 2 <u>6.254.0</u>      | 4 0.00            | 00         | SEP   | BER.                   |
|                              |                                      |           |            |                                                 |                           |           |                                 |                          |                              | ,                     |                   |            |       |                        |
| 0,00                         | 0,00                                 | 0,00      | 0,00       | 0,00                                            | 1.9-1.20                  | 0,00      | 0,0                             | L U,J                    | 0 0,00                       | 0 2.614,0             | 7 0,              | +.560,35   | /40   | * BEi §67,             |
| 0,00                         | 0,00                                 | 0,00      | 0,00       | 0,00                                            | 116,96-                   | 0,00      | 0,0                             | 0 0,0                    | 0 0,00                       | 0 156,8               | 4- 0,00           | 273,80-    | 745   | LST §67/1,2            |
| 2.538,28                     | 2.538.28                             | 2.538.28  | 2.538.28   | 2.538,28                                        | 2.538.28                  | 2.538,28  | 2.538.2                         | 8 2.538.2                | 8 2.647.69                   | 9 2.725.5             | 0 0.00            | 28.217.71  | 819   | BEM. LST TAB.          |
| 5,00                         | 10,00                                | 0,00      | 0,00       | 15,00                                           | 17,00                     | 20,00     | 0,0                             | 0 5,0                    | 0 8,00                       | 0 5,0                 | 0 0,00            | 85,00      | 825   | TAGE HOMEOFFICE        |
| 2.538,28                     | 2.538,28                             | 2.538,28  | 2.538,28   | 2.538,28                                        | 2.538,28                  | 2.538,28  | 2.538,2                         | 8 2.538,2                | 8 2.647,69                   | 9 2.725,5             | 0 0,00            | 28.217,71  | 840   | * LST PFL. (245)       |

442,88-

0,00

484,91-

0,00

517,59-

156,84-

0,00

0,00

4.988,42- 850 LST LFD.

273,80- 860 LST 67/1,2

442,88-

0,00

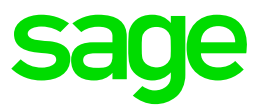

#### **Beispiel : Überrechnung Homeoffice-Pauschale im Dezember**

| 138 WAGN<br>Sportp<br>7051 G | ER Paul<br>Iatzgasse 3<br>Iroßhöflein | SV-Nr:    | 7713181093     | letzter Ei<br>erster Ei<br>Au | ntritt: 01-10-2019<br>ntritt:<br>stritt: | Ende      | e Entgelt:<br>NAZ-M:<br>NAZ-W: | 167,00 KST:<br>38,50 KV: | Grund:<br>0130<br>CIG/III/09 | Zahltag: Letzte<br>Bank: | er eines Monats |            |       |                       |
|------------------------------|---------------------------------------|-----------|----------------|-------------------------------|------------------------------------------|-----------|--------------------------------|--------------------------|------------------------------|--------------------------|-----------------|------------|-------|-----------------------|
| Beruf :                      | 01-10-2019                            | -         | Kaufm.         | Angestellte(r)                |                                          |           | Status: (                      | 01-10-2019 -             |                              | aktiv                    |                 |            |       |                       |
| Jänner                       | Februar                               | März      | April          | Mai                           | Juni                                     | Juli      | August                         | Septembe                 | r Oktobe                     | r November               | Dezember        | Gesamt     | Zeile | Text                  |
| 3.100,00                     | 3.100,00                              | 3.100,00  | 3.100,00       | 3.100,00                      | 3.100,00                                 | 3.100,00  | 3.100,00                       | 3.100,00                 | 0 3.233,62                   | 2 3.233,62               | 3.233,62        | 37.600,86  | 10    | GEHALT/LOHN           |
| 30,00                        | 30,00                                 | 30,00     | 30,00          | 30,00                         | 30,00                                    | 30,00     | 30,00                          | 30,00                    | 0 30,00                      | ) 30,00                  | 30,00           | 360,00     | 17    | HOMEOFFICE            |
| 0,00                         | 0,00                                  | 0,00      | 0,00           | 0,00                          | 3.100,00                                 | 0,00      | 0,00                           | 0,00                     | 0,00                         | 3.233,62                 | 0,00            | 6.333,62   | 130   | UZ/WR                 |
| 3.100,00                     | 3.100,00                              | 3.100,00  | 3.100,00       | 3.100,00                      | 6.200,00                                 | 3.100,00  | 3.100,00                       | 3.100,00                 | 0 3.233,62                   | 2 6.467,24               | 3.233,62        | 43.934,48  | 400   | ** BRUTTO **          |
| 561,72-                      | 561,72-                               | 561,72-   | 561,72-        | 561,72-                       | 561,72-                                  | 561,72-   | 561,72                         | - 564,44                 | 4- 591,37                    | 7- 591,37-               | 591,37-         | 6.832,31-  | 430   | SV LFD.               |
| 3.100,00                     | 3.100,00                              | 3.100,00  | 3.100,00       | 3.100,00                      | 3.100,00                                 | 3.100,00  | 3.100,00                       | 3.115,00                 | 0 3.263,62                   | 3.263,62                 | 3.263,62        | 37.705,86  | 435   | * BEM. SV LFD.        |
| 0,00                         | 0,00                                  | 0,00      | 0,00           | 0,00                          | 0,00                                     | 0,00      | 0,00                           | 0,00                     | 0,00                         | 0,00                     | 0,00            | 0,00       | 437   | *** ALV-% LFD RÜCKVER |
| 0,00                         | 0,00                                  | 0,00      | 0,00           | 0,00                          | 530,72-                                  | 0,00      | 0,00                           | 0,00                     | 0,00                         | 553,60-                  | 0,00            | 1.084,32-  | 440   | SV SZ                 |
| 0,00                         | 0,00                                  | 0,00      | 0,00           | 0,00                          | 3.100,00                                 | 0,00      | 0,00                           | 0,00                     | 0,00                         | 3.233,62                 | 0,00            | 6.333,62   | 445   | * BEM. SV SZ          |
| 0,00                         | 0,00                                  | 0,00      | 0,00           | 0,00                          | 0,00                                     | 0,00      | 0,00                           | 0,00                     | 0,00                         | 0,00                     | 0,00            | 0,00       | 447   | *** ALV-% SZ RÜCKKVEI |
| 442.88-                      | 442,88-                               | 442,88-   | 442,88-        | 442,88-                       | 442.88-                                  | 442,88-   | 442,88                         | - 447,18                 | 8- 495,23                    | 3- 507,05-               | 495,23-         | 5.487,73-  | 450   | LST LFD               |
| 0,00                         | 0,00                                  | 0,00      | 0,00           | 0,00                          | 116,96-                                  | 0,00      | 0,00                           | 0,00                     | 0,00                         | ) 158,35-                | 0,00            | 275,31-    | 460   | LST §67/1-2           |
| 1.004,60-                    | 1.004,60-                             | 1.004,60- | 1.004,60-      | 1.004,60-                     | 1.652,28-                                | 1.004,60- | 1.004,60                       | - 1.011,62               | 2- 1.086,60                  | )- 1.810,37-             | 1.086,60-       | 13.679,67- | 473   | * ABZÜGE              |
| 15,50-                       | 15,50-                                | 15,50-    | 15,50-         | 15,50-                        | 15,50-                                   | 15,50-    | 15,50                          | - 15,50                  | 0- 16,17                     | 7- 16,17-                | 16,17-          | 188,01-    | 495   | BRU                   |
| 0,00                         | 0,00                                  | 0,00      | 0,00           | 0,00                          | 0,00                                     | 0,00      | 0,00                           | 0,00                     | 0,00                         | ) 12,70-                 | 0,00            | 12,70-     | 497   | E-CARD GEBÜHR         |
| 15,50-                       | 15,50-                                | 15,50-    | 15,50-         | 15,50-                        | 15,50-                                   | 15,50-    | 15,50                          | - 15,50                  | 0- 16,17                     | 7- 28,87-                | 16,17-          | 200,71-    | 500   | * ABZÜGE DIV          |
| 2.109.90                     | 2.109.90                              | 2.109.90  | 2.109.90       | 2,109,90                      | 4.562.22                                 | 2.109.90  | 2,109,90                       | 2,102,88                 | 8 2.160.85                   | 5 4.658.00               | 2,160.85        | 30.414.10  | 600   | ** AUSZAHLUNG **      |
| 3.100.00                     | 3.100,00                              | 3.100,00  | 3.100,00       | 3.100.00                      | 6.200.00                                 | 3.100,00  | 3.100,00                       | 3.100.00                 | 0 3.233,62                   | 6.467.24                 | 3.233,62        | 43.934,48  | 640   | BRUTTOSUMME           |
| 30,00                        | 30,00                                 | 30,00     | 30,00          | 30,00                         | 30,00                                    | 30,00     | 30,00                          | 15,00                    | 0,00                         | 0,00                     | 0,00            | 255,00     | 658   | HOMEOFFICE FR.        |
| 0,00                         | 0,00                                  | 0,00      | 0,00           | 0,00                          | 0,00                                     | 0,00      | 0,00                           | 15,00                    | 0 30,00                      | 30,00                    | 30,00           | 105,00     | 659   | HOMEOFFICE PFL.       |
| 3.100,00                     | 3.100,00                              | 3.100,00  | 3.100,00       | 3.100,00                      | 6.200,00                                 | 3.100,00  | 3.100,00                       | 3.115,00                 | 0 3.263,62                   | 6.497,24                 | 3.263,62        | 44.039,48  | 660   | * BRUTTO (210)        |
| 3.100,00                     | 3.100,00                              | 3.100,00  | 3.100,00       | 3.100,00                      | 3.100,00                                 | 3.100,00  | 3.100,00                       | 3.115,00                 | 0 3.263,62                   | 3.263,62                 | 3.263,62        | 37.705,86  | 665   | BASIS J/6             |
| 6.200,00                     | 6.200,00                              | 6.200,00  | 6.200,00       | 6.200,00                      | 6.200,00                                 | 6.200,00  | 6.200,00                       | 6.203,33                 | 3 6.235,72                   | 6.262,23                 | 6.284,31        | 0,00       | 666   | J/6 BER.              |
| 0.00                         |                                       | 0,00      | and the second | 00_                           | 6.2°4,31                                 | 6.224,31  | 6,284,31                       | 6.004.3                  | 6.08.94                      | C-094.24-                | a galance       | 0.00       | 667   | II Stol               |
|                              |                                       |           | 100            |                               | 4 (140.00)                               | 0.00      | 0.00                           | 0.0                      |                              | -                        | 0.00            | 4.500.44   | 7     | DEM.                  |
| 0,00                         | 0,00                                  | 0,00      | 0,00           | 0,00                          | 1.949,28                                 | 0,00      | 0,00                           | 0,00                     | 0,00                         | 2.009,16                 | 0,00            | 4.568,44   | 740   | DEW S0171,2           |
| 0,00                         | 0,00                                  | 0,00      | 0,00           | 0,00                          | 110,90-                                  | 0,00      | 0,00                           | 0,00                     | 0,00                         | 158,35-                  | 0,00            | 2/5,31-    | 745   | LSI 90//1,2           |
| 2.538,28                     | 2.538,28                              | 2.538,28  | 2.538,28       | 2.538,28                      | 2.538,28                                 | 2.538,28  | 2.538,28                       | 2.550,50                 |                              | 2.700,41                 | 2.072,25        | 30.901.71  | 819   | TACE HOMEOFERICE      |
| 5,00                         | 10,00                                 | 0,00      | 0,00           | 15,00                         | 17,00                                    | 20,00     | 0,00                           | 5,00                     | 8,00                         | 5,00                     | 0,00            | 20.001.74  | 825   | TAGE HUMEUFFICE       |
| 2.030,20                     | 2.038,28                              | 2.038,28  | 2.030,28       | 2.038,28                      | 2.030,20                                 | 2.030,20  | 2.038,28                       | 2.000,50                 | 0 2.072,25                   | 2.700,41                 | 2.072,20        | 30.901,71  | 840   | LOT PFL. (240)        |
| 442,88-                      | 442,88-                               | 442,88-   | 442,88-        | 442,88-                       | 442,88-                                  | 442,88-   | 442,88                         | - 447,18                 | 6- 495,23                    | 5- 507,05-               | 495,23-         | 5.487,73-  | 850   | LOT LFU.              |
| 0.00                         | 0.00                                  | 0.00      | 0.00           | 0.00                          | 110,90-                                  | 0.00      | 0.00                           | 0.00                     | 0.00                         | 108,35-                  | 0.00            | 2/5,31-    | 800   | LOI 0//1.2            |

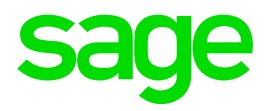

# 2.0. Der 13. Lauf für das aktuelle Jahr

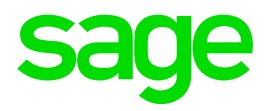

# 2.1. Aufrollung für das Jahr

### 2.1. Der 13. Lauf / Aufrollung für das Jahr

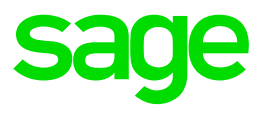

#### Nach dem Monatsabschluss 12 stehen Sie in der Periode 13

| 💿 Brutto/Abrechnung - WV2000.W          |          |                      |          |          |             |             |          | -          |             | $\times$      |
|-----------------------------------------|----------|----------------------|----------|----------|-------------|-------------|----------|------------|-------------|---------------|
| Datei Programm Hilfe                    |          |                      |          | ~        |             |             |          |            |             |               |
|                                         | -7       | <i>i</i> h. <i>a</i> | Jahr 202 |          | Generierung | Abrechnung  | 1        |            |             |               |
|                                         |          | 70 <u>1</u>          |          | Let t    | Abarahama   | N-ww-l      |          |            |             |               |
|                                         |          |                      | Mo: 001  | 3 letzte | Abrechnung  | Nettozettei |          |            |             |               |
|                                         |          |                      |          |          | orgaben     |             |          |            |             |               |
| ⊖variabel ⊖erfasst ⊖erfasst/generiert ( | übergele | itet 💿 alle          |          |          |             |             |          | Bezug:     |             |               |
| LOA Beschreibung                        | Mo Art   | Kst                  | Einheit  | Satz     | Betrag      | V Von       | Bis      | Netto Code | Unterb. vor | ^             |
| 960 NAZ Ind.Statistik                   | 1 Q02    |                      | 0,00     | 0,00     | 0,00        | 01-01-2005  |          |            |             |               |
| 965 Std. für Industriestatistik         | 1 Q02    |                      | 0,00     | 0,00     | 0,00        | 01-01-2005  |          |            |             |               |
| 1000 Gehalt                             | 1 EIN    |                      | 0,00     | 0,00     | 0,00        | 01-01-2004  |          |            |             |               |
| 1045 PKW Sachbezug                      | 1 EIN    |                      | 0,00     | 0,00     | 0,00        | 01-08-2014  |          |            |             |               |
| 7400 Divisor für Urlaubsrückstellun     | 1 EIN    |                      | 0,00     | 0,00     | 0,00        | 01-01-2014  |          |            |             |               |
|                                         |          |                      |          |          |             |             |          |            |             |               |
|                                         |          |                      |          |          |             |             |          |            |             |               |
|                                         |          |                      |          |          |             |             |          |            |             |               |
|                                         |          |                      |          |          |             |             |          |            |             |               |
|                                         |          |                      |          |          |             |             |          |            |             |               |
|                                         |          |                      |          |          |             |             |          |            |             |               |
|                                         |          |                      |          |          |             |             |          |            |             |               |
| <                                       |          |                      |          |          |             |             | -        | -          | >           | Ť             |
| L 1070 Devicing                         |          | <b>EU</b> 0          | 0.0      |          | 0.00        |             | 2 500 00 |            | VI 12       |               |
| Loa: 1070 Provision                     |          | EH: U                | ,00      | Satz:    | 0,00        | Betr        | 2.500,00 |            | Mo: 12      | $\mathcal{V}$ |
| gültig: -                               |          |                      | ]UR      | Kst.:    |             |             |          | Code:      |             |               |
| Unterbr.:                               |          |                      |          | Tafel:   |             | Gruppe:     |          | KV-J: 0    |             |               |
| V+v .                                   |          |                      |          |          |             | analala .   |          |            |             |               |
| Ktr.: [                                 |          |                      |          |          |             |             | Dfad     | - DN /T/   | al Ar       | hai           |
|                                         |          |                      |          |          |             |             | Flau.    |            | ayı. Alı    | Jei           |

- Aufrollung f
  ür das gesamte Jahr
- Gesamtabrechnung & Pflichtlisten
- Monatsabschluss durchführen -> Periode 14

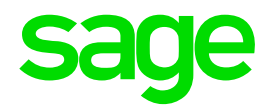

# **3.0. Kontrolle Lohnkonto**

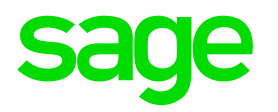

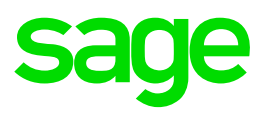

#### **Druck & Kontrolle**

| 💿 Lohnkonto - WV2330D.W                                                                                                    | ×                            |  |  |  |  |  |  |  |  |  |
|----------------------------------------------------------------------------------------------------|------------------------------|--|--|--|--|--|--|--|--|--|
| Datei Hilfe                                                                                                    |                              |  |  |  |  |  |  |  |  |  |
| <ul> <li>Summenlohnkonto (Firmenlohnkonto)</li> <li>Lohnkonto je Personalnummer</li> <li>Lohnkonto je ID</li> <li>Summenlohnkonto je ID</li> </ul> |                              |  |  |  |  |  |  |  |  |  |
| Konzern:<br>Firma: 900 Bunt und Schön GmbH<br>Kreis:<br>Personalnr : 0 – 99999999 aktueller DN                                                     | Kriterien                    |  |  |  |  |  |  |  |  |  |
|                                                                                                    | Sortierung                   |  |  |  |  |  |  |  |  |  |
| Art: Standard Standard<br>Jahr/Monat: 2021 1 – 2021 12 ganzes Jahr                                                                                 | Zusatzzeilen                 |  |  |  |  |  |  |  |  |  |
| Ansicht nach:   Gültigkeitsmonat  OAbrechnungsmonat  Ausgabe je:  CLohnkontozeile  OLohnart                                                        |                              |  |  |  |  |  |  |  |  |  |
| 🗌 Leerzeilen drucken 🗹 Einstellungen                                                                                                    | drucken                      |  |  |  |  |  |  |  |  |  |
| Drucken     O Excel                                                                                                    |                              |  |  |  |  |  |  |  |  |  |
| <ul> <li>Standard</li> <li>Textverarbeitung</li> <li>Ändern</li> <li>Parameter</li> </ul>                                                          |                              |  |  |  |  |  |  |  |  |  |
| Datei erstellen 🗹 Lohnkontozeile = Spalte                                                                                                    |                              |  |  |  |  |  |  |  |  |  |
| Rollungen im Detail                                                                                                    |                              |  |  |  |  |  |  |  |  |  |
| Dateiname: C \dpw_v8p\work\<br>OK                                                                                                    |                              |  |  |  |  |  |  |  |  |  |
| ganzas lahr                                                                                                    |                              |  |  |  |  |  |  |  |  |  |
| ganzes sam                                                                                                    | Pfad: Lohn /Auswertungen / L |  |  |  |  |  |  |  |  |  |

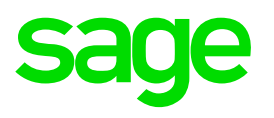

#### **Druck & Kontrolle**

| ~~~~         | ID:                 | ~~~~~~~~~~~~~~~~~~~~~~~~~~~~~~~~~~~~~~~ | $\cdots$                              | ~~~~~~~~~~~~~~~~~~~~~~~~~~~~~~~~~~~~~~~ | alle IDs  | Sortierung                     |
|--------------|---------------------|-----------------------------------------|---------------------------------------|-----------------------------------------|-----------|--------------------------------|
|              | Art: Standar        | d S                                     | Standard                              |                                         |           | Zusatzzeilen                   |
| Zusatzz      | eilen für Lohnkonto | - DV2350D2.W                            | V                                     |                                         |           | ×                              |
| 0            | Textspalte links    |                                         | <ul> <li>Textspalte rechts</li> </ul> |                                         |           | ລື                             |
| ۲            | Zahltag von Abrec   | chnungskreis                            | s 🔿 Zahltag von Firma                 | a                                       |           |                                |
| So           | illen folgende Inha | lte in den Sp                           | alten angeführt werden?               |                                         | ۶         | (                              |
|              | Abteilung           |                                         | 🗌 Krankenkasse                        |                                         |           |                                |
|              | Stammkostenstell    | e                                       | SV-Berechnung                         |                                         |           |                                |
|              | Kommunalsteuerg     | jemeinde                                | 🗌 Bezugsstatus                        |                                         |           |                                |
|              | Buchungskreis       |                                         | 🗹 Normalarbeitszeit n                 | nonatlich                               |           |                                |
|              | Beruf               |                                         | 🗌 Normalarbeitszeit w                 | /öchentlic                              | h         |                                |
| $\checkmark$ | s∨einstuf           | SV-Einstuf                              | ung                                   | $\checkmark$                            | przMV     | %-Satz BV                      |
| $\checkmark$ | zf-∨str             | Versicheru                              | ungsträger                            | $\checkmark$                            | przkommst | %-Satz Kommunalsteuer          |
| $\checkmark$ | zf-gemkz            | Gemeinde                                | kennzahl                              | $\checkmark$                            | przdz     | %-Satz DZ                      |
| $\checkmark$ | zf-m∨lz             | BV-Kasse                                | nleitzahl                             | $\checkmark$                            | przdb     | %-Satz DB                      |
| $\checkmark$ | pendlerkm           | Kilometer f                             | für Pendlereuro                       | $\checkmark$                            | bsgr      | Beschäftigtengruppe            |
| $\checkmark$ | pendler             | Indik.: Pen                             | dlerpauschale                         | $\checkmark$                            | bsgr-b    | Beschäftigtengruppe Beschreibu |
| $\checkmark$ | przs∨dnsz           | %-Satz SV                               | / DN-Anteil SZ                        | $\checkmark$                            | bsgrab    | Beschäftigtengruppe Abschläge  |
| $\checkmark$ | przs∨dnlfd          | %-Satz SV                               | DN-Anteil Ifd.                        | $\checkmark$                            | avae      | Indik.: AV/AE                  |
| $\checkmark$ | przsvdgsz           | %-Satz SV                               | / DG-Anteil SZ                        | $\checkmark$                            | avaeanz   | Anz. Kinder AV/AE              |
| $\checkmark$ | przs∨dglfd          | %-Satz SV                               | DG-Anteil lfd.                        |                                         |           |                                |
|              |                     |                                         |                                       | OK                                      |           |                                |

Pfad: Lohn /Auswertungen / Lohnkonto

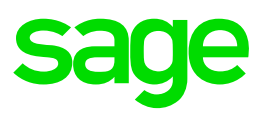

#### **Druck & Kontrolle**

#### Firmenlohnkonto

Vergleich Abgaben Lohnkonto = Abgaben Buchungssummen j\u00e4hrlich

#### Lohnkonto je Dienstnehmer

#### Zusatzzeilen

- Zahltag
- > Welche Daten können Sie noch zusätzlichen hinterlegen?
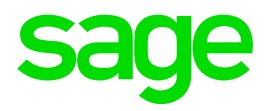

## 3.2. Definition Lohnkonto

## 3.2. Definition Lohnkonto

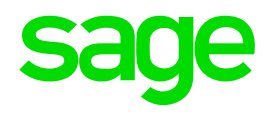

#### Anlage von Lohnkontozeilen

| Datei | nkontoze<br>Program | ilen - WV2101.W<br>nm Hilfe |          |          |          |         |        |      |          |    |              |          | ×    |
|-------|---------------------|-----------------------------|----------|----------|----------|---------|--------|------|----------|----|--------------|----------|------|
|       |                     |                             | ×        | రి       | Ð        |         | À      |      |          |    |              |          |      |
|       | Art                 | Standard Standard           |          |          | «        | < >     | >      |      |          |    |              |          |      |
|       | Zeile               | Beschreibung                | Summe    | keine Su | immer    | Übers.  | Strich | Leer | Vorschub | ^  |              |          |      |
|       | 70                  | ÜST.75% §68/2               | 400      | nein     | nein     | nein    | nein   | nein | nein     | _  |              |          |      |
| 1     | 75                  | GRUNDVERG.                  | 400      | nein     | nein     | nein    | nein   | nein | nein     |    |              |          |      |
|       | 77                  | ANZ.ÜST,MA                  | 0        | nein     | nein     | nein    | nein   | nein | nein     |    |              |          |      |
|       | 80                  | FEHLGELD                    | 400      | nein     | nein     | nein    | nein   | nein | nein     |    |              |          |      |
|       | 90                  | PRÄMIE LFD                  | 400      | nein     | nein     | nein    | nein   | nein | nein     |    |              |          |      |
|       | 100                 | PRÄMIE SZ                   | 400      | nein     | nein     | nein    | nein   | nein | nein     |    |              |          |      |
|       | 110                 | PROVISION                   | 400      | nein     | nein     | nein    | nein   | nein | nein     |    |              |          |      |
|       | 115                 | ZULAGE                      | 400      | nein     | nein     | nein    | nein   | nein | nein     |    |              |          |      |
|       | 120                 | EFZG KR/UNFALL              | 400      | nein     | nein     | nein    | nein   | nein | nein     | ~  |              |          |      |
|       |                     | Zeile: 95 Beschreibur       | ig: LEIS | TUNGSPF  | ÄMIE     |         |        |      |          |    |              |          |      |
|       |                     | ∐keine Gesamtsumme          | 9        |          | Strichze | ile     |        |      |          |    |              |          |      |
|       |                     | auch ohne Werte dru         | cken     |          | Leerzei  | le .    |        |      |          |    |              |          |      |
|       |                     | Uberschriftszeile           |          |          | Seitenv  | orschub | 1      |      |          |    |              |          |      |
|       | Sumr                | nenzeile: 400               |          |          |          |         |        |      |          |    |              |          |      |
|       |                     | Text                        |          |          |          |         |        |      |          |    |              |          |      |
| keine | Gesamt              | summe                       |          |          |          |         |        |      | Pfad:    | De | finitionen / | /Lohn/ L | .ohn |

## 3.2. Definition Lohnkonto

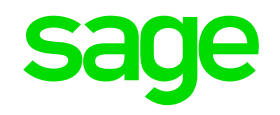

#### Lohnkonto Lohnartenzuordnung

| Art: Standard    | Standard      |               | « < > » 🔝                          |
|------------------|---------------|---------------|------------------------------------|
| Zeile: 95        | LEISTUNGSPRÄN | ИЕ            | < < > »                            |
| ● Betrag ○ Einh  | eit 💿 p       | olus () minus | ●LOA 〇Beschreibung Suche:          |
| LOA Text         |               | Art Vz        | LOA Beschreibung                   |
| 1055 Leistungspr | ämie          | в +           | 68 davon Auslandstage Übergangsr.  |
|                  |               | •             | 96 Auslandstage                    |
|                  |               |               | 97 KFZ-Tage                        |
|                  |               |               | 98 LST-Tage                        |
|                  |               |               | 99 SV-Tage                         |
|                  |               | r             | 905 Auffüllen SV-Tage              |
|                  |               |               | Senerelle Aufrollung               |
|                  |               |               | 950 Kürzung SV-Tage                |
|                  |               |               | > 960 NAZ Ind.Statistik            |
|                  |               |               | 965 Std. für Industriestatistik    |
|                  |               |               | 1000 Gehalt                        |
|                  |               |               | 1001 Überzahlung                   |
|                  |               |               | 1003 Red. Gehalt wg. Zukunftssich. |
|                  |               |               | 1005 Red. Gehalt wg. Teilentg.     |
|                  |               |               | 1010 ÜRtel Deve ek ele             |

Enter data or press ESC to end.

Pfad: Definitionen /Lohn/ Lohnkonto / Lohnkonto Lohnartenzuordnung

Pfad: Definitionen / Lohn / Lohnart / Lohnkontozeilen

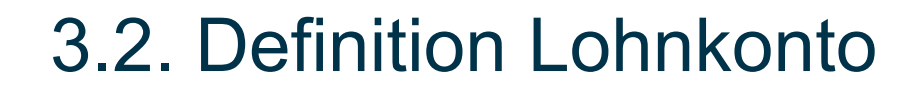

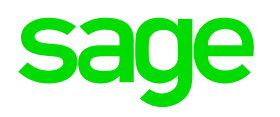

#### Lohnkonto Lohnartenzuordnung

- > aktivieren Sie die gewünschte Lohnkonto Art und Zeile
- > selektieren Sie die Anzeigeart **Betrag** oder **Einheiten**
- > markieren Sie die gewünschten Lohnarten auf der rechten Seite
- verschieben Sie diese mit dem "Pfeil-Button" nach links

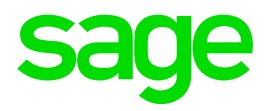

## 3.3. Prüfliste Lohnkontozeile

## 3.2. Prüfliste Lohnkontozeilen

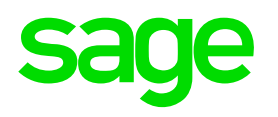

#### Wo finden Sie die Prüfliste Lohnkontozeile?

| Art    | Standard          | Standard     |                                                                                    |
|--------|-------------------|--------------|------------------------------------------------------------------------------------|
| Zeile: | 10                | GEHALT/      |                                                                                    |
|        |                   |              | Prüfliste Lohnkontozeilen - DV2101D.W                                              |
| ) Bet  | rag () Einheit    | t            | Art: Standard - Standard                                                           |
| LOA    | \ Text            |              | Lohnkontozeile: 0 - 99999                                                          |
| 1000   | ) Gehalt          |              |                                                                                    |
| 1001   | Überzahlung       |              | 🗹 inklusive zugeordnete Lohnarten                                                  |
| 1020   | ) Lehrlingsents   | chädigung    | Laborat 0 99999                                                                    |
| 2000   | ) Stundenlohn     |              | Lonnart of System                                                                  |
| 2001   | Aushilfslohn      |              | ☑ Nicht zugeordnete Lohnarten                                                      |
| 2010   | ) Aushilfslohn    |              |                                                                                    |
| 3000   | ) Monatslohn      |              | Standard Ändom                                                                     |
| 3020   | ) Lehrlingsents   | chädigung    | O Textverarbeitung                                                                 |
| 3030   | Reduktion Lol     | hn w. Abwese |                                                                                    |
| 4570   | ) Lohnausgl. f. A | ATZ lfd      | ОК                                                                                 |
| 5100   | ) Nettobezug Ifa  | d.           |                                                                                    |
| aann   | ) Differenz Nett  | o/Brutto     | <b>Dr. d. D. C.</b> Yan en <i>U also U also te U also ha de la seconda company</i> |

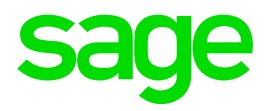

## 4.0. Druck jährliche Auswertungen

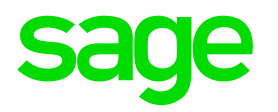

## 4.1. Buchungssummen jährlich

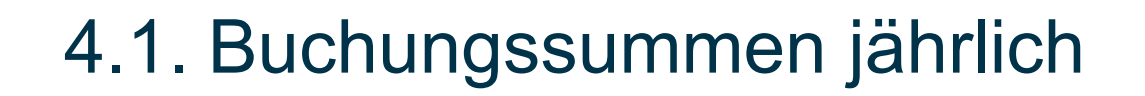

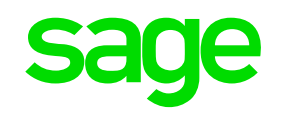

## Wo finden Sie die Buchungssummen jährlich?

## VOR Jahresabschluss

| Buchungssum Datei Hilfe            | men - WV1900D.W                                                                                 |               | ×                 |                     |
|------------------------------------|-------------------------------------------------------------------------------------------------|---------------|-------------------|---------------------|
| Konzern: [<br>Firma: [<br>Kreis: [ | 900 Bunt u<br>yöhrlich<br>nur Summen                                                            | nd Schön GmbH |                   |                     |
|                                    | Orucken                                                                                         | OExcel        |                   |                     |
|                                    | <ul> <li>Standard</li> <li>Textverarbeitung</li> <li>Ändern</li> <li>Datei erstellen</li> </ul> | Parameter     |                   |                     |
| Dateiname:                         |                                                                                                 |               |                   |                     |
|                                    |                                                                                                 | ОК            |                   |                     |
| Enter data or p                    | ress ESC to end.                                                                                |               | Pfad: Lohn /Auswe | ertungen / Buchungs |

4.1. Buchungssummen jährlich

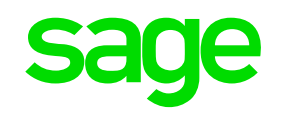

## Wo finden Sie die Buchungssummen jährlich?

## NACH Jahresabschluss

| Buchungssur                  | mmen Voriahr WV1900E                      | W.W                | X                       |                           |
|------------------------------|-------------------------------------------|--------------------|-------------------------|---------------------------|
| Datei Hilfe                  |                                           |                    |                         |                           |
| Konzern:<br>Firma:<br>Kreis: | 900 Bu<br>jährlich<br>□ nur Summen        | int und Schön GmbH |                         |                           |
|                              | Drucken     Standard     Textverarbeitung |                    |                         |                           |
|                              | Ändern                                    | Parameter          |                         |                           |
| Dateiname:                   |                                           | ОК                 |                         |                           |
| Enter data or                | press ESC to end.                         |                    | Pfad: Lohn / Vorjahresa | brechnung / Buchungssumme |

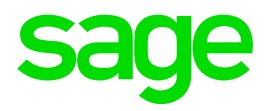

## 4.2. Dienstgeberliste jährlich

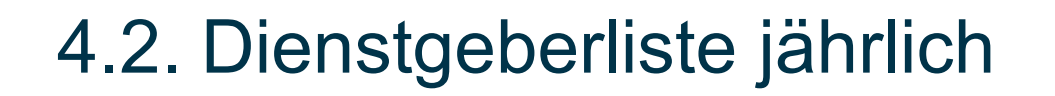

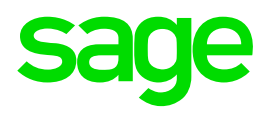

## Wo finden Sie die Dienstgeberliste jährlich?

## VOR Jahresabschluss

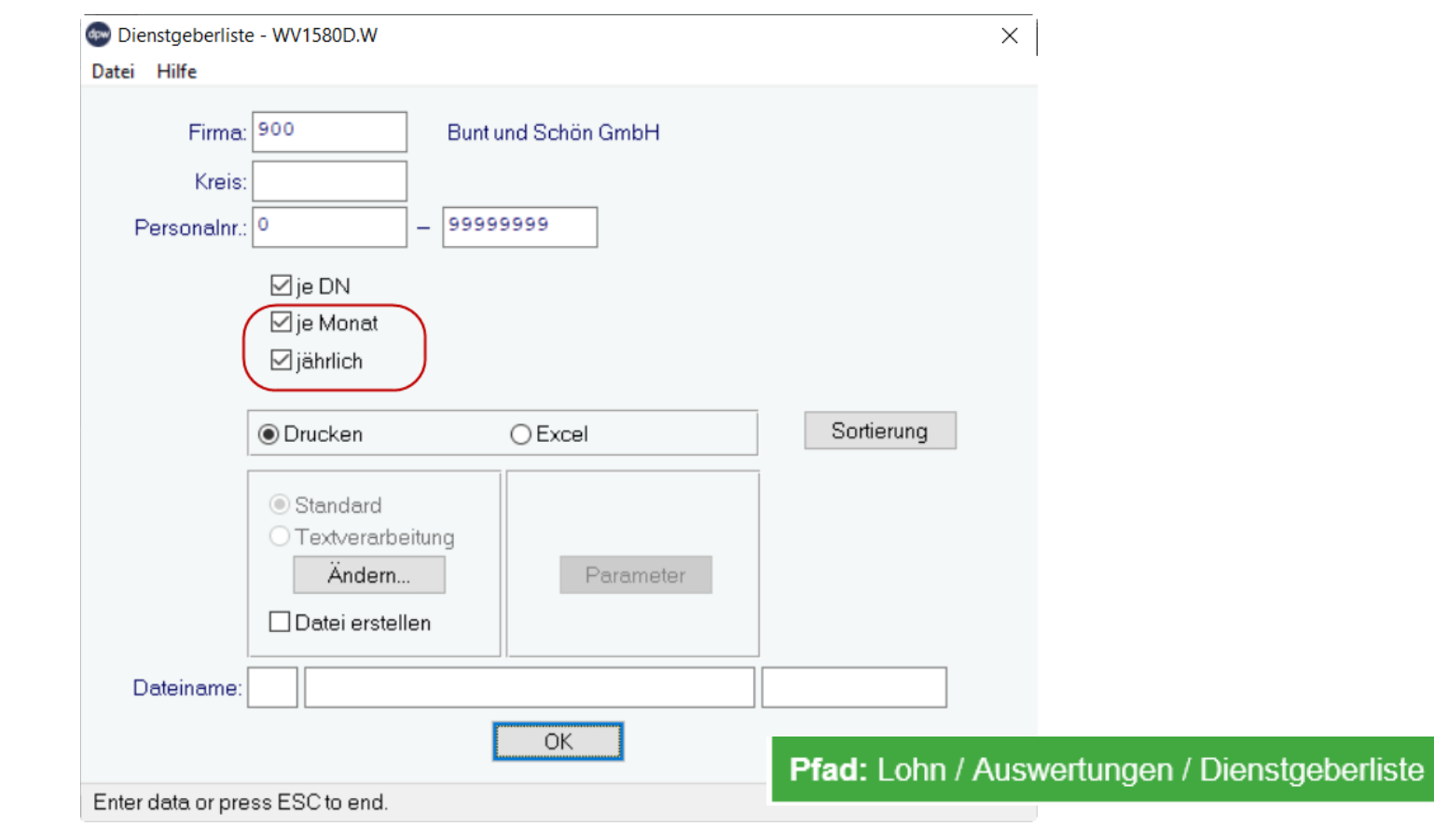

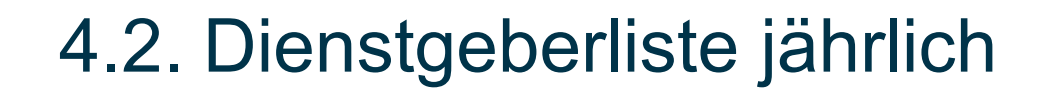

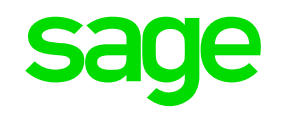

## Wo finden Sie die Dienstgeberliste jährlich?

### > NACH Jahresabschluss

| Dienstgeberliste Vorjahr- WV1580DV.W | ×                                 |
|--------------------------------------|-----------------------------------|
| Datei Hilfe                          |                                   |
| Firma: 900 Bunt und Schön GmbH       |                                   |
| Kreis:                               |                                   |
|                                      |                                   |
| ☑ je DN                              |                                   |
| 🖂 je Monat                           |                                   |
| ⊠jährlich                            |                                   |
|                                      | _                                 |
| Drucken     OExcel     Sortierung    |                                   |
|                                      |                                   |
| <ul> <li>Standard</li> </ul>         |                                   |
| O Textverarbeitung                   |                                   |
| Andern Parameter                     |                                   |
| Datei erstellen                      |                                   |
|                                      |                                   |
| Dateiname:                           |                                   |
| OK                                   |                                   |
| UK Dfedt Lohn (Mariak                | braachrachpung / Diapatgabarlista |
| Prad: Lonn / Vorjar                  | nresabrechnung / Diensigebeniiste |

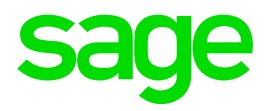

## 4.3. Lohnartenliste periodisch

## 4.3. Lohnartenliste periodisch

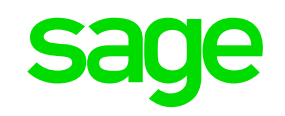

### Wo finden Sie die Lohnartenliste periodisch?

| Lohnartenliste                                              | periodisch - WV178        | 85D.W                                                                     |                         | >                                                     | X   |
|-------------------------------------------------------------|---------------------------|---------------------------------------------------------------------------|-------------------------|-------------------------------------------------------|-----|
| Datei Hilfe                                                 |                           |                                                                           |                         |                                                       |     |
| Konzern:<br>Firma:<br>Kreis:<br>Personalnr.:<br>Jahr/Monat: | 900<br>900<br>2021 1      | Bunt und Schön Gmb<br>- 99999999<br>- 2021 12                             | ρH                      | Kriterien                                             |     |
| Bezua                                                       | alle Lohnarter 9912 0 0 0 | n oder<br>0 0 0<br>0 0 0                                                  | 0                       |                                                       |     |
| 20243.                                                      | alle Dienstneł            | hmer, die diese Lohnarte<br>Archivdaten verwendet w<br>ub je Dienstnehmer | n nicht haben<br>rerden | Lohnartensummen<br>Summen je Monat<br>alles im Detail |     |
|                                                             | Drucken     Standard      | O Excel                                                                   | Parameter               | Sortierung                                            |     |
| ~~~~~~~~~~~~~~~~~~~~~~~~~~~~~~~~~~~~~~                      | O Textverarb              |                                                                           | F                       | •fad: Lohn / Auswertun                                | nge |

## 4.3. Lohnartenliste periodisch

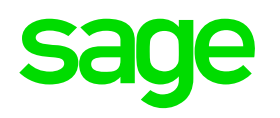

### **Beispiele:**

### > Abgleich der Lohnart 9912 SV Einbehalt

Bei welchen Dienstnehmern wurde diese LOA abgerechnet bzw. bei welchen Dienstnehmern hat sich der Wert noch nicht durch die Abrechnung Folgemonat(e) aufgelöst?

Welche Dienstnehmer haben eine bestimmte Lohnart nicht bekommen (z.B. UZ/WR)?

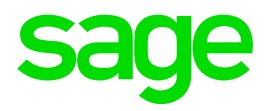

## 4.4. Kostenstellenliste jährlich

## 4.4. Kostenstellenliste jährlich

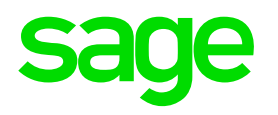

#### Wo finden Sie die Kostenstellenliste jährlich?

| Kostenstellenliste - WV2220D.W                                                                                     | ×                                |
|----------------------------------------------------------------------------------------------------|----------------------------------|
| Datei Hilfe                                                                                                    |                                  |
| Konzern: Firma: 900 Bunt und Schön GmbH                                                                            |                                  |
| Kreis:                                                                                                    |                                  |
| Personalnr.: 0 – 99999999 Kriterien                                                                                |                                  |
| Jahr/Monat 2021 1 - 2021 13                                                                                        |                                  |
| Kostenstelle: – ZZZZZZZZZ                                                                                          |                                  |
| 🗹 Detail je KST                                                                                                    |                                  |
| 🗌 Detail je Lohnart                                                                                                |                                  |
| nach Stamm-KST                                                                                                    |                                  |
| Auflisten betroffener DN                                                                                           |                                  |
| Seitenvorschub je KST                                                                                              | _                                |
| Drucken     O Excel                                                                                                |                                  |
| <ul> <li>Standard</li> <li>Textverarbeitung</li> <li>Datei erstellen</li> <li>Ändern</li> <li>Parameter</li> </ul> |                                  |
| Dateiname: C \dpw_v8p\work\                                                                                        |                                  |
| <u>OK</u>                                                                                                    |                                  |
| Enter data or press ESC to end. Pfad: Lohn / Ausy                                                                  | wertungen / Kostenstellenliste i |
|                                                                                                    |                                  |

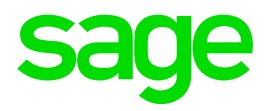

## 4.5. Kostenartenliste jährlich

## 4.5. Kostenartenliste jährlich

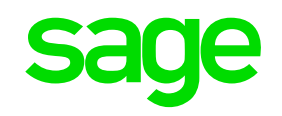

### Wo finden Sie die Kostenartenliste jährlich?

| -                                   | <u> </u> |
|-------------------------------------|----------|
| Kostenartenliste - WV2230D.W        | $\times$ |
| Datei Hilfe                         |          |
| Konzern:                            |          |
| Firma: 900 Bunt und Schön GmbH      |          |
| Kreis:                              |          |
| Personalnr.: 0 – 99999999 Kriterien |          |
| Jahr/Monat 2021 1 – 2021 13         |          |
| Kostenart: ZZZZZZZZZ                |          |
| 🗹 Detail je Kostenart               |          |
| 🗌 Detail je Lohnart                 |          |
| 🗹 Detail je Kostenstelle            |          |
| 🗌 nach Stamm-KST                    |          |
| Auflisten betroffener DN            |          |
| ⊠ Seiten∨orschub je KOA             |          |
| Standard     x     .                |          |
| Textverarbeitung     Andern         |          |
|                                     |          |
| ОК                                  |          |
| Von Kostenstelle Pfad: Lobn / A     |          |
| riau. Luini / A                     | uswe     |

/ Kostenartenliste jährlich

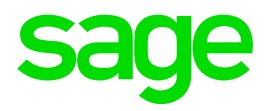

# 5.0. Die elektr. Kommunalsteuererklärung

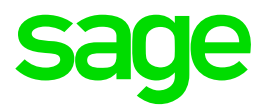

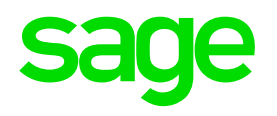

### 5.1.1. Firmenstamm:

| Dirma - W-1053.W                       |          |                  |             |       |               |             |           |           |          |       |          |      | X   |
|----------------------------------------|----------|------------------|-------------|-------|---------------|-------------|-----------|-----------|----------|-------|----------|------|-----|
| Datei Programm H                       | lilfe    |                  |             |       |               |             |           |           |          |       |          |      |     |
| 1                                      | -        | F Ø              | $\times$    |       | E C           |             |           |           |          |       |          |      |     |
| 🖲 Firma 🛛 🔿 E                          | Beschr   | eibung           |             |       |               |             |           |           | Su       | iche: |          |      |     |
| Firma Be:                              | schreib  | oung             |             |       |               |             |           |           |          |       |          | ^    |     |
| 900 Bur                                | nt und S | Schön Gmb        | ъH          |       |               |             |           |           |          |       |          |      |     |
| 901 Far                                | benfro   | h1GmbH           |             |       |               |             |           |           |          |       |          | _    |     |
| 902 Far                                | benfro   | h 2 GmbH         |             |       |               |             |           |           |          |       |          | _    |     |
| 903 Far                                | pentro   | n 3 GmbH         | zloj Goemi  | _     |               |             |           |           |          |       |          |      |     |
| 320/3/8                                | uerber   | ratungskan       | ziel Gesili |       |               |             |           |           |          |       |          | *    |     |
| Firma:                                 | 900      |                  | Beschrei    | bung: | Bunt und Schö | in GmbH     |           |           | DVR:     | 5678  |          |      |     |
| Telefon:                               | 01/27    | 77 04            |             | Fax   | 01/27704×50   | 00          |           |           |          |       |          |      |     |
| Straße:                                | Farbe    | nprachtstra      | aße 1       |       |               |             |           |           |          |       |          |      |     |
| PLZ:                                   | 1210     |                  | Ort: Wier   |       |               |             |           |           | Land:    | A     |          |      |     |
| Steuernummer:                          | 12       | 1234567          |             |       | $\square$     | Dienst      | tstelle f | ür Überwe | eisung:  | 12    |          |      |     |
| Konzern:                               | 9        |                  | Super-Bu    | nt    |               |             |           |           |          |       |          |      |     |
| Rechtsform:                            | GMBH     | 4                |             |       |               | Gesellschat | ft mit be | eschränkt | er Hafti | ung   |          |      |     |
| Wirtschaftssektor:                     | 04       |                  | Sonstige    | Sekto | or            | _           |           |           |          |       |          |      |     |
| Firma LV-Stelle:                       | 0        |                  | ]           |       |               |             |           |           |          |       |          |      |     |
| Firma Kommst.:                         | 0        |                  | $\square$   |       |               |             |           |           |          |       |          |      |     |
| Zahltag:                               | Letzte   | r eines Mo       | nats        |       | UI            | D-Nummer:   |           |           |          |       |          |      |     |
|                                        |          |                  |             |       |               |             |           |           |          |       |          |      |     |
|                                        |          |                  |             |       |               |             |           |           | _        |       |          | _    |     |
| ~~~~~~~~~~~~~~~~~~~~~~~~~~~~~~~~~~~~~~ |          | - Marine Company | Contractor  | ~_~~  | lucioro~~~~~  | June        | ~~~       | ~~~       | Pfac     | l: De | finition | en / | Fin |

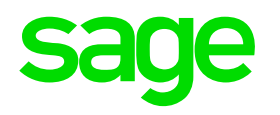

5.1.1. Firmenstamm:

### > Steuernummer

- > Amt
- Firma Kommunalsteuer
  - > dieses Feld kann im Normalfall leer bleiben
    - Abrechnung einer Firma = eine Steuernummer
    - Abrechnung mehrerer Firmen, jedoch mit gleicherer Steuernummer

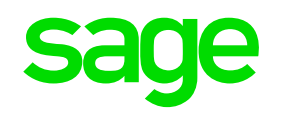

## 5.1.1. Firmenstamm:

- dieses Feld ist nur relevant, wenn eine Firma für andere Firmen die Übertragung durchführt (z.B. Steuerberater)
  - dann muss die **übertragene Firma** in diesem Feld hinterlegt werden
  - in der Schnittstelle steht dann Amt und Steuernummer der eigentlichen Firma als auch Amt und Steuernummer der Iohnverrechnenden Stelle

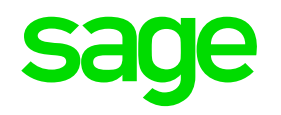

### **5.1.2. Kommunalsteuergemeinde:**

| Kommunalsteuerg      | emeinde - W-202                        | 3.W          |             |                                         |                |                       |             | ×         |
|----------------------|----------------------------------------|--------------|-------------|-----------------------------------------|----------------|-----------------------|-------------|-----------|
| <b>atei</b> Programm | Hilfe                                  |              |             |                                         |                |                       |             | -         |
| . ● Firma O G        | iemeinde 📀                             | Beschreik    | oung        |                                         |                | Suche:                |             |           |
| Firma Gem            | ieinde Be                              | schreibur    | ng          |                                         | Gemeinde-Konto | I                     | ^           |           |
| 900 01               | Ste                                    | adtkasse     | 21 Bezirk V | Vien                                    | 9870976        |                       |             |           |
| 900 01_A             | x Wi                                   | ien Arbeits  | sstätte     |                                         |                |                       |             |           |
| 900 02               | Ma                                     | agistrat Lir | nz          |                                         | 6806873        |                       |             |           |
| 901 01               | Sta                                    | adtkasse     | 21 Bezirk V | Vien                                    | 9870976        |                       |             |           |
| 901 01_A             | x Wi                                   | ien Arbeits  | sstätte     |                                         |                |                       |             |           |
| 901 02               | Eis                                    | senstadt N   | lullmeldun  | 9                                       | 9870976        |                       | ~           |           |
| Allgemein            | Datenträger                            |              |             |                                         |                |                       |             |           |
| P E                  | 3 +                                    |              | $\times$    | 5 <del>-</del>                          |                |                       |             |           |
| Firma:               | 900                                    | Bunt un      | d Schön G   | mbH                                     | Ende le        | etzte Betriebsstätte: |             |           |
| Gemeinde:            | 01                                     | Stadtka      | asse 21 Be  | zirk Wien                               | ]              | Null-Meld             | lung        |           |
| Straße:              | Am Spitz 1                             |              |             |                                         |                | ennzahl: 90101        |             | $\supset$ |
| PLZ:                 | 1210                                   |              | Ort         | Wien                                    | _              | Land: A               |             |           |
| Telefon:             | 01/277 34-21601                        |              | Fax:        |                                         |                | Sperre Fr             | eibetrag    |           |
| GemKonto:            | 9870976                                |              | BB Text     | Gem. 21. Bezirk                         |                | Gemeind               | e f. U-Bahn |           |
|                      | ~~~~~~~~~~~~~~~~~~~~~~~~~~~~~~~~~~~~~~ |              | ~~~~~       | ~~~~~~~~~~~~~~~~~~~~~~~~~~~~~~~~~~~~~~~ | Pfad: Def      | initionen /Firmende   | efinitionen | / Behč    |

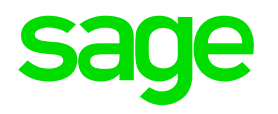

## **5.1.2. Kommunalsteuergemeinde:**

#### Kennzahl:

Hier tragen Sie die die Gemeindekennziffer ein.

### Nullmeldung:

Aktivieren Sie dieses Feld, wenn obwohl für diese Gemeinde keine Kommunalsteuer abgeführt wurde – eine **Meldung mit Bemessung und Betrag "0"** erstellt werden soll.

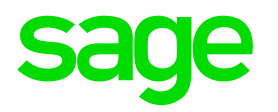

## 5.2. Aufbau Kommunalsteuererklärung

## 5.2. Aufbau Kommunalsteuererklärung

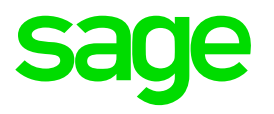

### Wo finden Sie den Menüpunkt: Aufbau Kommunalsteuererklärung?

| 🗫 Aufbau Kommunalsteuererklärung - WV1530D.W                           | ×                                             |
|------------------------------------------------------------------------|-----------------------------------------------|
| Datei Hilfe                                                            |                                               |
| Jahr: 2021                                                             |                                               |
| Amt: 12<br>Steuernr.: 1234567                                          |                                               |
| 🗌 Freibetrag/Freigrenze überrechnen                                    |                                               |
| Probe                                                                  |                                               |
| <ul> <li>Standard</li> <li>Textverarbeitung</li> <li>Ändern</li> </ul> |                                               |
| ОК                                                                     |                                               |
| Enter data or press ESC to end.                                        | n / Kommunalatauar / Aufhau Kommunalatauarark |

## 5.2. Aufbau Kommunalsteuererklärung

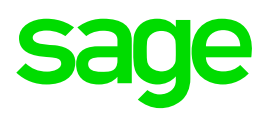

### Der Aufbau kann:

Firmenübegreifend je Steuernummer

oder

Für alle Steuernummern (Eingabe "0" / Steuernummer "leer") erfolgen.

#### Probe:

Wird dieses Feld aktiviert wird nur eine Prüfliste erstellt.

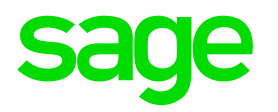

## 5.3. Kommunalsteuererklärung

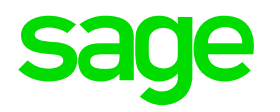

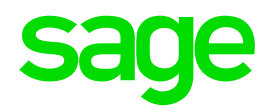

#### In der Übersicht wird je Steuernummer eine Zeile angezeigt

| dp | Komm    | unalsteuere | erklärun | g (XM | IL) - V | WV2800.W            |            |          |              |               |        |          |                | - 🗆            | ×      |
|----|---------|-------------|----------|-------|---------|---------------------|------------|----------|--------------|---------------|--------|----------|----------------|----------------|--------|
| Da | tei Pro | gramm       | Hilfe    |       |         |                     |            |          |              |               |        |          |                |                |        |
| 0  | nicht g | gemeldet    | ⊖ge      | meld  | et (    | Calle am:           | Jahr: 0    | )        |              |               |        |          |                | Erwe           | eitert |
|    | Amt DG  | StNr. DG    | Jahr     | Mo    | lfd     | Unternehmer         | erstellt   | gemeldet | BMG gesamt   | Steuer gesamt | Amt RZ | StNr. RZ | SS erstellt um | SS erstellt an | n ^    |
|    | 12      | 1234567     | 2021     | 99    | 1       | Bunt und Schön GmbH | 02-11-2021 |          | 3.837.071,53 | 115.112,16    | 12     | 1234567  |                |                | _      |
|    | 12      | 1234568     | 2021     | 99    | 1       | Farbentroh GmbH     | 02-11-2021 |          | 28.464,00    | 853,92        | 12     | 1234568  |                |                |        |
| -  |         |             |          |       |         |                     |            |          |              |               |        |          |                |                | -      |
| -  |         |             | -        |       |         |                     |            |          |              |               |        |          |                |                |        |
|    |         |             |          |       |         |                     |            |          |              |               |        |          |                |                |        |
|    |         |             |          |       |         |                     |            |          |              |               |        |          |                |                |        |
| -  |         |             |          |       |         |                     |            |          |              |               |        |          |                |                |        |
| -  |         |             |          |       |         |                     |            |          |              |               |        |          |                |                | -      |
| -  |         |             |          |       |         |                     |            |          |              |               |        |          |                |                |        |
| -  |         |             |          |       |         |                     |            |          |              |               |        |          |                |                | -      |
|    |         |             |          |       |         |                     |            |          |              |               |        |          |                |                |        |
| -  |         |             |          |       |         |                     |            |          |              |               |        |          |                |                |        |
| -  |         |             |          |       |         |                     |            |          |              |               |        |          |                |                | -      |
| -  |         |             |          |       |         |                     |            |          |              |               |        |          |                |                | -      |
| -  |         |             |          |       |         |                     |            |          |              |               |        |          |                |                |        |
|    |         |             |          |       |         |                     |            |          |              |               |        |          |                |                |        |
|    |         |             |          |       |         |                     |            |          |              |               |        |          |                |                | $\vee$ |
|    | Deta    | ile         | Lösch    | on    | 1       |                     |            |          |              |               |        |          | Fretallar      | Bijckee        | atzen  |
|    | Delo    |             | LUSCI    | on    |         |                     |            |          |              |               |        |          | Listeller      | Tuckse         | 12011  |
|    |         |             |          |       |         |                     |            |          | Pf           | ad Lohn /     | lährl  | Arbeit   | en / Komn      | nunalstou      |        |

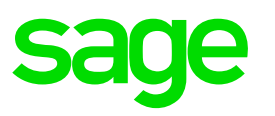

## Es gibt folgende Selektionsmöglichkeiten:

### - nicht gemeldet

Datensätze wurden aufgebaut aber noch keine Schnittstelle erstellt.

#### - gemeldet

Für diese Datensätze wurde eine Schnittstelle erstellt.

#### - Alle

Es werden alle Datensätze angezeigt.

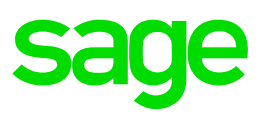

## Es gibt folgende Selektionsmöglichkeiten:

- am: / Jahr:

Sie sehen nur die Datensätze die entweder zu diesem Datum / Jahr erstellt bzw. gemeldet wurden.

### - Erweitert

Hier finden Sie weitere Selektionsmöglichkeiten, z.B. nur bestimmte Steuernummer, Rumpferklärung, Jahreserklärung usw..

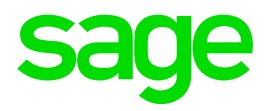

## 5.3.2. Erstellen Schnittstelle
### 5.3.2. Erstellen Schnittstelle

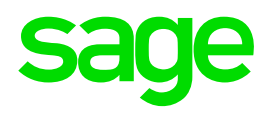

### Wie können Sie eine Schnittstelle erstellen?

| Erstellen Schnittstelle zur Kommunalsteuererklärung - DV2810D.W                                   | X                          |                                          |
|---------------------------------------------------------------------------------------------------|----------------------------|------------------------------------------|
| <ul> <li>Jahreserklärung</li> <li>Jahr: 2021</li> <li>Rumpferklärung</li> <li>Monat: 0</li> </ul> |                            |                                          |
| O Übermittler                                                                                     |                            |                                          |
| Amt: 12<br>Steuernr.: 1234567                                                                     |                            |                                          |
| Paketnr.: 1                                                                                       |                            |                                          |
| Dateiname: C \Jahresmeldung2021\                                                                  | komm900.xml                |                                          |
| <ul> <li>Standard</li> <li>Textverarbeitung</li> </ul>                                            |                            |                                          |
| OK                                                                                                | hn / lährl Arhoiton / Komr | nunaletouor / Kommunaletouororklärung Er |

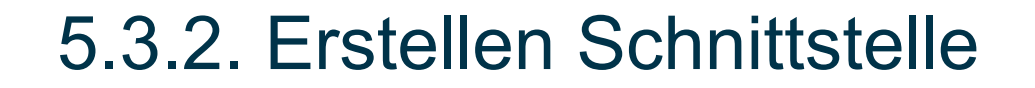

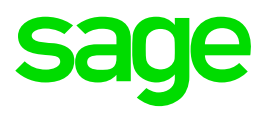

### Wie können Sie eine Schnittstelle erstellen?

Die Schnittstelle kann für

- ein Unternehmen (eine Steuernummer) oder
- für einen Übermittler

erstellt werden.

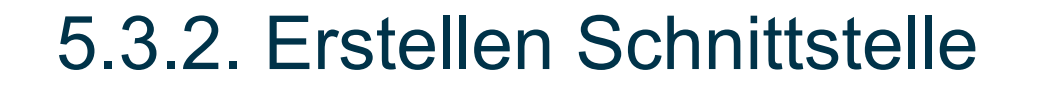

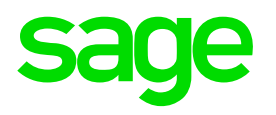

#### Wie können Sie eine Schnittstelle erstellen?

#### **Dateiname:**

Wichtig: die Dateiendung muss ein XML sein!

### Übertragung:

Erfolgt über FinanzOnline -> <u>https://finanzonline.bmf.gv.at</u>

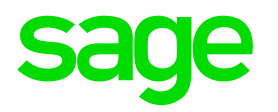

## 5.3.3. Rücksetzen Schnittstelle

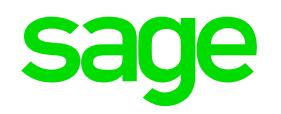

#### Wann verwenden Sie den Menüpunkt "Rücksetzen"?

| Rücksetzen Schnit | tst. Kommunalsteuererkl DV2820D.W                                                |
|-------------------|----------------------------------------------------------------------------------|
|                   | <ul> <li>Jahreserklärung Jahr: 2021</li> <li>ORumpferklärung Monat: 0</li> </ul> |
|                   | Unternehmer     O     Übermittler                                                |
|                   | Amt: 12                                                                          |
| Steu              | emr.: 1234567                                                                    |
| Pak               | etnr.: 1                                                                         |
| Erstel            | it am:                                                                           |
| erstel            | lt um:                                                                           |
|                   | ОК                                                                               |
|                   | Pfad: Lohn / Jährl. Arbeiten / Kommunalsteuer / Kommunalsteuererklärung          |

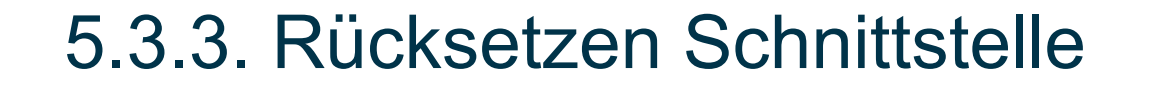

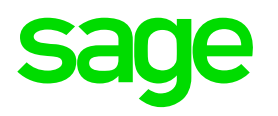

Wann verwenden Sie den Menüpunkt "Rücksetzen"?

Die Schnittstelle ist bereits erstellt aber noch nicht über FinanzOnline übermittelt worden, kann der Datenbestand noch einmal rückgesetzt werden!

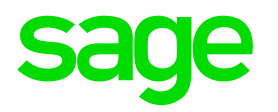

## 5.4. Prüfliste Kommunalsteuererklärung

## 5.4. Prüfliste Kommunalsteuererklärung

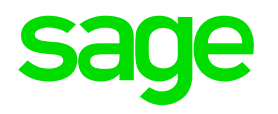

### Wo finde Sie die Prüfliste Kommunalsteuererklärung?

| Prüfliste Kommunalsteuererklärung - WV1520D.W                          | ×                                |
|------------------------------------------------------------------------|----------------------------------|
| Datei Hilfe                                                            |                                  |
| Firma: 900 Bunt und Schön GmbH<br>Jahr: 2021                           |                                  |
| Freibetrag/Freigrenze überrechnen Zahlungen anführen                   |                                  |
| <ul> <li>Standard</li> <li>Textverarbeitung</li> <li>Ändern</li> </ul> |                                  |
| ОК                                                                     |                                  |
| Enter data or press ESCt Pfad: Lohn / Jährl. Arbeiten / Kommunalst     | euer / Prüfliste Kommunalsteuere |

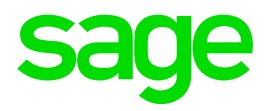

## 5.5. Checkliste

## 5.5. Checkliste jährliche Kommunalsteuererklärung

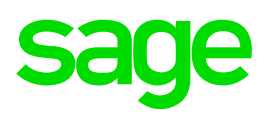

#### Vorarbeiten:

- ✓ Kontrolle Firmenstamm Amt und Steuernummer
- ✓ Kontrolle Kommunalsteuergemeinde Kennzahl (Gemeindekennziffer)

- Durchführen Menü: Lohn > Jährl. Arbeiten > Kommunalsteuer > Aufbau KommSt. Erklärung (Kennzeichen mit Probe)
- 2. Kontrolle der Auswertung
- 3. Wenn OK -> Aufbau der ,KommSt. Erklärung' ohne Kennzeichen mit Probe
- 4. Menüpunkt ,Kommunalsteuererklärung alle Datensätze unter "nicht gemeldet" Kontrolle

## 5.5. Checkliste jährliche Kommunalsteuererklärung

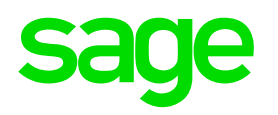

- Wenn OK -> "Erstellen" es werden die Kommunalsteuererklärungen in eine Schnittstelle gestellt.
- Wenn nachträglich etwas zu korrigieren ist -> Rücksetzen und nach Korrektur nochmals erstellen.
- 7. Diese **Schnittstelle** kann dann an **FinanzOnline** geschickt werden.
- Wenn nach dem Schicken noch etwas richtig zustellen ist, baut das Programm beim neuerlichen Aufbau einen ersetzenden neuen Datensatz auf. Bei entfall einer Gemeinde wird dieser Datensatz storniert.

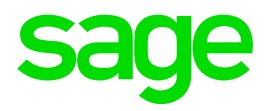

# 6.0. Schwerarbeitsverordnung

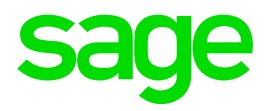

## 6.1. Vorarbeiten

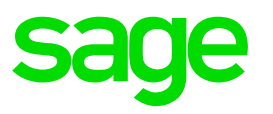

#### Variante 1: mittels Lohnarten

| Lohnart - WV2016.W                                                                                                    |                                                                                                    |                                                                                                    |                                          |                       | ×   |
|----------------------------------------------------------------------------------------------------|----------------------------------------------------------------------------------------------------|----------------------------------------------------------------------------------------------------|------------------------------------------|-----------------------|-----|
| atei Programm Hilfe                                                                                                    |                                                                                                    |                                                                                                    |                                          |                       |     |
| Lohnart: 8950 Text: Sc                                                                                                    | hwerarb.: Schicht-/Wechsel                                                                                         | d                                                                                                    | « < > »                                  |                       |     |
| LOA in Buchungsbeleg                                                                                                    | LOA in/aus Basis                                                                                                   | Lohnkontozeilen                                                                                                    | Abholen Firmenbezug                      | LOA auf Schnittgruppe |     |
| Buchungsbelegzeilen                                                                                                    | Bezugsbasen                                                                                                    | Abholen zusätzl. Daten                                                                                                    | Steuerungen                              | Zuordnungen           |     |
|                                                                                                    | Bezugsstatus                                                                                                    | LOA archivieren                                                                                                    |                                          | Sonderlohnarten       |     |
| Allgemein Abga                                                                                                    | ben Brutto                                                                                                    | Eingaben                                                                                                    | 1                                        |                       |     |
| ☐ Ifd. Bezug ☐<br>☐ SB § 67/6 ☐<br>☐ Jahres 6tel ☐<br>☐ Kommunalst. ☐<br>☐ Kurzarbeit ☐<br>☐ BV abgr.Tage ☐<br>Überschrift | ] § 68 Allg. SB<br>] st frei § 3 st fr<br>] st frei § 3/10 SV<br>] FLAF Basis Nau<br>] Brutto L16 Sch<br>] BV voll | § 67/1,2 ☐ SB § 67/3<br>ei § 26/4 ☐ SB § 67/7<br>pfl. lfd. ☐ SV pfl. S2<br>chtschicht ☐ SB § 67/8<br>nlechtwetter ☐ SB § 67/1<br>Code Beschreibung | 9,4 ⊠ Bruttonachbewer<br>2<br>0 Steuerun | gen                   |     |
| Stelle 4 Auszahlung                                                                                                    |                                                                                                    | n. auszahlung                                                                                                    | swirk. Korrektur                         |                       |     |
| Stelle 14 Exekution                                                                                                    |                                                                                                    | 9 nicht pfändba                                                                                                    | re Beträge                               |                       |     |
| Stelle 61 Meldung Sch                                                                                                    | werarbeit Art                                                                                                    | 1 Schicht-oder                                                                                                    | Wechseldienst                            |                       |     |
|                                                                                                    |                                                                                                    | Pfad: D                                                                                                    | efinitionen / Lohr                       | - / Lohnart / Abg     | abe |
| inter data or press ESC to en                                                                                              | d.                                                                                                    |                                                                                                    |                                          |                       |     |

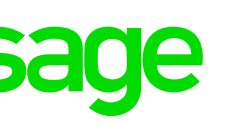

#### Variante 1: mittels Lohnarten

Die Lohnarten benötigen 2 Steuerungen:

### Stelle 61 Meldung Schwerarbeit ART

- 0 = keine Zuordnung
- 1 = Schicht- und Wechseldienst
- 2 = regelmäßige Hitze und Kälte
- 4 = schwere körperliche Arbeit
- 5 = berufsbedingte Pflege

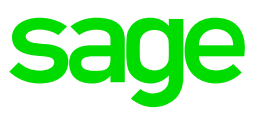

### **Variante 1: mittels Lohnarten**

### Stelle 62 Meldung Schwerarbeit Aktion

- 0 = Automatik ohne Prüfung
- 1 = Prüfung auf Bedingung für Art\*
- 8 = Sperre dieser Art
- 9 = Sperre ganzes Monat

### \* derzeit nur bei Schicht- und Wechseldienst hinterlegbar

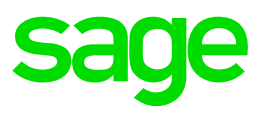

### Variante 2: mittels Tätigkeit bzw. Beruf

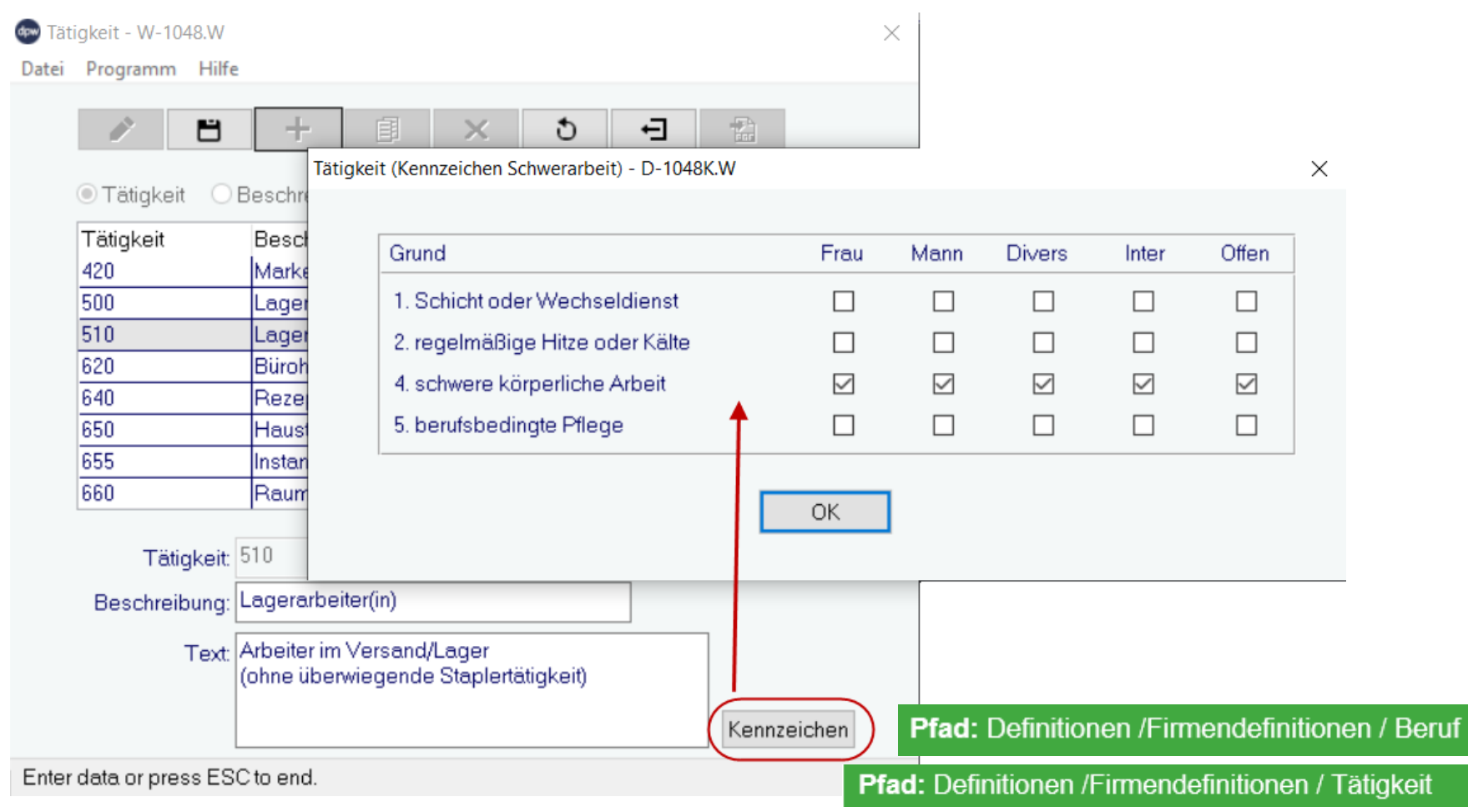

© 2018 The Sage Group plc or its licensors. All rights reserved.

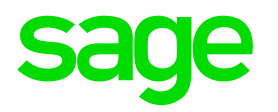

## 6.2. Erstellen Meldung Schwerarbeit

## 6.2. Erstellen Meldung Schwerarbeit

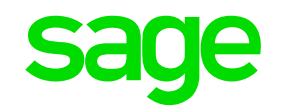

### Das Programm generiert die Meldungen in die "DPW -> ELDA"

| 💿 Erst | tellen Meldung Sc     | hwerarbeit - WV18                                                                             | 50D.W                                        |                   | ×          |
|--------|-----------------------|-----------------------------------------------------------------------------------------------|----------------------------------------------|-------------------|------------|
| Datei  | Hilfe                 |                                                                                               |                                              |                   |            |
|        | Firma:<br>Kreis:      | 900                                                                                           | Bunt und Schön Gr                            | nbH               |            |
|        | Personalnr.:<br>Jahr: | 0                                                                                             | - 99999999                                   |                   |            |
|        | Anzahl Monate:        | 3 (zum F                                                                                      | Prüfen der Schicht- un                       | Wechseldienste)   |            |
|        |                       | <ul> <li>alle generierer</li> <li>nur 'nicht geme</li> <li>Probe</li> <li>Standard</li> </ul> | n (gemeldete storniere<br>eldete' generieren | en)               |            |
|        |                       | O Textverarbeit                                                                               | ÖK                                           |                   |            |
| Enter  | data or press E       | SC to end.                                                                                    |                                              | Pfad: Lohn / Jähi | rl. Arbeit |

## 6.2. Erstellen Meldung Schwerarbeit

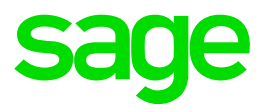

### Das Programm generiert die Meldungen in die "DPW -> ELDA"

#### **Anzahl Monate:**

Hier hinterlegen Sie die Anzahl der zu prüfenden Monate.

#### **Probe:**

Ist dieses Feld aktiviert erhalten Sie eine Prüfliste, es wird keine Meldung in den Menüpunkt "DPW->ELDA" generiert.

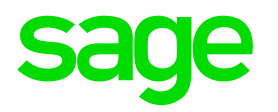

## 7.0 U-Bahnsteuerliste DGA jährlich

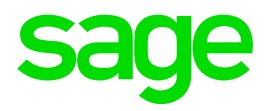

## 7.1. Erstellen U-Bahnsteuerliste jährlich

## 7.1. Erstellen U-Bahnsteuerliste jährlich

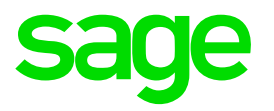

#### Detailausdruck über die U-Bahnsteuerabgabe für das Jahr 2020.

| U-Bahnsteuerliste DGA jährlich - WV2050D.W                             | $\times \mid$                       |
|------------------------------------------------------------------------|-------------------------------------|
| Datei Hilfe                                                            |                                     |
| Firma: 900 Bunt und Schön GmbH                                         |                                     |
| Jahr: 2021                                                             |                                     |
| 🗌 nur Summen                                                           |                                     |
| <ul> <li>Standard</li> <li>Textverarbeitung</li> <li>Ändern</li> </ul> |                                     |
| OK                                                                     |                                     |
| Enter data or press ESC to end.                                        |                                     |
| Pfad: Lohn / Jä                                                        | ährl. Arbeiten / U-Bahnsteuer DGA j |

## 8.0. Invalidenausgleichstaxe

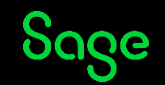

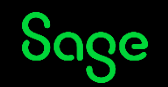

#### Vorarbeiten: 1. Definitionen "Gesundheitliche Beeinträchtigung

| atei Programm Hilfe                                             | ächtigung - W-1022.W                               |              |            | ×        |  |
|-----------------------------------------------------------------|----------------------------------------------------|--------------|------------|----------|--|
|                                                                 | F B × D F                                          |              |            |          |  |
| Art      Beschreib                                              | oung                                               | Suche:       |            |          |  |
| Art                                                             | Beschreibung                                       | Art der Beh. | begünstigt | ^        |  |
| ALLCHEM                                                         | Allergien geg.div.Chemikalien                      |              | nein       |          |  |
| ALLFELL                                                         | Allergien geg.Felltiere                            |              | nein       | -        |  |
| AMPA                                                            | Amputation Arm                                     |              | nein       | -        |  |
| AMPB                                                            | Amputation Bein                                    | Rollstuhl    | ja         |          |  |
| NH                                                              | darf nicht heben                                   |              | nein       | -        |  |
| SEHSCH                                                          | Sehschwäche                                        |              | nein       | -        |  |
| SSEHSCH                                                         | starke Sehschwäche                                 | blind        | ja         | <b>v</b> |  |
| Art: A                                                          | MPB                                                |              |            |          |  |
| Art A<br>Beschreibung: A<br>Art der Behinderung: P<br>V<br>Text | MPB<br>mputation Bein<br>Rollstuhl<br>I begünstigt |              |            |          |  |

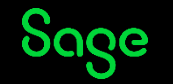

Vorarbeiten: 1. Definitionen "Gesundheitliche Beeinträchtigung"

- Kennzeichen "begünstigt" aktivieren
- Bei Beeinträchtigung "Blind" und "Rollstuhl" zusätzlich auch das Feld "Art der Behinderung" befüllen

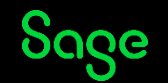

#### Vorarbeiten: 2. Dienstnehmer

| Von O Art          | -                 |            |           |  |
|--------------------|-------------------|------------|-----------|--|
| Art                | Beschreibung      | Von Bis    | Prozent ^ |  |
| MH-B               | Amputation Bein   | 01-03-2022 | 70,00     |  |
|                    |                   |            |           |  |
|                    |                   |            |           |  |
|                    |                   |            |           |  |
|                    |                   |            |           |  |
|                    |                   |            | ~         |  |
| Art: AMPB          | Amputatio         | on Bein    |           |  |
|                    |                   |            |           |  |
| Prozent: 70,00     |                   |            |           |  |
| zus. Anz. Vorg.: 0 | zus. Anz. ber.: 1 |            |           |  |
| Amt Sozialar       | nt 1010 Wien      |            |           |  |
|                    | 802 Datum: 01-0   | 3-2022     |           |  |
| Bescheid: SZ20222  |                   |            |           |  |
| Bescheid: SZ20222  |                   |            |           |  |
| Bescheid: SZ20222  |                   |            |           |  |

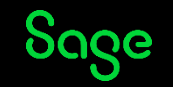

#### Vorarbeiten: 2. Dienstnehmer

Gesundheitl. Beeinträchtigung hinterlegen

- Bei einer **Beeinträchtigung ("begünstig"** ist aktiviert) verlangt das Programm **ab 50%** auch die **Eingabe** von:
- **Amt** 
  - Bescheid
  - Datum

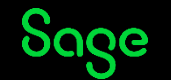

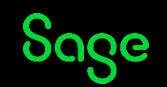

#### Automatische Berechnung der Invalidenausgleichstaxe

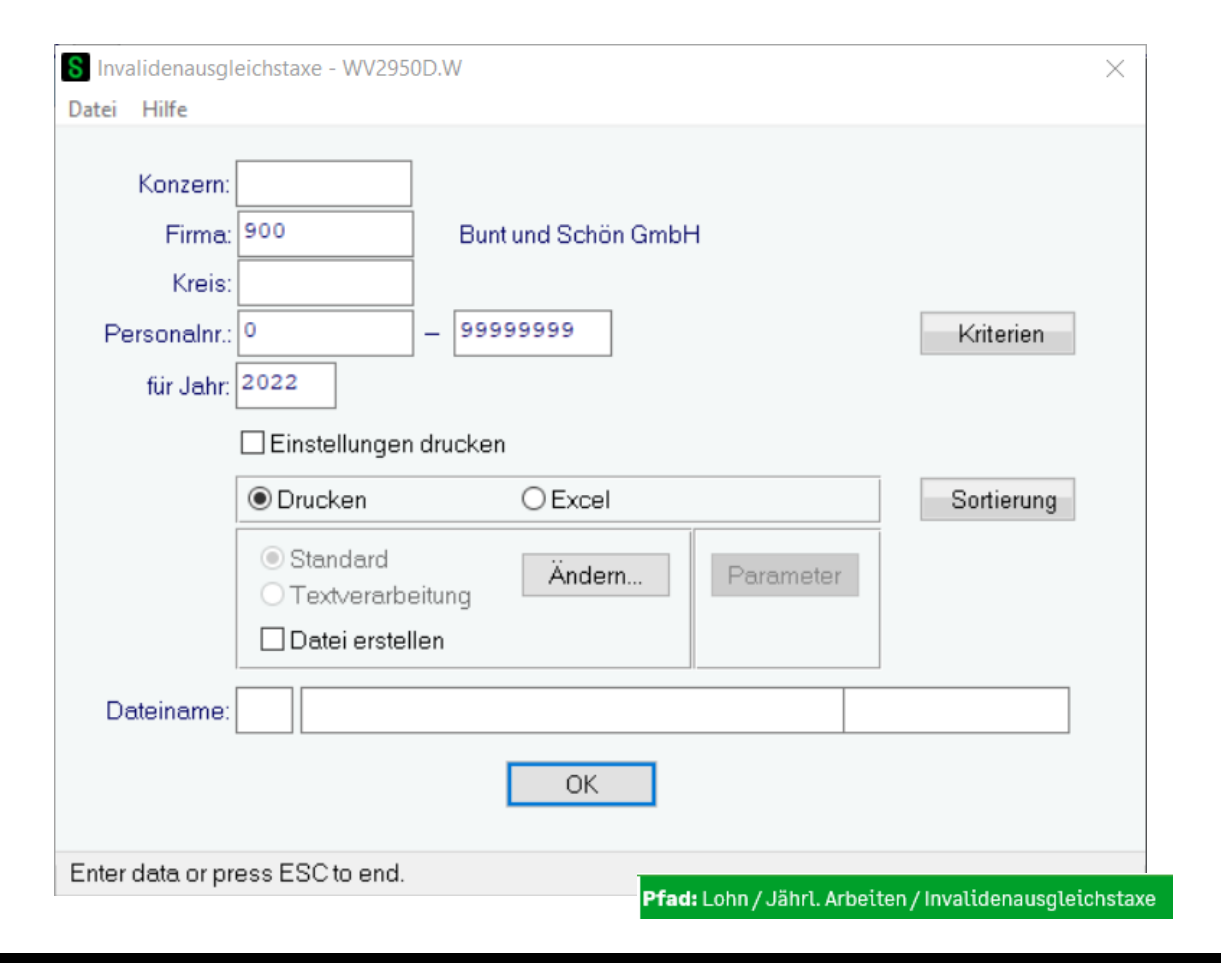

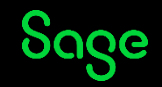

#### Automatische Berechnung der Invalidenausgleichstaxe

#### Die Ausgleichstaxe beträgt für 2022:

bis zu 24Dienstnehmerkeine Ausgleichstaxe25 bis 99Dienstnehmer276,00 Euro pro Monat/ pro nicht besetzte Pflichtstelle100 bis 399Dienstnehmer388,00 Euro pro Monat/ pro nicht besetzte Pflichtstelle400 oder mehr Dienstnehmer411,00 Euro pro Monat/ pro nicht besetzte Pflichtstelle

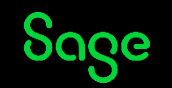

| DPW/PV2950.P | Invalidenausgleichstaxe für 2022                                                          | Seite: 1<br>Benutzer: kurs / Dem |
|--------------|-------------------------------------------------------------------------------------------|----------------------------------|
| Firma 900    | Bunt und Schön GmbH<br>DVR-Nummer: 5678<br>Periode: 10/2022<br>Abrechnungskreis: *GESAMT* | Datum: 28-10-2022<br>Zeit: 11:20 |

#### Gesamtaufstellung

| Monat     | beschäftigt<br>gesamt | Invalide<br>SOLL | Invalide<br>IST | Invalide<br>echt | doppelt<br>autom. | doppelt<br>Vorgabe | Invalidenaus<br>gleichstaxe |
|-----------|-----------------------|------------------|-----------------|------------------|-------------------|--------------------|-----------------------------|
| Jänner    | 56,00                 | 2,00             | 0,00            | 0,00             | 0,00              | 0,00               | 552,00                      |
| Februar   | 56,00                 | 2,00             | 0,00            | 0,00             | 0,00              | 0,00               | 552,00                      |
| März      | 55,00                 | 2,00             | 2,00            | 1,00             | 1,00              | 0,00               | 0,00                        |
| April     | 55,00                 | 2,00             | 2,00            | 1,00             | 1,00              | 0,00               | 0,00                        |
| Mai       | 55,00                 | 2,00             | 2,00            | 1,00             | 1,00              | 0,00               | 0,00                        |
| Juni      | 55,00                 | 2,00             | 2,00            | 1,00             | 1,00              | 0,00               | 0,00                        |
| Juli      | 55,00                 | 2,00             | 2,00            | 1,00             | 1,00              | 0,00               | 0,00                        |
| August    | 55,00                 | 2,00             | 2,00            | 1,00             | 1,00              | 0,00               | 0,00                        |
| September | 55,00                 | 2,00             | 2,00            | 1,00             | 1,00              | 0,00               | 0,00                        |
| Oktober   | 55,00                 | 2,00             | 2,00            | 1,00             | 1,00              | 0,00               | 0,00                        |
| November  | 55,00                 | 2,00             | 2,00            | 1,00             | 1,00              | 0,00               | 0,00                        |
| Dezember  | 55,00                 | 2,00             | 2,00            | 1,00             | 1,00              | 0,00               | 0,00                        |
|           | 662,00                | 24,00            | 20,00           | 10,00            | 10,00             | 0,00               | 1.104,00                    |

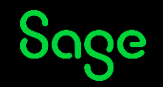

#### Spalten / Beschreibung:

#### beschäftigt gesamt:

Summe der beschäftigten Dienstnehmer die für die Berechnung der Invalidenausgleichstaxe relevant sind.

#### Invalide SOLL:

Wie viele begünstigte Behinderte sollten in diesem Monat beschäftigt sein.

#### Invalide IST:

Wie viele begünstigte Behinderte sind in diesem Monat beschäftigt.

#### Invalide echt:

Wenn Sie in der Definition der Beeinträchtigung das Kennzeichen "begünstigt" bei der Beeinträchtigungsart hinterlegt haben. Wird diese Art beim Dienstnehmer hinterlegt, gilt diese als eine Person (bei mind. 50%).

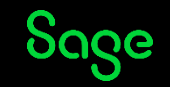

#### Spalten / Beschreibung:

#### doppelt autom.:

Wenn Sie in der Definition der Beeinträchtigung eine "Art der Behinderung" hinterlegt haben, oder der Dienstnehmer ein Kriterium laut Gesetz erfüllt, gilt diese Person als doppelt.

#### doppelt Vorgabe:

Hier wird ausgewiesen, wenn Sie beim Dienstnehmer die vom System ermittelte Anzahl beeinflussen (der Wert im Feld "zus. Anz.Vorgabe" wird mit dem Wert "berechnet" addiert).

#### Invalidenausgleichstaxe:

Errechnete Ausgleichstaxe

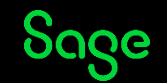

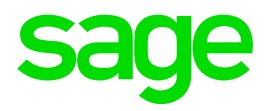

## 9.0. Jahresabschluss
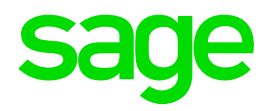

# 9.1. Vorbedingungen & Durchführen Jahresabschluss

9.1. Vorbedingungen & Durchführen Jahresabschluss

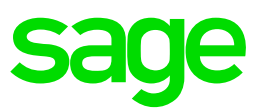

**13.Periode / Jahreswartung:** 

## Erst ab dem 13. Lauf möglich

## Die Jahreswartung 2021 muss eingespielt sein

Liefertermin 09.12.2021

## 9.1. Vorbedingung & Durchführen Jahresabschluss

#### Achtung:

Liefertermin für die Jahreswartung 2022:

#### -> 07.12.2022

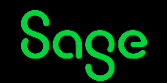

# 9.1. Vorbedingungen & Durchführen Jahresabschluss

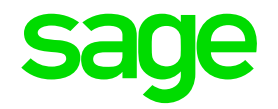

### Der Jahresabschluss muss für jede Firma durchgeführt werden.

| Jahresabschluss - WV3220D.W Datei Hilfe | ×                              |
|-----------------------------------------|--------------------------------|
| Firma: 900                              | Bunt und Schön GmbH            |
| aktuelles Jahr: 2021                    |                                |
| nächstes Jahr: 2022                     |                                |
|                                         | OK                             |
| Enter data or press ESC to end.         | Pfad: Lohn / Jährl. Arbeiten / |

luss

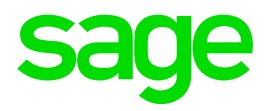

# **10.0. Kontrolle nach Jahresabschluss**

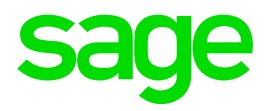

# 10.1. Firmenlohnkonto / Periode

## 10.1. Firmenlohnkonto neues Jahr

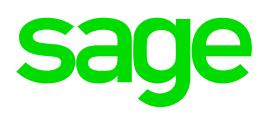

### Firmenlohnkonto

Wenn der Jahresabschluss korrekt durchgeführt wurde ist der Ausdruck leer!

| Eohnkonto - WV2330D.W                                                                                                    |                         | ×                       |
|----------------------------------------------------------------------------------------------------|-------------------------|-------------------------|
| Datei Hilfe                                                                                                    |                         |                         |
| <ul> <li>Summenlohnkonto (Firmenlohnkonto)</li> <li>Lohnkonto je Personalnummer</li> <li>Lohnkonto je ID</li> <li>Summenlohnkonto je ID</li> </ul> |                         |                         |
| Konzern:<br>Firma: 900<br>Kreis:                                                                                                    |                         |                         |
| Personalnr.: 0 - 99999999 akt                                                                                                    | ueller DN               | Kriterien<br>Sortierung |
| Art: Standard Standard Jahr/Monat: 2022 0 - 0 0 v gar                                                                                              | nzes Jahr               | Zusatzzeilen            |
| Ansicht nach:  Gültigkeitsmonat OAbrechnungsmo Ausgabe je:  Lohnkontozeile OLohnart                                                                | nat                     |                         |
| Leerzeilen drucken                                                                                                    | 🗹 Einstellungen drucker | n                       |
| Orucken     OEx                                                                                                    | kcel                    |                         |
| Standard     Ändern     Pr     Textveratheitung                                                                                                    | erameter Pfad: Lo       | hn / Auswertungen / Lo  |

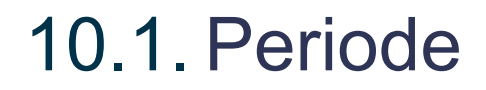

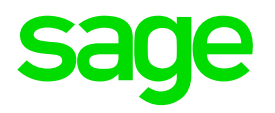

### Kontrollieren Sie die Periode -> 01/2022

| 🚭 Lohn Periode - WV2009.W             |                              |           | $\times$ |
|---------------------------------------|------------------------------|-----------|----------|
| Datei Programm Hilfe                  |                              |           |          |
|                                       | ð E                          |           |          |
| ● Firma OBeschreibung                 | Suche:                       |           |          |
| Firma Jahr Monat Beschreibung         |                              | ^         |          |
| 900 2022 1 Bunt und Schön Gml         | bH                           |           |          |
| 901 2022 1 Farbenfroh GmbH            |                              |           |          |
| 902 2022 I Farbentron 2 GmbH          |                              |           |          |
|                                       |                              |           |          |
|                                       |                              |           |          |
| Firma: 900 E                          | Bunt und Schön GmbH          |           |          |
| Jahr: 2022                            | Monat: 1                     |           |          |
| SV-Periode von: 01-01-2022            | SV-Periode bis: 3            | 1-01-2022 |          |
| U-Bahnperiode von: 27-12-2021         | U-Bahnperiode bis: 3         | 0-01-2022 |          |
| NEUFÖG ab:                            | (Firmengrundung)             |           |          |
| BV-Autom. Krankheit ab: 01-01-2015    |                              |           |          |
| BV-Autom. Mutterschutz ab: 01-01-2016 |                              |           |          |
| Arbeitskräft                          | eüberlasser                  |           |          |
| LST Tage: <sup>30</sup> Werkta        | age: 30 SV Tage:             | 30        |          |
| Mor                                   | nat Vorjahresabrechnung:     | 14        |          |
| Weiterversicherung: neue SV-We        | erte für Austritte ab Monat: | 1         |          |
| ·····                                 |                              |           |          |
|                                       |                              |           |          |
|                                       |                              |           |          |
|                                       | Dfe de De                    | finition  |          |
|                                       | Prad: De                     | millionen |          |
|                                       |                              |           |          |

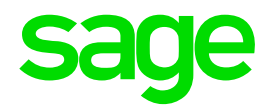

# 10.2. Kontrolle Dienstnehmer

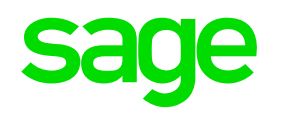

### Eintragen der Freibeträge

| Dienstnehmer Verwaltung - WV2010.W                                                                                                    |                                       |                                           |                                     |              | ×              |
|----------------------------------------------------------------------------------------------------|---------------------------------------|-------------------------------------------|-------------------------------------|--------------|----------------|
| atei Programm Hilfe                                                                                                    |                                       |                                           |                                     |              |                |
| N Daten Ein/Austritt Geh/Lohn 18 Gehalt/Lohn                                                                                                    | Reise                                 | Zeit                                      | Benutzer                            |              | 1              |
|                                                                                                    |                                       |                                           |                                     |              |                |
| Jahr: 0 ab Monat: 0 🔍 < > >                                                                                                    |                                       | Mona                                      | t teilen                            |              | Tarifgruppe    |
| Bundesland: W Wien                                                                                                    | DV: 04                                | Arbeiter                                  | Erfas                               | sung: L Lohn |                |
| Buchungsk                                                                                                    | kreis: 003                            | Arbeiter                                  | Aus                                 | hilfen:      |                |
| SV Art 1 ASVG Krankenka                                                                                                    | asse: W                               | ÖGK Wiener                                |                                     |              | Lehrling       |
| SV Berechnung: 01 Normalfall o. Hochr. SV Sonde                                                                                                    | erfall:                               |                                           |                                     |              | DG zahlt SV    |
| Werkvertrag: 0 kein Werkvertrag                                                                                                    | KU: <ul> <li>pflichtig</li> </ul>     | ⊖ frei                                    |                                     |              |                |
| Bonus:                                                                                                    | WF: <ul> <li>pflichtig</li> </ul>     | ⊖ frei                                    |                                     |              | Lehrlingsumst. |
|                                                                                                    | IE: <a> </a> pflichtig                | ⊖ frei                                    |                                     |              | Diverses       |
| BV-Pflicht: 1 pflichtig (neues DV) fix                                                                                                    | SW: Opflichtig                        | frei                                      |                                     |              | Rückstellung   |
| BV-Pflicht ab: 01-09-2013                                                                                                    | NB: Opflichtig                        | . ● frei                                  |                                     |              | Anmeldung      |
| Kommst-Gem.: 01 Stadtkasse 21 Bezirk Wien Komm                                                                                                    | n. St: 💿 pflichtig                    | ⊖ frei 0,00                               | %                                   |              |                |
| DB/DZ-pfl.: 01 DB / DZ Wien U-E                                                                                                    | Bahn: ) pflichtig                     | ⊖ frei                                    |                                     |              |                |
| Invalide: 0 kein Invalide                                                                                                    |                                       |                                           |                                     |              |                |
| Freibetrag Ifd.: 0,00 Freibetrag FJ: 0,00                                                                                                    | Pendlerpaus                           | chale: 0                                  | nicht zutreffen                     | d I          | (M: 0          |
| Pauschalsteuer: 0,00                                                                                                    | Woche                                 | nplan:                                    | übersteuerr                         |              |                |
| Kommst-Gem.:       01       Stadtkasse 21 Bezirk Wien       Komr         DB/DZ-pfl.:       01       DB / DZ Wien       U-E         Invalide:       0       kein Invalide         Freibetrag Ifd.:       0,00       Freibetrag FJ:       0,00         Pauschalsteuer:       0,00       Freibetrag FJ:       0,00 | n. St:  pflichtig h Pendlerpaus Woche | Ofrei 0,00<br>Ofrei<br>chale: 0<br>nplan: | %<br>nicht zutreffen<br>übersteuerr | d I          | (M: 0          |

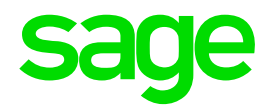

# **11.0. Kontrolle mBGM**

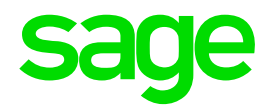

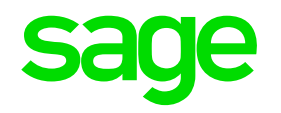

### Wo finden Sie den Menüpunkt "Abstimmen mBGM"?

| Abstimmen mBGM - WV6030D.W    |                | ×                   |           |
|-------------------------------|----------------|---------------------|-----------|
| ei Hilfe                      |                |                     |           |
|                               |                |                     |           |
| Firma: 900 Bunt und Schön Gr  | mbH            |                     |           |
|                               | illor 1        |                     |           |
| Kreis:                        |                |                     |           |
| Personalnr.: 0 – 99999999     |                |                     |           |
|                               |                |                     |           |
| fur Jahr: 2021                |                |                     |           |
|                               |                |                     |           |
| 🗹 nur Differenzen ausgeben    |                |                     |           |
| Details je Monat              |                |                     |           |
|                               |                |                     |           |
| Drucken     OExcel            |                |                     |           |
| Standard                      |                | -                   |           |
| O Textverarbeitung            | Parameter      |                     |           |
| □ Datei erstellen             |                |                     |           |
|                               |                |                     |           |
| Dateiname:                    |                |                     |           |
|                               |                |                     |           |
| ОК                            |                |                     |           |
| [                             |                |                     |           |
|                               |                |                     |           |
| ter data or press ESC to end. | Pfad: Lohn / J | lährl. Arbeiten / / | Abstimmen |

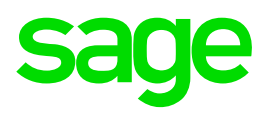

### Welche Informationen erhalten Sie?

- Das Programm "Abstimmen mBGM" vergleicht je Dienstnehmer die mBGM-Beiträge, die im "DPW->ELDA mBGM" gespeichert sind mit den Lohnkontowerten. So können Sie auf einen Blick Unstimmigkeiten erkennen.
- > Sie erhalten die Liste gruppiert **je Beitragskontonummer**.

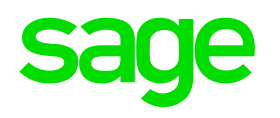

### Welche Informationen erhalten Sie?

- Wählen Sie "nur Differenzen ausgeben", erhalten Sie ausschließlich jene Dienstnehmer, die einen Unterschiedsbetrag aufweisen.
- Wollen Sie je Dienstnehmer mehr Informationen sehen, können Sie "Details je Monat" auswählen. Diese Auswertung ist dann hilfreich, wenn einzelne Dienstnehmer Differenzen aufweisen, und Sie genauer wissen wollen, in welchem Monat diese aufgetreten sind.

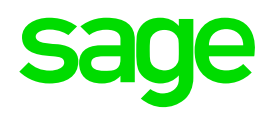

### Welche Informationen erhalten Sie?

 Bei der Auswahl "Detail je Monat" haben Sie zusätzlich eine Spalte "zug.
 PNr." Wenn eine Personalnummer in einem bestimmten Monat für die mBGM zusammengefasst werden musste (lt. Einstellungen mBGM), sehen Sie in dieser Spalte die zugeordnete Personalnummer.
 In diesem Fall werden die Lohnkontowerte für den betroffenen Monat summiert, damit diese mit der mBGM im DPW->ELDA vergleichbar sind.

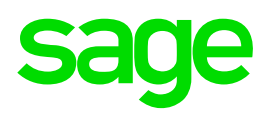

## **Beispiele für Differenzen:**

SV Beitragskontonummer der Krankenkasse wurde unterm Jahr verändert.

> Nachzahlung Vorjahr.

Differenz innerhalb der Monate, bei Austritten mit Weiterversicherung bis mind. 15.11.2021. E-Cardgebühr am Lohnkonto im Austrittsmonat und auf der mBGM im November. In der Jahressumme gleicht sich dies wieder aus.

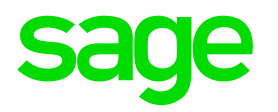

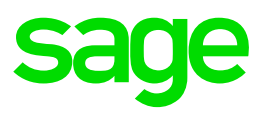

**Allgemeines:** 

- Es gibt im WEBEKU einen "mBGM Export" (Download als CSV-Datei).
- Mithilfe dieser Datei können Sie einen Vergleich vornehmen, ob die mBGM-Beiträge im Sage DPW Lohn mit jenen aus WEBEKU übereinstimmen.

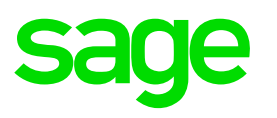

## Kurzanleitung für WEBEKU Abgleich:

- Richtiger Zeitpunkt: Sie sind mit dem Abrechnungsjahr "fertig"?
  - Sie machen keine Rollungen mehr für dieses Jahr,
  - o haben den letzten Rollungsmonat abgeschlossen,
  - alle mBGM aus DPW->ELDA mBGM f
    ür das gew
    ünschte Kalenderjahr geschickt?
  - → Dann können Sie den Abgleich der mBGM mit WEBEKU durchführen!

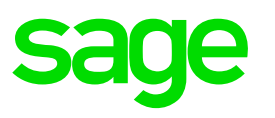

### Kurzanleitung für WEBEKU Abgleich:

Exportieren Sie aus WEBEKU die CSV-Datei(en) f
ür das Jahr f
ür Ihre Beitragskonten. Achtung: Die Datei darf nur gespeichert werden und NICHT geöffnet, da sonst das korrekte Format verloren geht.

Sage University / Wissenswelt: Videoanleitung für den Export aus WEBEKU

> Importieren Sie die CSV-Datei(en) für den Abgleich mit DPW

*Menü:* Sonderfunktionen > Lohn > Abgleich Behörden > Einlesen Schnittstelle WEBEKU

## Kurzanleitung für WEBEKU Abgleich:

#### Importieren der Datei:

| atei  | Hilfe                 |                                       |
|-------|-----------------------|---------------------------------------|
|       | Schnittstelle WEBEKU: | C\DPW_V8SP10\P-XPLRC-work\mbgmweb.csv |
|       |                       | nur Probe                             |
|       |                       | Standard Textverarbeitung             |
| r Pro | 28                    | OK                                    |

Sage

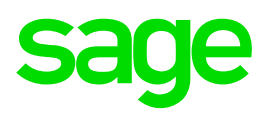

### Kurzanleitung für WEBEKU Abgleich:

- > Kontrollieren Sie die mBGMs in der Übersicht:
  - Stimmen die Beiträge f
    ür das ausgew
    ählte Beitragskonto mit jenen aus WEBEKU überein, erhalten Sie folgende Erfolgsmeldung:

| S Abstimmen mBGM mit WEBEKU - WV6035.W                                                                   |                           |        |                   |                     |                   | _                      | - 🗆 X       |      |  |  |  |  |  |
|----------------------------------------------------------------------------------------------------|---------------------------|--------|-------------------|---------------------|-------------------|------------------------|-------------|------|--|--|--|--|--|
| Datei Hilfe                                                                                              |                           |        |                   |                     |                   |                        |             |      |  |  |  |  |  |
| Hier können Sie vergleichen, ob die Date                                                                 | en im dpw-Lohn mitjenen a | us WEE | BEKU übereinstimm | ien.                |                   |                        |             |      |  |  |  |  |  |
| Jahr: 2021<br>Krankenkasse: BÖGK Burgenland                                                              |                           |        |                   |                     | A<br>SV Konto: 23 | Alle DN zuge<br>500448 | ordnet      |      |  |  |  |  |  |
| 🗌 auch Sätze ausgeben, wo sich nur der                                                                   | Referenzwert unterscheide | t      | gehe              | e zu Firma/Persnr.: | 0 /               | 0                      | ]           |      |  |  |  |  |  |
| ✓ Ausahl aufheben Die Beiträge aus 2021 stimmen f ür das SV-Konto 23500448 mit jenem aus WEBEKU überein. |                           |        |                   |                     |                   |                        |             |      |  |  |  |  |  |
| Firma Persnr. Name                                                                                       | VSNR                      | Monat  | Lohnkonto         | DPW->ELDA           | WEBEKU            | Anz.DPW                | Anz.WEBEK ^ |      |  |  |  |  |  |
|                                                                                                    |                           |        |                   |                     |                   |                        |             |      |  |  |  |  |  |
|                                                                                                    | Pfad                      | : Son  | derfunktionen /   | I ohn / Abalei      | ch Behörden /     | Abstimm                | en mBGM m   | it V |  |  |  |  |  |

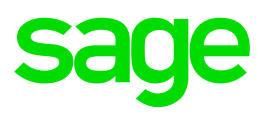

### Kurzanleitung für WEBEKU Abgleich:

 Stimmen die Beiträge NICHT überein, sehen Sie jene Dienstnehmer, bei denen für das ausgewählte Beitragskonto eine Differenz zwischen Lohnkonto, DPW->ELDA mBGM und WEBEKU gefunden wurde.

| tei Hilfe   |           |                                       |                        |               | 1         |               |                |                                       |                |               |            |
|-------------|-----------|---------------------------------------|------------------------|---------------|-----------|---------------|----------------|---------------------------------------|----------------|---------------|------------|
|             | Hier Könr | nen Sie vergleic                      | hen, ob die Daten i    | m dpw-Lohn m  | t jenen a | aus WEBEKI    | Jübereinstimme | n                                     | ·····          |               |            |
| Jah         | 2021      |                                       | 1                      | :             | 1         | ÷             | -              | -                                     | : 0            | hne Zuordnung | <b>a</b> : |
| rankenkasse |           | · · · · · · · · · · · · · · · · · · · | /iener                 |               |           |               |                |                                       | SV Konto: 0940 | 3450          | <b>.</b>   |
| -           | E auch 9  | Säte ausgeher                         | :<br>wo sich nur der B |               | rechaid   |               |                | zu Firma/Parsor 0                     |                |               |            |
| . :         | Guerre    | :                                     | . No sicilita del la   |               | l         |               | gene           | i i i i i i i i i i i i i i i i i i i |                |               | :          |
| alle markie | ren       | :                                     | 1                      | :             | 1         | :             | :              | :                                     | :              | 1             | :          |
| Firma       | Persni    | Name                                  |                        | VSNP          | ė         | Monat.        | Lohnkonto      | DPW->ELDA                             | Webeku         | Anz DPW Anz   | z.Webe     |
| 900         | 1         | REMBRANDT                             | Viktor                 | 4444 1        | 40155     | 1             | 1.641,69       | 0.00                                  | 1,641,69       | 1.0           |            |
| :           |           | 1                                     | 1.1                    |               |           | 2             | 1.641.69       | (0.00                                 | 1,641,69       | ; 0           |            |
|             |           |                                       | 1                      |               | 1         | 3             | 1.641,69       | 0,00                                  | 1:641,69       | 0             |            |
| 900         | 2         | KLIMT Katharin                        | 18.                    | 2345 0        | 70760     | 1             | 2.035.80       | 0.00                                  | 2.035,80       | 0             |            |
|             |           |                                       |                        |               |           |               |                |                                       |                |               |            |
| 900         | 8         | DA VINCI Leo                          |                        | 7744 2        | 71062     | 1             | 2.061,90       | 10.00                                 | 2,061,90       | 0             |            |
|             |           |                                       |                        |               |           | 2             | 2.061,90       |                                       | 2.061,90       |               |            |
|             |           | 1                                     | :                      | :             | 1         | 3             | 2.061,90       | [0.00                                 | 2,061,90       | 0             |            |
| 900         | 10        | SCHIELE Edg                           | ar j                   | 7894 0        | 10660     | 1             | 2.240,07       | 0,00                                  | 2,240,07       | ; 0           |            |
|             |           | 11                                    |                        | :             | 1         |               |                | 1.1                                   |                | 1.1           |            |
|             |           |                                       |                        |               |           |               |                |                                       |                |               |            |
|             |           |                                       | . (                    | mBGMs stornie | eren und  | i neu aufbaue | en .           |                                       |                |               |            |

ad: Sonderfunktionen / Lohn / Abgleich Behörden / Abstimmen mBGM mit WEBEKU

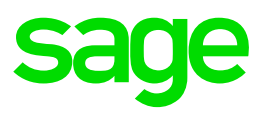

## Kurzanleitung für WEBEKU Abgleich:

Mittels dem Button "mBGMs stornieren und neu aufbauen" werden die von Ihnen markierten Dienstnehmer für die betroffenen Monate korrigiert.

*Menü:* Sonderfunktionen > Lohn > Abgleich Behörden > **Abstimmen mBGM mit WEBEKU** 

- > Erstellen Sie die Schnittstelle für die neu aufgebauten mBGMs
- Übertragen Sie die Datei wie gewohnt über ELDA.

Menü: Lohn > Monatl. Arbeiten > GKK Datenmeldungen > **DPW->ELDA mBGM** 

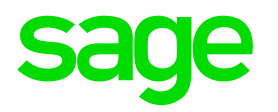

# 12.0. Meldungen L16 jährlich / AST

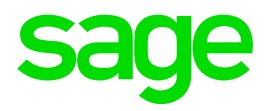

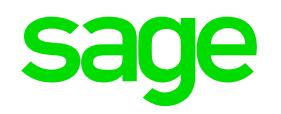

### Wo finden Sie den Menüpunkt "Erstellen L16 jährlich"?

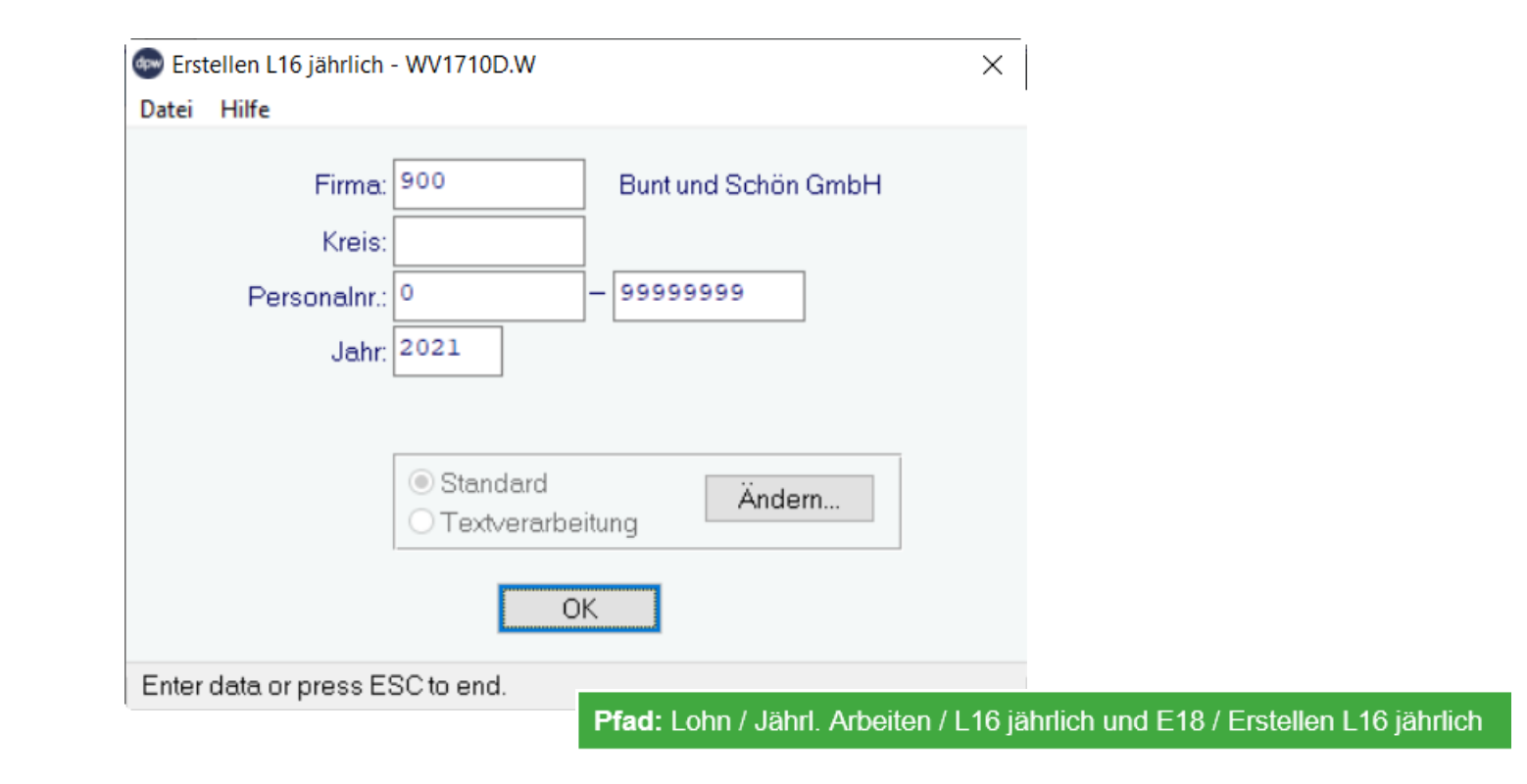

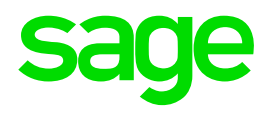

- Mit diesem Programm werden die L16 jährlich und die Arbeitsstätte in den Menüpunkt "DPW->ELDA" bereit gestellt.
- Für alle Dienstnehmer, die im Kalenderjahr einen Bezug erhalten haben.
- Sie erhalten ein Protokoll, f
  ür welche Dienstnehmer eine Meldung aufgebaut wurde.

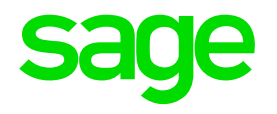

### **Protokoll:**

40

42

57 Summe

0 Summe

| DPW/F | PV1700.P |                | Erstellen L16 jäl                                               | Seite:                                             | 1          |        |                                    |                         |
|-------|----------|----------------|-----------------------------------------------------------------|----------------------------------------------------|------------|--------|------------------------------------|-------------------------|
|       | Firma    | 900            | Bunt und Schön (<br>DVR-Nummer:<br>Periode:<br>Abrechnungskreis | GmbH<br>5678<br>01/2022<br>s: *GESAMT <sup>*</sup> | ŧ          |        | Benutzer:<br>Datum: 12-10<br>Zeit: | Demo<br>1-2021<br>16:02 |
| SA    | Pnr      | Name           |                                                                 | SVNr                                               | Geb-Dat    | G-Jahr | L16                                | AST                     |
| 40    | 1        | REMBRANDT      | Viktor                                                          | 4444                                               | 14-01-1958 | 2021   | 1                                  | 1                       |
| 40    | 2        | KLIMT Katharir | na                                                              | 2345                                               | 07-07-1960 | 2021   | 1                                  | 1                       |
| 40    | 3        | MIRO Michael   |                                                                 | 3698                                               | 16-06-1962 | 2021   | 1                                  | 1                       |
| 40    | 7        | DÜRER Waltra   | ud                                                              | 5665                                               | 01-02-1958 | 2021   | 1                                  | 1                       |
| 40    | 8        | DA VINCI Leo   |                                                                 | 7744                                               | 27-10-1962 | 2021   | 1                                  |                         |
| 40    | 10       | SCHIELE Edga   | ar                                                              | 7894                                               | 01-06-1960 | 2021   | 1                                  | 1                       |
| 40    | 11       | HUNDERTWA      | SSER Hans-Peter                                                 | 7788                                               | 07-09-1970 | 2021   | 1                                  |                         |
| 40    |          | CL RS          |                                                                 | 94/1                                               | 16 591     | 20     |                                    | ي. الي                  |
| 40    | 104      | MENZEL Andre   | eas                                                             | 3265                                               | 28-02-1980 | 2021   | 1                                  |                         |
| 40    | 116      | HENNING Kard   | olina                                                           | 3254                                               | 02-11-1995 | 2021   | 1                                  |                         |
| 40    | 117      | SCHINKEL The   | 90                                                              | 8585                                               | 02-05-1995 | 2021   | 1                                  |                         |
| 40    | 118      | LACHER Max     |                                                                 | 7101                                               | 02-02-1980 | 2021   | 1                                  |                         |
| 40    | 119      | ORTH Karl      |                                                                 | 3435                                               | 30-11-1980 | 2021   | 1                                  |                         |
| 40    | 121      | BUCHE Erwin    |                                                                 | 4383                                               | 12-05-1988 | 2021   | 1                                  |                         |
| 40    | 122      | MORITZ Brigitt | e                                                               | 5687                                               | 13-03-1990 | 2021   | 1                                  |                         |
| 40    | 123      | GRILL Markus   |                                                                 | 8842                                               | 15-03-1990 | 2021   | 1                                  |                         |
| 40    | 124      | WINKLER Judi   | th                                                              | 7877                                               | 10-12-1980 | 2021   | 1                                  |                         |
| 40    | 125      | ZIMMERMAN      | Jakob                                                           | 4166                                               | 02-05-2001 | 2021   | 1                                  |                         |
| 40    | 126      | Mustermann M   | ax                                                              | 4382                                               | 02-10-1966 | 2021   | 1                                  |                         |
| 40    | 128      | ZAUNER Jakol   | 0                                                               | 4382                                               | 02-10-1999 | 2021   | 1                                  |                         |
| SA    | Pnr      | Name           |                                                                 |                                                    |            | 116    | AST                                |                         |

57

0

57

0

## Lohnzettel L16 und Arbeitsstätte werden mit Monat "99" aufgebaut:

| © DPW -> ELDA - GKK - WV6000.W |       |                                      |      |          |          |         |                  |                      |          |            |            |     |  |  |
|--------------------------------|-------|--------------------------------------|------|----------|----------|---------|------------------|----------------------|----------|------------|------------|-----|--|--|
| Datei                          | Prog  | jramm Hilfe                          |      |          |          |         |                  |                      |          |            |            |     |  |  |
| ●e                             | fasst | ⊖Datei erstellt ⊖übertragen ⊖alle    | ×    | V        | Meldeart | :       |                  |                      |          |            | © 1        |     |  |  |
| CF                             | SA    | Meldung                              | Jahr | Mo       | Firma    | Persnr. | Name             | erfasst              | erstellt | übertragen | storniert  | F ^ |  |  |
|                                | 40    | Lohnzettel L16 (1) Arbeitsstätte (1) | 2021 | 99       | 900      | 128     | ZAUNER Jakob     | 12-10-2021           |          |            |            |     |  |  |
|                                | 40    | Lohnzettel L16 (1) Arbeitsstätte (1) | 2021 | 99       | 900      | 126     | Mustermann Max   | 12-10-2021           |          |            |            |     |  |  |
|                                | 40    | Lohnzettel L16 (1) Arbeitsstätte (1) | 2021 | 99       | 900      | 125     | ZIMMERMAN Jakob  | 12-10-2021           |          |            |            |     |  |  |
|                                | 40    | Lohnzettel L16 (1) Arbeitsstätte (1) | 2021 | 99       | 900      | 124     | WINKLER Judith   | 12-10-2021           |          |            |            |     |  |  |
|                                | 40    | Lohnzettel L16 (1) Arbeitsstätte (1) | 2021 | 99       | 900      | 123     | GRILL Markus     | 12-10-2021           |          |            |            |     |  |  |
|                                | 40    | Lohnzettel L16 (1) Arbeitsstätte (1) | 2021 | 99       | 900      | 122     | MORITZ Brigitte  | 12-10-2021           |          |            |            |     |  |  |
|                                | 40    | Lohnzettel L16 (1) Arbeitsstätte (1) | 2021 | 99       | 900      | 121     | BUCHE Erwin      | 12-10-2021           |          |            |            |     |  |  |
|                                | 40    | Lohnzettel L16 (1) Arbeitsstätte (1) | 2021 | 99       | 900      | 119     | ORTH Karl        | 12-10-2021           |          |            |            |     |  |  |
|                                | 40    | Lohnzettel L16 (1) Arbeitsstätte (1) | 2021 | 99       | 900      | 118     | LACHER Max       | 12-10-2021           |          |            |            |     |  |  |
|                                | 40    | Lohnzettel L16 (1) Arbeitsstätte (1) | 2021 | 99       | 900      | 117     | SCHINKEL Theo    | 12-10-2021           |          |            |            |     |  |  |
|                                | 40    | Lohnzettel L16 (1) Arbeitsstätte (1) | 2021 | 99       | 900      | 116     | HENNING Karolina | 12-10-2021           |          |            |            |     |  |  |
|                                | 40    | Lohnzettel L16 (1) Arbeitsstätte (1) | 2021 | 99       | 900      | 104     | MENZEL Andreas   | 12-10-2021           |          |            |            |     |  |  |
|                                | 40    | Lohnzettel L16 (1) Arbeitsstätte (1) | 2021 | 99       | 900      | 102     | MAAR Doris       | 12-10-2021           |          |            |            |     |  |  |
|                                | 40    | Lohnzettel L16 (1) Arbeitsstätte (1) | 2021 | 99       | 900      | 96      | SEEHAUS Brigitte | 12-10-2021           |          |            |            |     |  |  |
|                                | 40    | Lohnzettel L16 (1) Arbeitsstätte (1) | 2021 | 99       | 900      | 90      | BÖHM Anton       | 12-10-2021           |          |            |            |     |  |  |
|                                | 40    | Lohnzettel L16 (1) Arbeitsstätte (1) | 2021 | 99       | 900      | 89      | SCHERER Karin    | 12-10-2021           |          |            |            |     |  |  |
|                                | 40    | Lohnzettel L16 (1) Arbeitsstätte (1) | 2021 | 99       | 900      | 88      | OPITZ Georg      | 12-10-2021           |          |            |            |     |  |  |
| <                              |       | I                                    |      |          |          |         |                  | 1                    | 1        | 1          | 1          | >   |  |  |
| Leg                            | ende  | Clearingfälle (CF)                   |      | $\smile$ |          |         |                  |                      |          |            |            |     |  |  |
|                                | neu/  | offen 0 Warnung W                    |      |          |          |         |                  |                      | Schr     | nittstelle |            |     |  |  |
|                                | gele  | sen/offen G Nicht übernommen N       |      |          |          | Neue M  | Einlesen ELDA    | Erstellen Übertragen |          |            | Rücksetzen |     |  |  |
|                                | erleo | digt E Dringend                      |      |          |          |         |                  |                      |          |            |            |     |  |  |

Pfad: DN / Monatl. Arbeiten / GKK Datenmeldungen / DPW -> ELDA

Sage

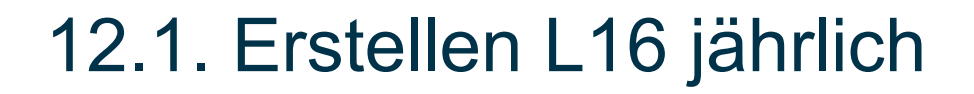

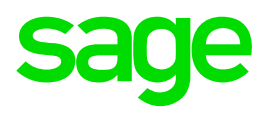

### Lohnzettel L16 und Arbeitsstätte / Status "erfasst" :

### Meldungen können durch einen Doppelklick aufgerufen werden.

Wenn diese noch unter "erfasst" steht erhalten Sie folgende Auswahl:

| GKK - Bearbeiten Meldu | ungen - DV600 | 0b.w                                | ×      |
|------------------------|---------------|-------------------------------------|--------|
| Fnr: 9                 | 900           | Bunt und Schön GmbH                 |        |
| Pnr: 1                 | 12            | ATTERSEE Christoph                  |        |
| Satzart: 4             | 40            | Lohnzettel Finanz und Arbeitsstätte |        |
| Datenträgernr.: 0      | D             | Referenznr.:                        |        |
| erfasst am: 1          | 12-10-2021    |                                     |        |
|                        |               |                                     |        |
|                        |               |                                     |        |
|                        |               |                                     |        |
|                        |               |                                     |        |
|                        |               |                                     |        |
|                        |               |                                     |        |
|                        | × .           |                                     |        |
| Anzeigen               | Andern        | Loschen Drucken                     |        |
|                        |               | Standard Ändern                     |        |
|                        |               | Pfad: DN / Monatl. Arbeite          | n / GK |

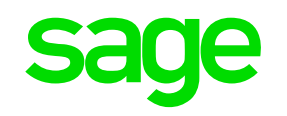

## Lohnzettel L16 und Arbeitsstätte /Status "erfasst":

# Ändern:

| Übersicht Lohnzettel - DV6000DA.W |                                |          |     |                                    |       |       |        |        |             |          |                         |             |        |     |               | ×             |      |           |         |        |                    |          |          |         |   |          |
|-----------------------------------|--------------------------------|----------|-----|------------------------------------|-------|-------|--------|--------|-------------|----------|-------------------------|-------------|--------|-----|---------------|---------------|------|-----------|---------|--------|--------------------|----------|----------|---------|---|----------|
|                                   | F                              | nr:      | 900 | 0 Pnr: 12 Mag. ATTERSEE Christoph, |       |       |        |        |             | toph, M  | 4Sc Versnr: 9871 160669 |             |        |     |               |               |      |           |         |        |                    |          |          |         |   |          |
| Adresse der Arbeitsstätte         |                                |          |     |                                    |       |       |        |        |             |          |                         |             |        |     |               |               |      |           |         |        |                    |          |          |         |   |          |
| SA von bis Jahr Straße            |                                |          |     |                                    |       |       | Nr.von | Nr.bis | Stieg       | e Tür    | R                       | eferenznumm | ier    |     | gleich        | PLZ           | Ort  |           |         | Geme   | Gemeindekz. Pol.G  |          |          |         |   |          |
| 45                                | 45 1 122021 Farbenprachtstraße |          |     |                                    |       |       | 1      |        |             |          |                         |             |        |     |               | 1210          | Wien | <br>      |         |        | 90001              | Wien     |          |         |   |          |
|                                   |                                |          |     |                                    |       |       |        |        |             |          |                         |             |        |     |               |               |      |           |         |        |                    |          |          |         |   |          |
|                                   |                                |          |     |                                    |       |       |        |        |             |          |                         |             |        |     |               |               |      |           |         |        |                    |          |          |         |   |          |
|                                   |                                |          |     |                                    |       |       |        |        |             |          |                         |             |        |     |               |               |      |           |         |        |                    |          |          |         |   | $\sim$   |
| <                                 |                                |          |     |                                    |       |       |        |        |             |          |                         |             |        |     |               |               |      |           |         |        |                    | >        |          |         |   |          |
| Lobnzettel                        |                                |          |     |                                    |       |       |        |        |             |          |                         |             |        |     |               |               |      |           |         |        |                    |          |          |         |   |          |
| Art                               | von                            | Per      | bis | Per                                | Brut  | o P2! | 5 P S  | S UB   | Referenznum | ner ELDA | 、<br>、                  | a           | eich A | V/A | E Anz. Kinder | Fabo (Betrag) | UB   | Betr. a   | an BV S | SVNREP | Geb.Dat EF         | Name Ehe | epartner |         |   | $\wedge$ |
| 01                                | 1                              | 1        | 31  | 12                                 | 136.1 | 03,78 |        | N      |             |          |                         | Í           | A      | V.  | 1 500,00      |               |      | 0,00 5587 |         |        | 16-06-1972 ATTERSE |          |          | E Julia |   |          |
|                                   |                                |          |     |                                    |       |       | Π      |        |             |          |                         |             |        |     |               |               |      |           |         |        |                    |          |          |         | _ |          |
|                                   |                                |          |     | -                                  |       |       | ++     |        |             |          |                         |             |        |     |               |               |      |           |         |        |                    |          |          |         |   |          |
|                                   |                                |          |     | -                                  |       |       | ++     |        |             |          |                         |             |        |     |               |               |      |           |         |        |                    |          |          |         |   | $\sim$   |
| <                                 |                                |          |     |                                    |       |       |        |        |             |          |                         |             |        |     |               |               |      |           |         |        |                    |          |          |         | > |          |
| (                                 | ä.                             | <b>.</b> |     |                                    |       |       |        |        |             |          |                         |             |        |     |               |               |      |           |         |        |                    |          |          |         |   |          |
|                                   | And                            | ern      | FIN |                                    | )     |       |        |        |             |          |                         |             |        |     |               |               |      |           |         |        |                    |          |          |         |   |          |
|                                   |                                |          |     |                                    |       |       |        |        |             |          |                         |             |        |     | Speich        | iern          |      |           |         |        |                    |          |          |         |   |          |
|                                   |                                |          |     |                                    |       |       |        |        |             |          |                         |             |        |     |               |               |      |           |         |        |                    |          |          |         |   |          |
|                                   |                                |          |     |                                    |       |       |        |        |             |          |                         |             |        |     |               |               |      |           |         |        |                    |          |          |         |   |          |

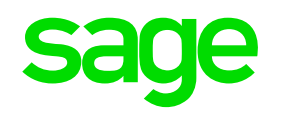

## **Button: Ändern Finanz:**

#### Status

- Leer = Normalfall, L16 wird weitergeleitet
- S = Sperre, Weiterleitung soll unterdrückt werden
- B = Beharrung nach Ablehnung
- V = Beharrung im Vorhinein

#### **Vollzeit/Teilzeit**

Das Kennzeichen Vollzeit/Teilzeit gilt für den überwiegend im Zeitraum zutreffenden. (Dienstnehmer -> Einstufung/Arbeitszeit -> monatl. Arbeitszeit)

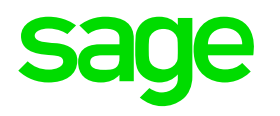

## Änderungen/Korrekturen:

### Es wurde noch keine Schnittstelle erstellt

Bei nochmaligen "Erstellen L16 jährlich" wird der vorhanden
 Datensatz überschrieben

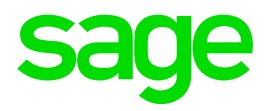

# 12.2. Druck L16 jährlich
## 12.2. Druck L16

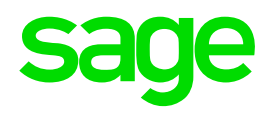

## Wo finden Sie den Menüpunkt: Druck L16?

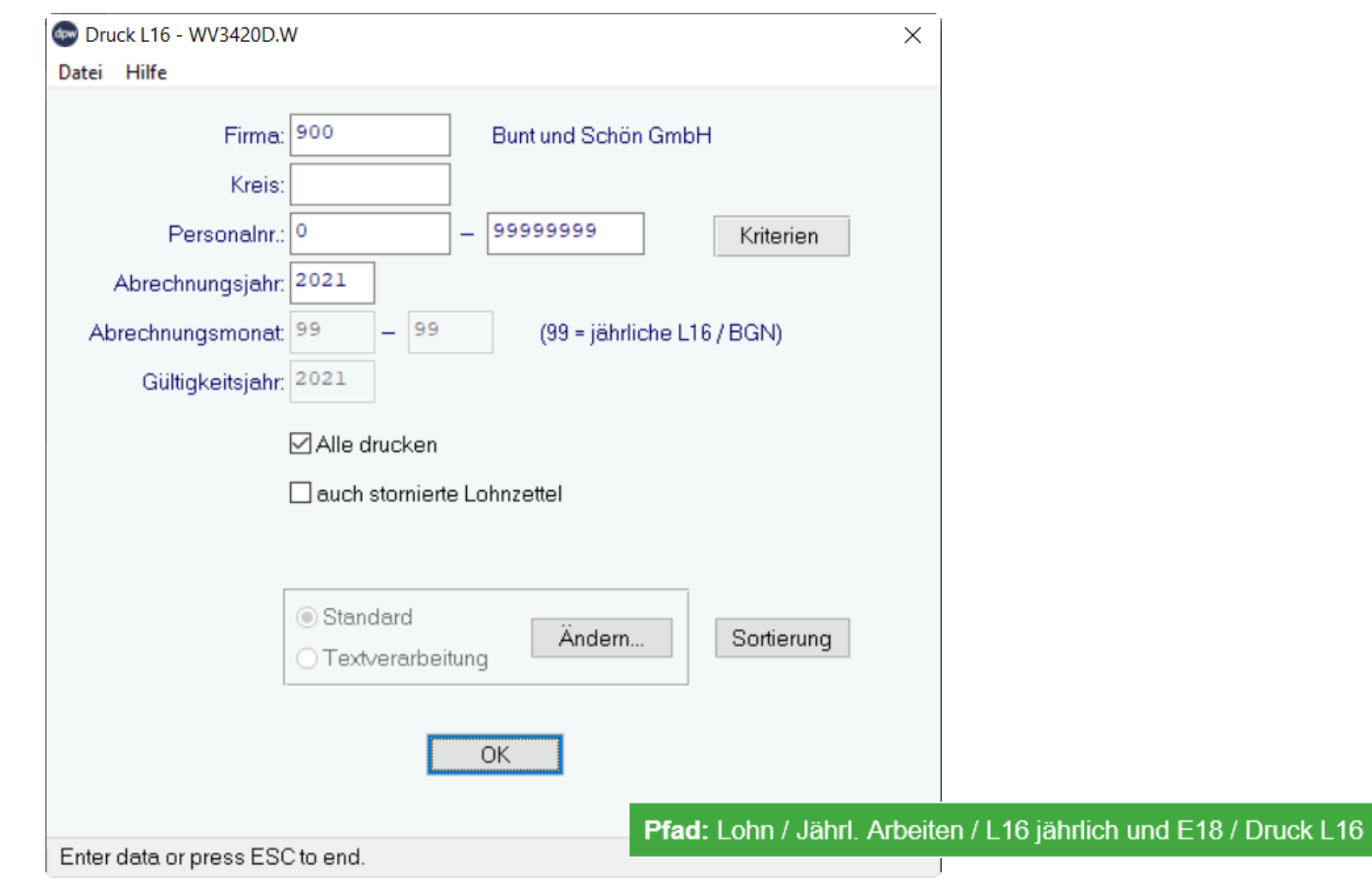

# 12.2. Druck L16

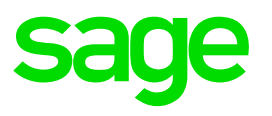

- Mit diesem Programm können Sie die L16 drucken, die sich im Menü: "DPW-> ELDA" befinden.
- > Alle drucken
  - Ist dieses Feld aktiviert, werden alle L16 aus DPW->ELDA gedruckt
  - Ist dieses Feld "leer", werden nur die L16 unter "erfasst" gedruckt

(es wurde noch keine Schnittstelle erstellt)

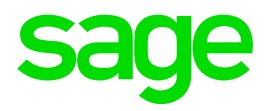

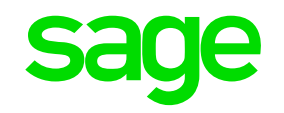

#### Was ist beim Erstellen Schnittstelle L16/AST zu beachten?

| stellen ELDA Schnittste | lle für GKK - DV6050.W X                              | ]                                    |
|-------------------------|-------------------------------------------------------|--------------------------------------|
|                         |                                                       |                                      |
| Firma                   | g 900 Bunt und Schön GmbH                             |                                      |
| Kreis                   | c la la la la la la la la la la la la la              |                                      |
| Personalnr.             | . 0 _ 99999999                                        |                                      |
| Sachbearbeiter          |                                                       |                                      |
|                         |                                                       |                                      |
| Meldungen:              | Versichertenmeldung reduziert                         |                                      |
|                         | Versicherungsnummer Anforderung                       |                                      |
|                         | Adressmeldung Versicherter                            |                                      |
|                         | □ L16/AST, L17, E18                                   |                                      |
|                         | 🗌 Familienhospiz, Arbeitsstätte - Freiwilligenmeldung |                                      |
|                         | Arbeits-/Entgeltsbestätigungen                        |                                      |
|                         | Gesundheitsberuferegistermeldung                      |                                      |
|                         | Schwerarbeitsmeldungen                                |                                      |
|                         | Anmeldung fallweise Beschäftigter                     |                                      |
|                         | EF2 Antrage auf Zuschuss                              |                                      |
|                         | L Entsendungsantrage                                  |                                      |
| Sortierung:             | Personalnummer     OName                              |                                      |
|                         | Standard                                              |                                      |
|                         | Andern                                                |                                      |
|                         |                                                       |                                      |
| Datei                   | 900L162021                                            |                                      |
| Dater                   |                                                       |                                      |
|                         | OF                                                    |                                      |
|                         |                                                       |                                      |
|                         |                                                       |                                      |
|                         | Pfad: DN / Monatl. Arbeiten / C                       | 6KK Datenmeldungen / DPW -> ELDA "Er |

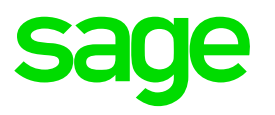

### Was ist beim Erstellen Schnittstelle L16/AST zu beachten?

- Es wird empfohlen bei der jährlichen L16/ATS und E18 Übermittlung keine weiteren Meldungen zu schicken.
- Sie können je Firma die Schnittstelle aufbauen. Es besteht auch die Möglichkeit, alle Firmen auf einmal zu verarbeiten -> Firma "0".
- > Nach dem Erstellen muss auch Übertragen werden!

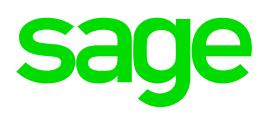

### Was ist beim Übertragen der Schnittstelle zu beachten?

- Für den Hauptsatz (Satzart 40) der L16 Meldung ist keine Referenznummer vorgesehen -> daher kann auch kein automatisches Übertragen-Datum von DPW->ELDA gesetzt werden.
- Die Meldungen bleiben unter "Datei erstellt" stehen.
- Sollen die Lohnzetteln dennoch unter "übertragen" ersichtlich sein. Können Sie in DPW->ELDA mittels Programm das Übertragendatum manuell setzten.

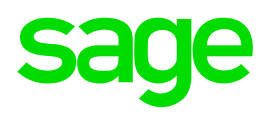

## Das Übertragungsdatum manuell setzten:

| Datei | Proc                             | aramm Hilfe                                                                                                    |          |                                                                                            | <b>`</b>                                     |                                     |                                    |                             |                                                  |                      |                  |            |    |                                                                               |                                                                                              |            |           |      |
|-------|----------------------------------|----------------------------------------------------------------------------------------------------|----------|--------------------------------------------------------------------------------------------|----------------------------------------------|-------------------------------------|------------------------------------|-----------------------------|--------------------------------------------------|----------------------|------------------|------------|----|-------------------------------------------------------------------------------|----------------------------------------------------------------------------------------------|------------|-----------|------|
| Oe    |                                  | Setzen Übertragun                                                                                                | gsdatum  | n L16                                                                                      | lle                                          | ×                                   | V                                  | Melde                       | eart:                                            |                      |                  |            |    |                                                                               |                                                                                              |            | (i)       |      |
|       | SA<br>40<br>40<br>40<br>40<br>40 | Meldung<br>Lohnzettel L16 (1<br>Lohnzettel L16 (1<br>Lohnzettel L16 (1<br>Lohnzettel L16 (1<br>Lohnzettel L16 (1 | Setzen ( | Übertragungsdatt<br>Mit diesem<br>von Ihnen -<br>mittelt wurd<br>Firma:<br>Datenträgernr.: | um L16 fü<br>Prograr<br>unabhä<br>en.<br>900 | ir GKK - D\<br>nm besti<br>ngig von | v6054.v<br>ätigen<br>n Syst<br>Bur | V<br>Sie, das<br>tem - an o | <b>s die aus</b><br><b>die Krank</b><br>nön GmbH | sgewählte<br>enkassa | n Daten<br>iber- | ×          |    | erfasst<br>27-10-2021<br>27-10-2021<br>27-10-2021<br>27-10-2021<br>27-10-2021 | erstellt<br>27-10-2021<br>27-10-2021<br>27-10-2021<br>27-10-2021<br>27-10-2021<br>27-10-2021 | übertragen | storniert |      |
|       |                                  |                                                                                                    | Datu     | Datei erstellt:<br>um übertragen:                                                          | 15-01-                                       | 2022                                | (                                  | OK                          |                                                  |                      |                  |            |    |                                                                               |                                                                                              |            |           |      |
|       |                                  |                                                                                                    |          |                                                                                            |                                              |                                     |                                    |                             | Pfa                                              | ad: DN /             | Monatl. Arbe     | eiten / GK | ΚĽ | Datenmeld                                                                     | ungen / DF                                                                                   | 'W -> ELD/ | A / Prog  | ramm |

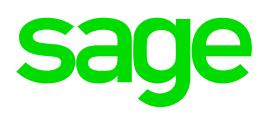

Änderungen/Korrekturen:

Es wurde bereits eine Schnittstelle erstellt:

Bei nochmaligen "Erstellen L16 jährlich" wird nur bei Dienstnehmern die gerollt wurden ein Stornosatz und ein neuer L16 aufgebaut!

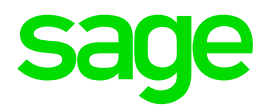

# 13.0. Meldung E18

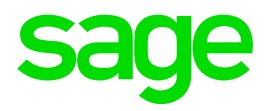

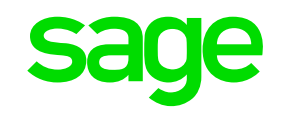

### **1. Anlage der Dienstnehmer**

#### > Wichtig: Kennzeichen Werkvertrag

| 💿 Dienstnehmer Verwaltung - WV2010.W                                                                                                    |                                   | ×                                 |
|----------------------------------------------------------------------------------------------------|-----------------------------------|-----------------------------------|
| Datei Programm Hilfe                                                                                                    |                                   |                                   |
| DN Daten Ein/Austritt Geh/Lohn 18 Gehalt/Lohn                                                                                                    | Reise Zeit Benutzer               |                                   |
| E C E                                                                                                    |                                   |                                   |
| Jahr: O ab Suche DPW Parameter - D-9009S.W                                                                                                    |                                   | X                                 |
| Bundesland: W Wien   Code   Beschreibung                                                                                                    | Suche:                            | Gehalt                            |
| Code                                                                                                    | Beschreibung                      | ^                                 |
| SV Att 1 ASVG 0                                                                                                    | kein Werkvertrag                  | L ebrling                         |
|                                                                                                    | freier Dienstvertrag              |                                   |
| SV Berechnung: 01 Normata 11                                                                                                    | freier Dienstvertrag (ohne SZ)    | L DG zahit SV                     |
| Werkvertrag: 11 freier Die 2                                                                                                    | DN ähnlicher Werkvertrag          |                                   |
| Bonus:                                                                                                    | Echter Werkvertrag                | Lehrlingsumst.                    |
|                                                                                                    |                                   | Diverses                          |
| me have been and the second second se | Pfad: DN / tägl. Arbeiten / Dien: | stnehmer/ Dienstnehmer "Gehalt/Lo |

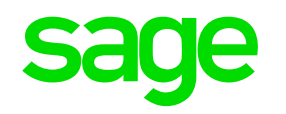

- 2. Anlage der Lohnarten
- Das Honorar und darauf entfallende Umsatzsteuer muss separat abgerechnet werden.
- Lohnart Honorar wird mit der Steuerung 44 und je nach Art der Leistungserbringen mit dem dazugehörigen Code versehen:
- Für die Umsatzsteuer muss zusätzlich zur Stelle 44 und Code die Steuerung Stelle 45 Code 1 gesetzt werden.

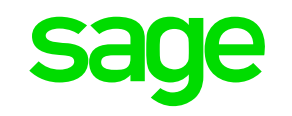

#### 2. Anlage der Lohnarten

Stelle 44 Par. 109a. Art der Leistung

- 0 keine Leistung nach Par. 109a
- 1 Aufsichtsrat, Verwaltungsrat
- 2 Bauspark.- Versicherungsvertreter
- 3 Stiftungsvorstand
- 4 Vortragender, Lehrender, etc.
- 5 Kolporteur, Zeitungszusteller
- 6 Privatgeschäftsvermittler
- 7 Funktionär (Par. 29 Z 4 ESTG)
- 8 freier DV (Par4A4)

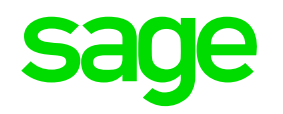

## 2. Anlage der Lohnarten

Stelle 45 Par. 109a. Umsatzsteuer

0 keine UST nach Par. 109a

1 UST nach Par. 109a

Wenn die Auszahlung nicht über Sage DPW Lohn erfolgt, müssen die Lohnarten mit der

Steuerung

Stelle 4 Auszahlung

1 nicht auszahlungswirksam

versehen werden.

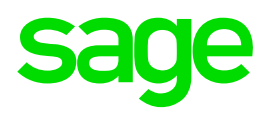

### Wo können Sie das Formular ausdrucken?

| 💿 Druck Bestätigung - WV3400d1.W                         | I                                 | ×                   |
|----------------------------------------------------------|-----------------------------------|---------------------|
| Datei Hilfe                                              |                                   |                     |
| ○ im L16-Format<br>● im E18-Format (<br>● je Personalnum | (nur Werkverträge)<br>nmer ⊖je ID |                     |
| Firma: 901<br>Kreis:                                     | Farbenfroh GmbH                   |                     |
| Personalnr.: 0                                           | 99999999                          |                     |
| 🗌 nur Austritte                                          |                                   |                     |
| <ul> <li>Standard</li> <li>Textverarbeitur</li> </ul>    | Ändern                            | Sortierung          |
|                                                          | OK                                |                     |
| Abrechnungskreis                                         | Pfad: DN / tägl. Arbe             | eiten / Lohn / Form |

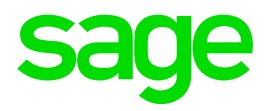

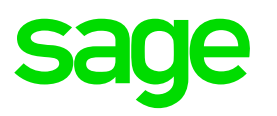

Eintragen mehrere DV E18

- Haben Sie eine rechtliche Firma mit unterschiedlichen Firmennummern im System angelegt?
- Sind Dienstnehmern in beiden Firmen tätig?
- Dann starten Sie den Menüpunkt: Eintragen Mehrere DV (E18)

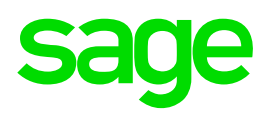

#### Eintragen mehrere DV E18

- Dieses Programm durchsucht bei unterschiedlichen Firmennummern jedoch gleiche Steuernummer, ob mehrere Beschäftigungsverhältnisse eines Dienstnehmers (SVNr., Geburtsdatum) bestehen und fasst diese zusammen.
- > Probe: Feld ist aktiviert: Sie erhalten nur eine Prüfliste.

Feld ist leer:Es wird zusammengefasst und ist unter Menü:DN/tägl. Arbeiten > Lohn > "Einstellungen L16"<br/>ersichtlich.

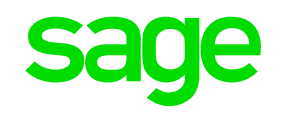

## **Prüfliste: Eintragen mehrere DV E18**

| DPW/PV9992.P | Eintragen mehrere DV (E18) für 2021 | Seite:    | 1                |
|--------------|-------------------------------------|-----------|------------------|
| Firma 0      | alle Firmen                         | Datum: 28 | Demo<br>-10-2021 |
|              | Abrechnungskreis: *GESAMT*          | Zeit:     | 13:17            |

| Finan       | zamt: 12 | Steuernr.: 1 | 1234568 |            |          |    | ('*'=E18 wurde bereits erstellt) |       |                    |     |  |  |
|-------------|----------|--------------|---------|------------|----------|----|----------------------------------|-------|--------------------|-----|--|--|
| Vers.Nummer |          | Name         |         |            |          |    |                                  |       | - eingetragen in - |     |  |  |
|             |          | Fnr          | Pnr     | Eintritt   | Austritt | DV | von                              | bis * | Fnr                | Pnr |  |  |
| 4977        | 151070   | BARYLLI      | Dieter  |            |          |    |                                  |       |                    |     |  |  |
|             |          | 901          | 25      | 01-01-2020 |          | 01 | 1                                | 12    |                    |     |  |  |
|             |          | 902          | 10      | 01-01-2021 |          | 01 | 1                                | 12    | 901                | 25  |  |  |

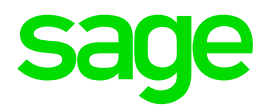

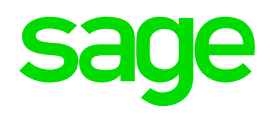

#### Wo finden Sie den Menüpunkt "Erstellen E18"?

| 🔤 Erstellen E18 - WV1750D.W                            | ×                                                               |
|--------------------------------------------------------|-----------------------------------------------------------------|
| Datei Hilfe                                            |                                                                 |
| Firma: 901 Farbenfroh Gr<br>Jahr: 2021<br>nur für ID:  | nbH                                                             |
| <ul> <li>Standard</li> <li>Textverarbeitung</li> </ul> | ern                                                             |
| OK<br>Enter data or press ESC to end.                  | Pfad: Lohn / Jährl. Arbeiten / L16 jährlich und E18 / Erstellen |

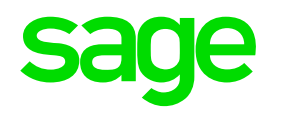

> Mit diesem Programm werden die **E18** in den Menüpunkt:

"DPW->ELDA" bereit gestellt.

- Die Meldungen werden je SVNr. und Honorarart für die hinterlegte Firma zusammengefasst.
- Sie erhalten ein Protokoll, f
  ür welche Dienstnehmer eine Meldung aufgebaut wurde.

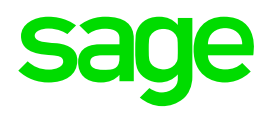

#### **Protokoll:**

| DPW/PV1750.P | Erstellen E18 jährlich für 2021                                    | Seite:                  | 1               |
|--------------|--------------------------------------------------------------------|-------------------------|-----------------|
| Firma 901    | Farbenfroh GmbH                                                    | Benutzer:<br>Datum: 28- | Demo<br>10-2021 |
|              | DVR-Nummer: 5678<br>Periode: 12/2021<br>Abrechnungskreis: *GESAMT* | Zeit:                   | 13:22           |

| Pnr / Nr | Name<br>enthält  | Entgelt | davon BV | SVNr<br>UST | Geb-Dat    | Art<br>SV | Entgelt   | davon BV | UST      | SV *     |
|----------|------------------|---------|----------|-------------|------------|-----------|-----------|----------|----------|----------|
| 21 / 1   | HAUPTMANN Markus |         |          | 4145        | 01-06-1970 | 08        | 6.091,80  | 91,80    | 1.200,00 | 889,90   |
| 23 / 1   | HOFFMANN Maria   |         |          | 4040        | 10-11-1970 | 08        | 10.014,96 | 150,96   | 1.972,80 | 1.454,86 |
| 25 / 1   | BARYLLI Dieter   |         |          | 4977        | 15-10-1970 | 08        | 12.792,84 | 192,84   | 2.520,00 | 1.867,52 |

3 Dienstnehmer

3 E 18 neu

0 E 18 storniert

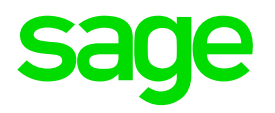

#### **Die E18 werden mit Monat "99" aufgebaut:**

| dpw   | •PW -> | ELDA - GKK - WV6000.W   |                |      |          |         |         |                      |             |           | _          |            | ×          |
|-------|--------|-------------------------|----------------|------|----------|---------|---------|----------------------|-------------|-----------|------------|------------|------------|
| Datei | Pro    | gramm Hilfe             |                |      |          |         |         |                      |             |           |            |            |            |
| ۹     | erfass | t ⊖Datei erstellt ⊖über | rtragen 🔾 alle | ×    | *        | Meldear | t       |                      |             |           |            | ( <u>)</u> |            |
| CF    | SA     | Meldung                 |                | Jahr | Mo       | Firma   | Persnr. | Name                 | erfasst     | erstellt  | übertragen | storniert  | F ^        |
|       | W1     | E18: Anz.: 1            |                | 2021 | 99       | 901     | 25      | BARYLLI Dieter       | 28-10-2021  |           |            |            |            |
|       | W1     | E18: Anz.: 1            |                | 2021 | 99       | 901     | 23      | HOFFMANN Maria       | 28-10-2021  |           |            |            |            |
|       | W1     | E18: Anz.: 1            |                | 2021 | 99       | 901     | 21      | HAUPTMANN Markus     | 28-10-2021  |           |            |            |            |
|       |        |                         |                |      | $\smile$ |         |         |                      |             |           |            |            |            |
|       |        |                         |                |      |          |         |         |                      |             |           |            |            |            |
|       |        |                         |                |      |          |         |         |                      |             |           |            |            |            |
|       |        |                         |                |      |          |         |         |                      |             |           |            |            |            |
|       |        |                         |                |      |          |         |         |                      |             |           |            |            |            |
|       |        |                         |                |      |          |         |         |                      |             |           |            |            |            |
|       |        |                         |                |      |          |         |         |                      |             |           |            |            |            |
|       |        |                         |                |      |          |         |         |                      |             |           |            |            |            |
|       |        |                         |                |      |          |         |         |                      |             |           |            |            |            |
|       |        |                         |                |      |          |         |         |                      |             |           |            |            |            |
|       |        |                         |                |      |          |         |         |                      |             |           |            |            |            |
|       |        |                         |                |      |          |         |         |                      |             |           |            |            |            |
|       |        |                         |                |      |          |         |         |                      |             |           |            |            |            |
|       |        |                         |                |      |          |         |         |                      |             |           |            |            | ~          |
| <     |        |                         |                |      |          |         |         |                      |             |           |            |            | >          |
| Le    | gende  | Clearingfälle (CF)      |                |      |          |         |         |                      |             |           |            |            |            |
|       | neu    | /offen O Warnun         | g ¥            |      |          |         |         |                      |             | Schr      | ittstelle  |            |            |
|       | gele   | esen/offen G Nicht üb   | ernommen N     |      |          |         | Neue M  | eldung Einlesen ELDA | Erstellen   | Übe       | ertragen   | Rücksetz   | en         |
|       | erle   | digt E Dringen          | id !           |      |          |         |         |                      |             |           |            |            |            |
| Ente  | r data | or press ESC to end.    |                |      |          |         |         | Pfad: DN / Mona      | atl Arbeite | n / GKK [ | Datenmelo  | lunaen /   | DPW -> ELI |

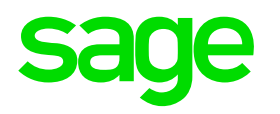

## E18 mit Status "erfasst" :

## Die Meldungen können durch einen Doppelklick aufgerufen werden.

Wenn diese noch unter "erfasst" steht erhalten Sie folgende Auswahl:

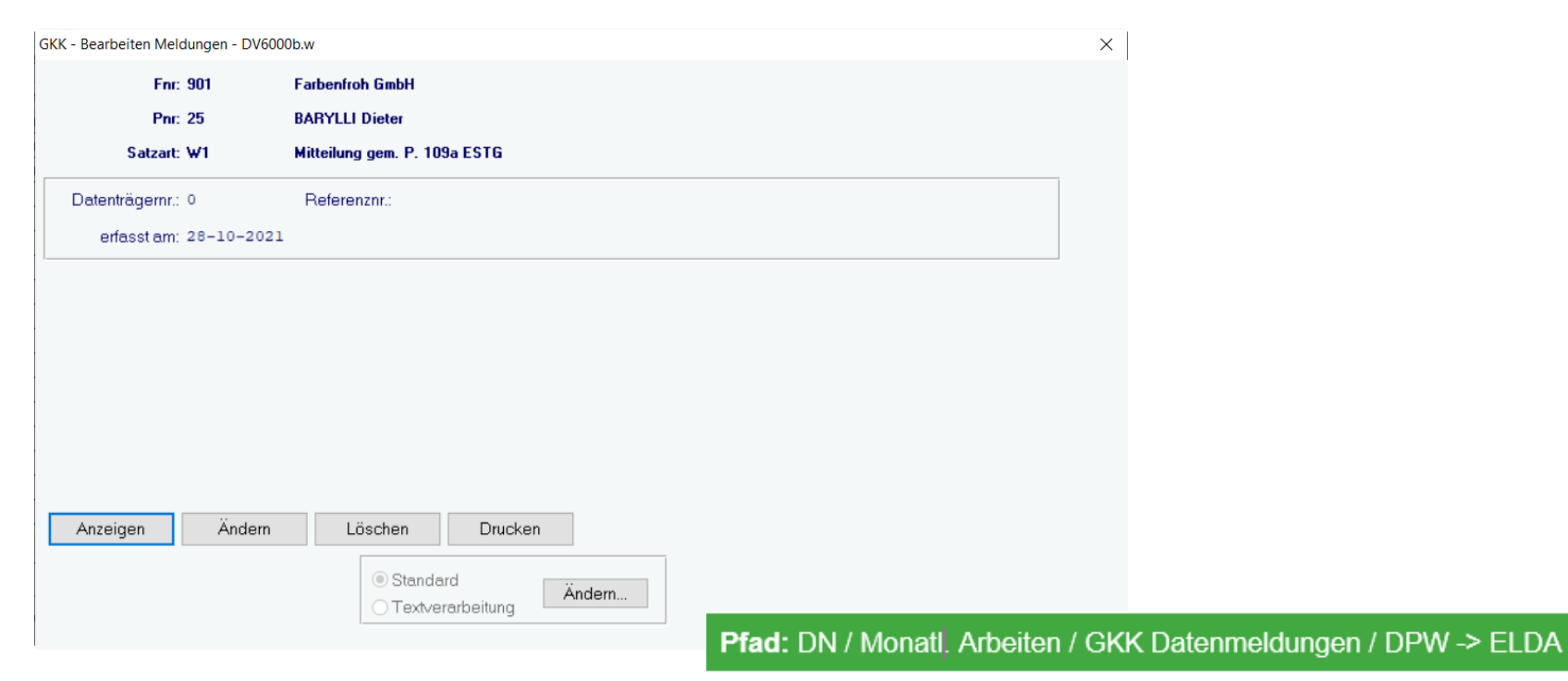

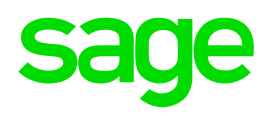

## E18 / Status "erfasst":

## Ändern:

| Ü | bersi | cht E18 - DV3803[ | DC.W          |              |           |                |                               |           |          | ×         |
|---|-------|-------------------|---------------|--------------|-----------|----------------|-------------------------------|-----------|----------|-----------|
|   |       | Fnr: 901          | Pnr: 25       |              | BARYLLI D | ieter          | Versnr: 4977 151070<br>Ändern |           |          |           |
|   | Art   | Entgelt           | BV-Beiträge   | SV DN Anteil | Vorsteuer | Name           | FA                            | Steuernr. | N.Übern. | Referei ^ |
|   | 08    | 12.792,84         | 192,84        | 1.867,52     | 2.520,00  | BARYLLI Dieter | 0                             |           | nein     |           |
|   |       |                   |               |              |           |                |                               |           |          |           |
|   |       |                   |               |              |           |                |                               |           |          |           |
|   |       |                   |               |              |           |                |                               |           |          | ~         |
|   | <     |                   |               |              |           | •              |                               |           |          | >         |
| ( |       | Ändern            | $\mathcal{I}$ |              |           |                |                               |           | S        | peichern  |

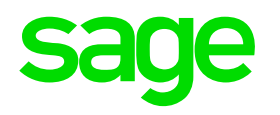

## E18 / Status "erfasst":

## Ändern:

| Wartung Lohnzettel FIN | 1 - DV3803DB.W           |                              | × |
|------------------------|--------------------------|------------------------------|---|
| Satzart:               | w1                       |                              |   |
| Satznummer:            | 3630                     |                              |   |
| Enr:                   | 901 Farbenfroh GmbH      |                              |   |
| Pnr:                   | 25                       |                              |   |
| Lfd. Nummer:           | 1                        | Jahr: 2021                   |   |
| Name:                  | BARYLLI Dieter           | Titel akad.: Titel akad. n.: |   |
| Straße:                | Wollsteingasse 4         |                              |   |
| PLZ:                   | 1210 Ort Wien            | Status:                      |   |
| SVNR:                  | 4977 Geb-Dat: 15-10-1970 |                              |   |
|                        |                          |                              |   |
|                        |                          |                              |   |
|                        |                          | OK                           |   |

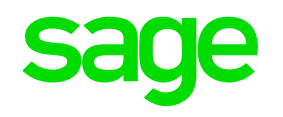

## **Button: Ändern**

#### Status

- Leer = Normalfall, E18 wird weitergeleitet
- S = Sperre, Weiterleitung soll unterdrückt werden
- B = Beharrung nach Ablehnung
- V = Beharrung im Vorhinein

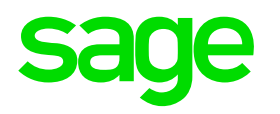

## Änderungen/Korrekturen:

### Es wurde noch keine Schnittstelle erstellt

Bei nochmaligen "Erstellen E18" wird der vorhanden Datensatz überschrieben

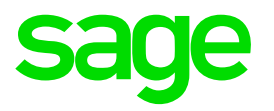

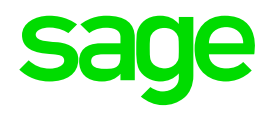

## Wo finden Sie den Menüpunkt: Prüfprotokoll E18

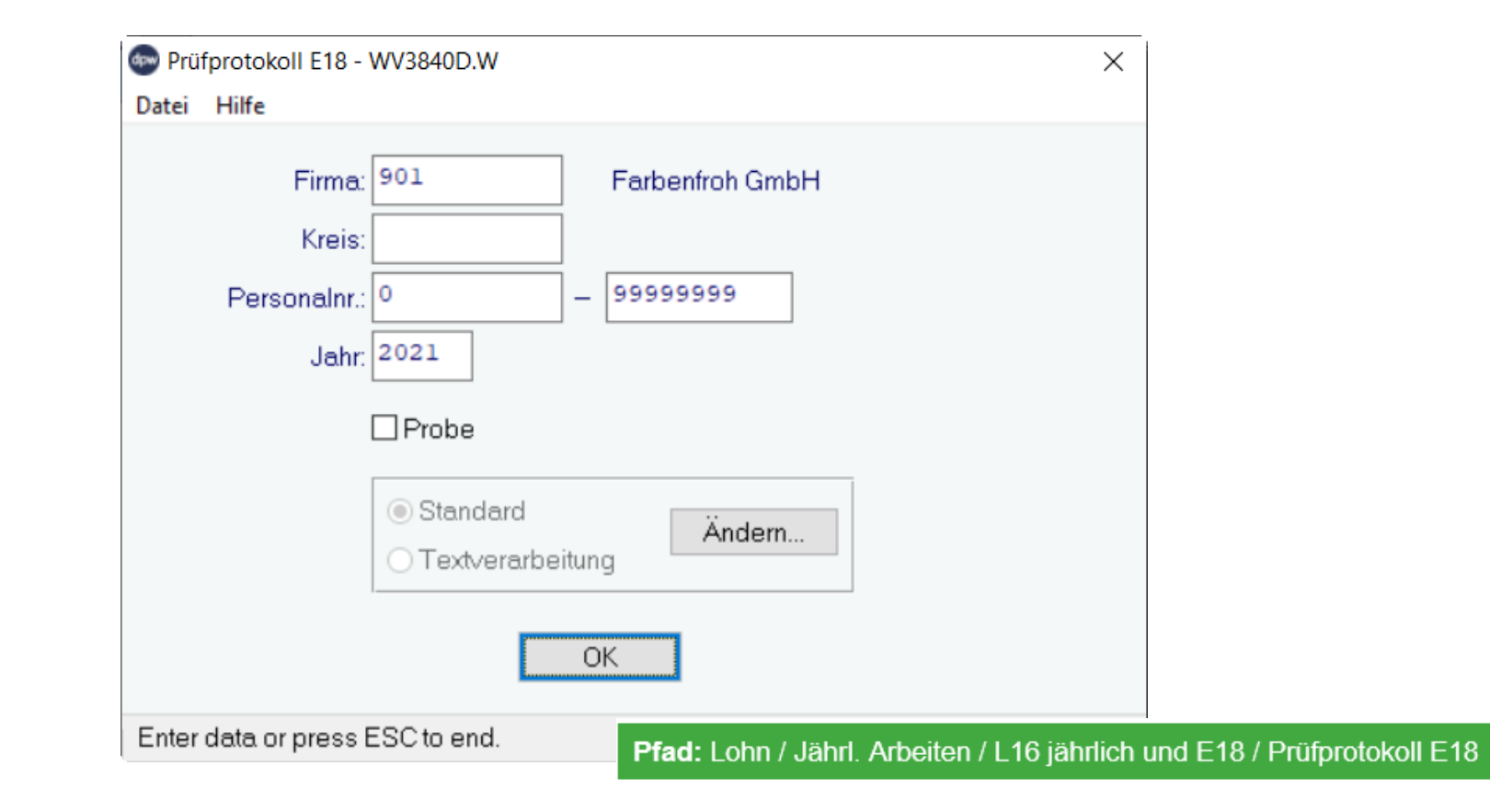

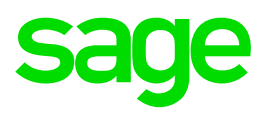

### Welche Prüfunktion hat dieses Programm?

- Hier werden die Voraussetzungen f
  ür das Unterbleiben der Mitteilungsverpflichtung überpr
  üft, d.h. es darf
  - ✓ weder das insgesamt geleistete (Netto)Entgelt ohne Ust. einschließlich allfälliger
     Reiseersätze 900,00 Euro im Kalenderjahr übersteigen noch
  - das (Netto) Entgelt ohne Ust. einschließlich allfälliger Reiseersätze für jede einzelne
     Leistung mehr als 450,00 Euro im Kalenderjahr betragen.
- > Diese Prüfung erfolgt je ID und unabhängig von der Art der erbrachten Leistung.

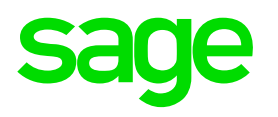

#### Welche Prüfunktion hat dieses Programm?

#### > Probe:

Feld ist aktiviert:Sie erhalten nur eine Prüfliste.Feld ist inaktiv:es wird im Menü: DPW->ELDA beim entspechenden<br/>Datensatz E18 der Status: "S" Sperre gesetzt und<br/>dieser somit nicht in die Schnittstelle gestellt und<br/>übertragen.

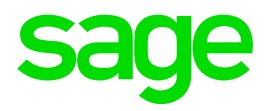

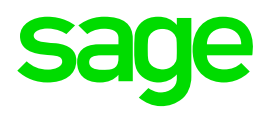

#### Was ist beim Erstellen Schnittstelle E18 zu beachten?

| Erstellen ELDA Schnittste    | elle für GKK - DV6050.W                                              |
|------------------------------|----------------------------------------------------------------------|
| Firma<br>Kreis<br>Personalnr | x     901     Farbenfroh GmbH       x     -     999999999            |
| Sachbearbeiter<br>Meldungen  | <sup>™</sup><br>: □Versichertenmeldung reduziert □ alle markieren    |
|                              | Versicherungsnummer Anforderung                                      |
| (                            | UAdressmeldung Versicherter                                          |
|                              | Familienhospiz. Arbeitsstätte - Freiwilligenmeldung                  |
|                              | Arbeits-/Entgeltsbestätigungen                                       |
|                              |                                                                      |
|                              | □ Schwerarbeitsmeldungen                                             |
|                              | Anmeldung fallweise Beschäftigter                                    |
|                              | EFZ Anträge auf Zuschuss                                             |
|                              | Entsendungsanträge                                                   |
| Sortierung:                  | Personalnummer     OName                                             |
|                              | Standard                                                             |
|                              | O Textverarbeitung                                                   |
| Date                         | i: 901E182021                                                        |
|                              | OK                                                                   |
|                              | Pfad: DN / Monatl, Arbeiten / GKK Datenmeldungen / DPW -> ELDA Erste |

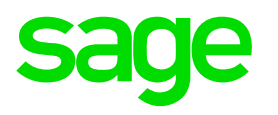

### Was ist beim Erstellen Schnittstelle E18 zu beachten?

- Es wird empfohlen bei der jährlichen L16/ATS und E18 Übermittlung keine weiteren Meldungen zu schicken.
- Sie können je Firma die Schnittstelle aufbauen. Es besteht auch die Möglichkeit, alle Firmen auf einmal zu verarbeiten -> Firma "0".
- > Nach dem Erstellen muss auch Übertragen werden!
13.5. Erstellen Schnittstelle E18

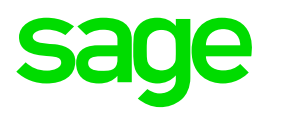

Änderungen/Korrekturen:

Es wurde bereits eine Schnittstelle erstellt:

Bei nochmaligen "Erstellen E18" wird nur bei Dienstnehmern die gerollt wurden ein Stornosatz und ein neuer E18 aufgebaut!

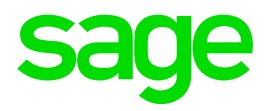

# 14.0. BAO Schnittstelle

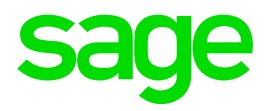

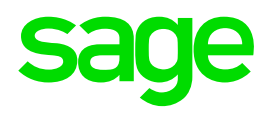

### Wo finden Sie den Menüpunkt: Lohnkonto Schnittstelle BAO?

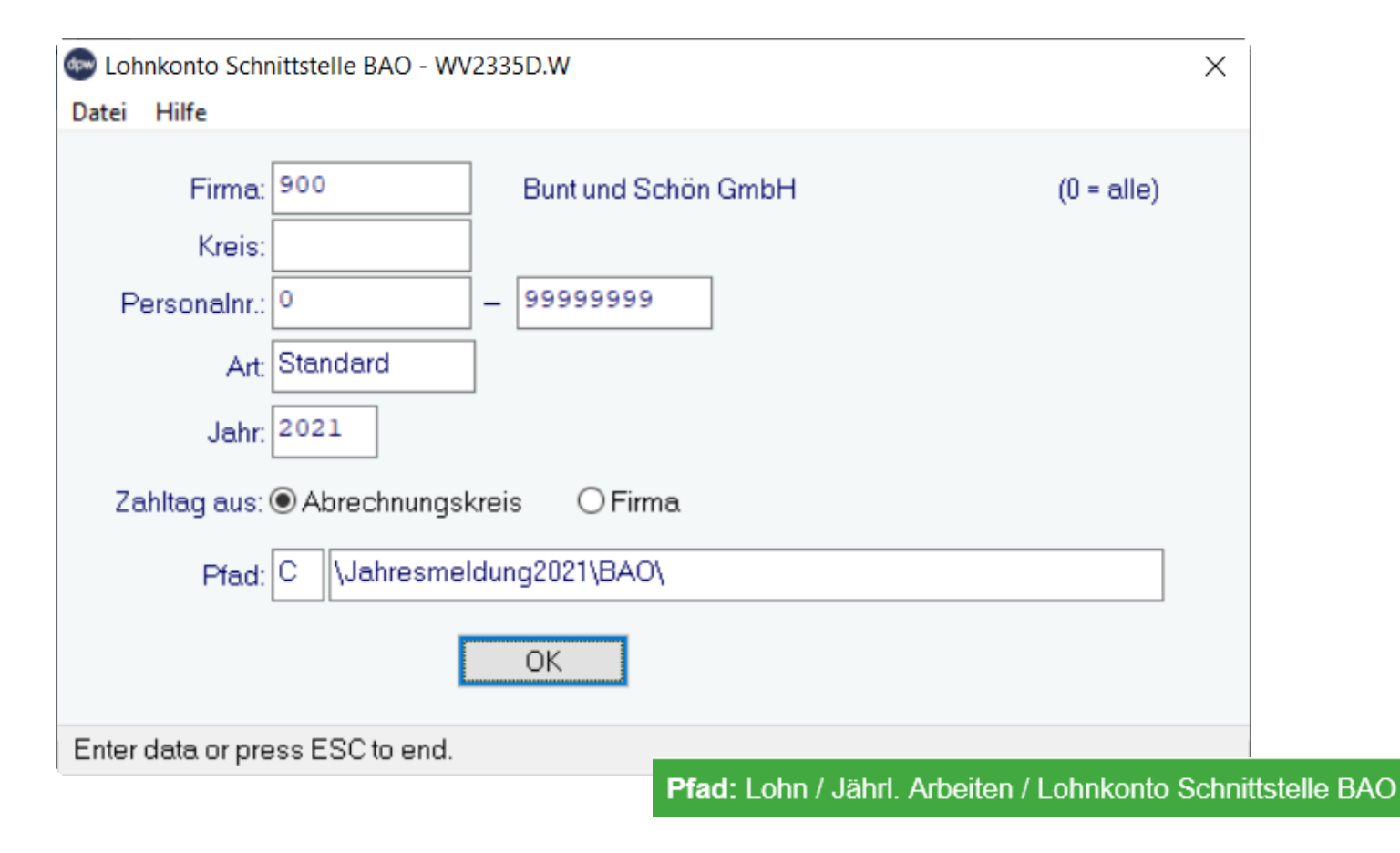

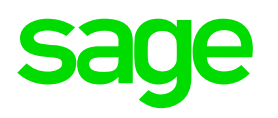

### Welche Dateien werden hier erstellt?

#### 1) Lohnkonten (Werte)

NAME der Datei LOHNKONTEN (Werte): JJLFFFFF

JJ = Jahr (z.B. 21 für 2021)

### L = Lohnkonto (Werte)

FFFFF = Firmennummer 5-stellig mit Vornullen, z.B. 00001 für Firma 1

#### 2) Lohnkonten (Mitarbeiter-Information)

NAME der Datei LOHNKONTEN (Mitarbeiter-Information): JJDFFFFF JJ = Jahr (z.B. 21 für 2021)

#### **D** = Lohnkonto (Mitarbeiter-Information)

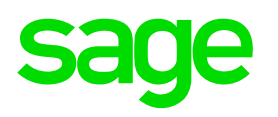

### Welche Dateien werden hier erstellt?

3) Lohnkonten (fixe Lohnkontowerte)

NAME der Datei LOHNKONTEN (Fixe Lohnkontowerte): JJFFFFFF

JJ = Jahr (z.B. 21 für 2021)

### F = Lohnkonto (FIXE Lohnkontowerte)

FFFFF = Firmennummer 5-stellig mit Vornullen, z.B. 00001 für Firma 1

### 4) L16-Werte / E18 lt. ELDA-Schnittstellenaufbau

NAME der Datei Lohnzettel (FIN): JJEFFFFF

JJ = Jahr (z.B. 21 für 2021)

#### E = Elda-Schnittstelle L16

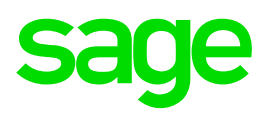

### Welche Dateien werden hier erstellt?

#### 5) L16-Werte mit Trennzeichen ";"

NAME der Datei L16-Mitteilungssätze f. Finanzamt JJMFFFFF

JJ = Jahr (z.B. 21 für 2021)

#### M = L16-Mitteilungssätze f. Finanzamt

FFFFF = Firmennummer 5-stellig mit Vornullen, z.B. 00001 für Firma 1

NAME der Datei E18-Mitteilungssätze f. Finanzamt JJHFFFFF

JJ = Jahr (z.B. 21 für 2021)

### H = E18-Mitteilungssätze f. Honorare

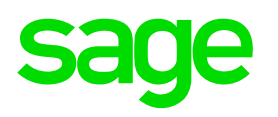

### Welche Dateien werden hier erstellt?

5) L16-Werte mit Trennzeichen ";"

NAME der Datei BGN-Mitteilungssätze f. GKK JJBFFFFF

- JJ = Jahr (z.B. 21 für 2021)
- **B = BGN-Mitteilungssätze f. Krankenkasse**

FFFFF = Firmennummer 5-stellig mit Vornullen, z.B. 00001 für Firma 1

-> diese Datei ist ab 2019 leer

Sollte Ihre Firmennummer mehr als 5stellig sein, bitte achten Sie darauf, dass dann gegebenenfalls die letzten Stellen fehlen und benennen Sie die Dateien nach Wunsch um.

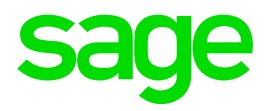

# 14.2. BAO Schnittstelle Reise

## 14.2. BAO Schnittstelle Reise

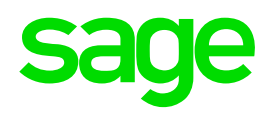

### Wo finden Sie den Menüpunkt: BAO Schnittstelle

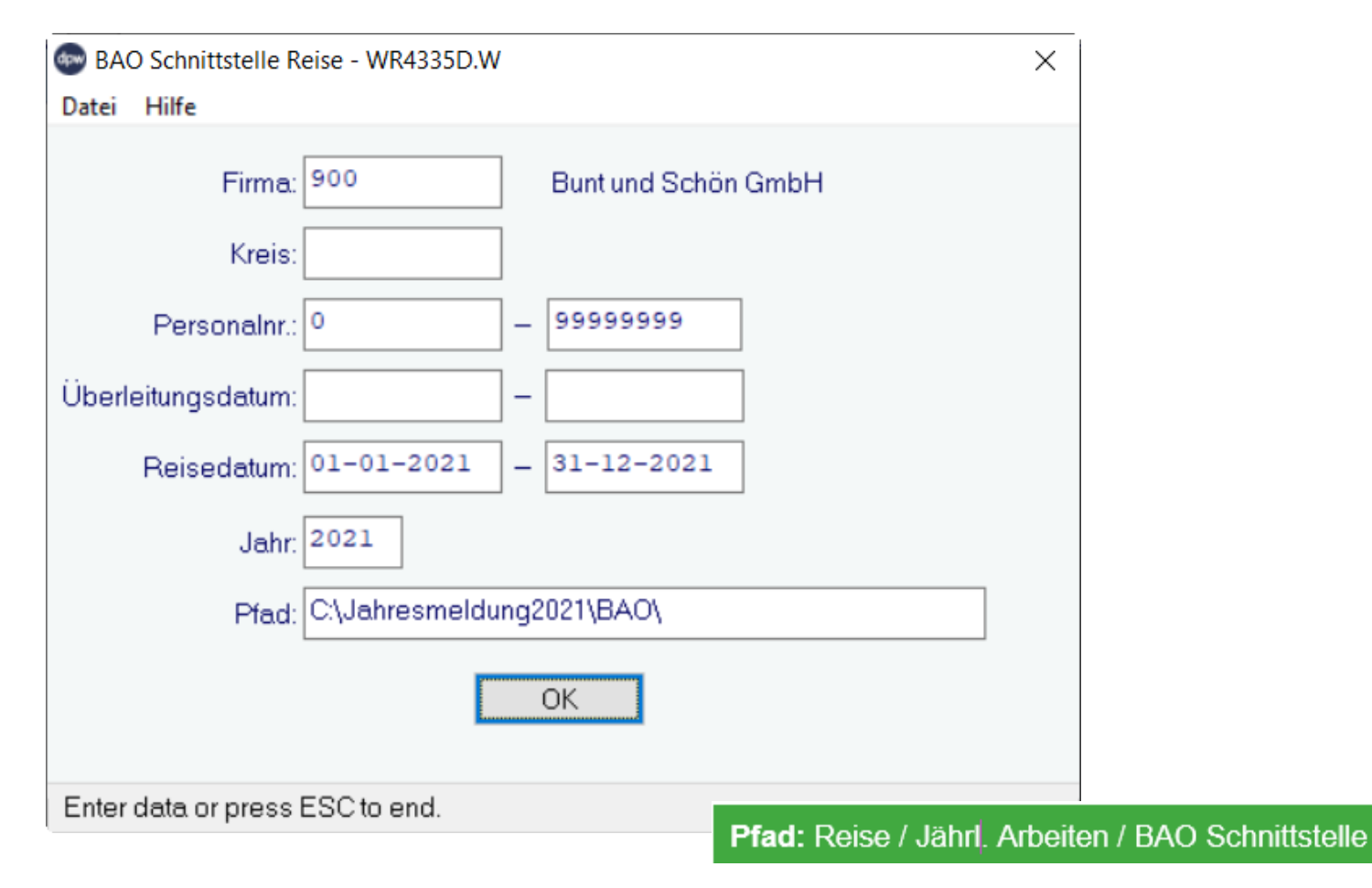

## 14.2. BAO Schnittstelle Reise

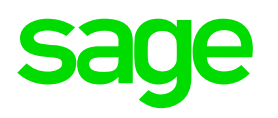

### Welche Dateien werden hier erstellt?

#### 1) Mitarbeiterinformation

NAME der Datei Mitarbeiterinformation JJDRFFFFF

JJ = Jahr (z.B. 21 für 2021)

#### **DR = Mitarbeiterinformation**

FFFFF = Firmennummer 5-stellig mit Vornullen, z.B. 00001 für Firma 1

### 2) Reisedaten

NAME der Datei Reisedaten JJRFFFFF

JJ = Jahr (z.B. 21 für 2021)

#### R = Reisedaten

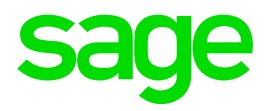

# 15.0. Abrechnung Vorjahr

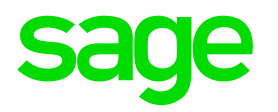

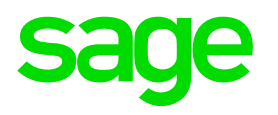

| 🜚 Brutto/Abrechnung Vorjahr - WV4340.W      |        |     |         |                       |               |          |                      |                      | —                  |               |
|---------------------------------------------|--------|-----|---------|-----------------------|---------------|----------|----------------------|----------------------|--------------------|---------------|
| Datei Programm Hilfe                        |        |     |         |                       |               |          |                      |                      |                    |               |
|                                             | b t    | ÷   | J       | ahr: 2021<br>Mo: 0014 | letzte Abrech | Abrin    | echnung<br>ttozettel |                      |                    |               |
| ⊖erfasst/generiert ⊖übergeleitet ⊚al        | le     |     |         |                       |               |          |                      | E                    | Bezug:             |               |
| LOA Beschreibung                            | Mo Art | Kst | Einheit | Satz                  | Betrag        | V Von    | Bis                  | Netto Code           | Unterb. von        | Unterb. bi: ^ |
|                                             |        |     |         |                       |               |          |                      |                      |                    |               |
|                                             |        |     |         |                       |               |          |                      |                      |                    |               |
|                                             |        |     |         |                       |               |          |                      |                      |                    |               |
|                                             |        |     |         |                       |               |          |                      |                      |                    |               |
|                                             |        |     |         |                       |               |          |                      |                      |                    |               |
|                                             |        |     |         |                       |               |          |                      |                      |                    |               |
|                                             |        |     |         |                       |               |          |                      |                      |                    |               |
|                                             |        |     |         |                       |               |          |                      |                      |                    |               |
| <                                           |        |     |         |                       |               |          |                      |                      |                    | > ~           |
| Loa: 1920 Ersatzl. Urlaub 67/8d             | lfd.   | E   | H: 3,00 |                       | Satz: 0,00    |          | Betr: 0,0            | 0                    |                    | Mo: 12        |
| gültig: –                                   |        |     |         |                       | Kst.:         |          |                      |                      | Code:              |               |
| Unterbr.: -                                 |        |     |         | г                     | afel:         | (        | Gruppe:              |                      | KV-J: 0            |               |
|                                             |        |     |         |                       |               |          |                      |                      |                    |               |
| Auslandsbezug Par. 3/10 nach Übergangsrecht |        |     |         |                       | Pfa           | id: DN / | tägl. Arbe           | eiten / L <u>o</u> l | hn / Br <u>utt</u> | o/Abrechr     |

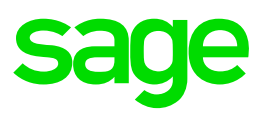

Was ist bei Brutto/Abrechnung Vorjahr zu beachten?

> Beachten Sie die Reihenfolge!

- 1. Abrechnung Vorjahr
- 2. Abrechnung Ifd. Monat

Durch die Abrechnung Vorjahr können sich Werte für die

Abrechnung Ifd. Monat ändern – daher ist die Reihenfolge wichtig.

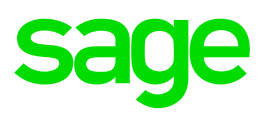

## **Beispiel:**

Frau Moritz Brigitte ist am 31.12.2021 ausgetreten. Es wurde Ersatzleistung abgerechnet und die Lohnarten für **Ersatzleistung Folgemonat Jänner 2022** aufgebaut.

Nach dem Jahresabschluss sind diese in der Brutto/Abrechnung Jänner 2022 ersichtlich:

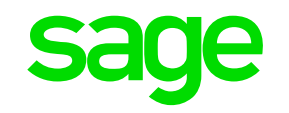

### Beispiel: Brutto/Abrechnung BEVOR Abrechnung VJ durchgeführt wurde

| Brutto/A   | brechnung - W   | V2000.W       |             |     |        |      |       |         |                     |                     |        |                      |            |          | —  |           | ×    |
|------------|-----------------|---------------|-------------|-----|--------|------|-------|---------|---------------------|---------------------|--------|----------------------|------------|----------|----|-----------|------|
| Datei Prog | ramm Hilfe      |               |             |     |        |      |       |         | _                   |                     |        |                      |            |          |    |           |      |
| ř          | <b>H</b>        | i >           | <b>(</b> )  | ÷   | -      | Ć+   |       | Jahr: 2 | 022 LOA             | <u>G</u> enerierung | A      | <u>b</u> rechnung    |            |          |    |           |      |
|            |                 |               |             |     |        |      |       | Mo: 0   | 001 l <u>e</u> tzte | Abrechnung          | ľ      | Vetto <u>z</u> ettel |            |          |    |           |      |
|            |                 |               |             |     |        |      |       |         |                     | orgaben             |        |                      |            |          |    |           |      |
| ⊖variat    | oel Oerfass     | t ⊖erfasst/g  | eneriert Oi | übe | geleit | et 💿 | alle  |         |                     |                     |        |                      |            | Bezug:   |    |           |      |
| LOA B      | eschreibung     |               |             | Mo  | Art    | Kst  |       | Einheit | Satz                | Betrag              | V      | Von                  | Bis        | Netto Co | de | Unterb. v | ^ 10 |
| 960 N      | IAZ Ind.Statist | ik            |             | 1   | Q99    |      |       | 0,00    | 0,00                | 0,00                |        | 01-01-2005           |            |          |    |           |      |
| 1000 G     | iehalt/Lohn     |               |             | 1   | Q99    |      |       | 0,00    | 0,00                | 0,00                |        | 01-01-2004           |            |          |    |           |      |
| 1045 PI    | KW Sachbezi     | ug            |             | 1   | EIN    |      |       | 0,00    | 0,00                | 0,00                |        | 01-04-2014           |            |          |    |           |      |
| 8200 B     | etriebsratsum   | ilage         |             | 1   | Q99    |      |       | 0,00    | 0,00                | 0,00                |        | 01-01-2004           |            |          |    |           |      |
| 9910 S     | V LFD. Abrec    | hnung Folgerr | ionat       | 1   | QUE    |      |       | 7,00    | 0,00                | 840,85              | Ν      | 01-01-2022           | 31-01-2022 |          |    |           |      |
| 9913 S     | V TAGE UE/L     | JA Folgemona  | at          | 1   | QUE    |      |       | 7,00    | 0,00                | 0,00                | $\cup$ | 01-01-2022           | 31-01-2022 |          |    |           | _    |
|            |                 |               |             |     |        |      |       |         |                     |                     |        |                      |            |          |    |           | _    |
|            |                 |               |             |     |        |      |       |         |                     |                     |        |                      |            |          |    |           | _    |
|            |                 |               |             |     |        |      |       |         |                     |                     |        |                      |            |          |    |           | _    |
|            |                 |               |             |     |        |      |       |         |                     |                     | Ц      |                      |            |          |    |           | _    |
|            |                 |               |             |     |        |      |       |         |                     |                     |        |                      |            |          |    |           | _    |
|            |                 |               |             |     |        |      |       |         |                     |                     |        |                      |            |          |    |           | ~    |
| <          |                 |               |             |     |        |      |       |         |                     |                     |        |                      | ·          |          |    |           | >    |
| Loa        | a: 960          | NAZ Ind.Stat  | istik       |     |        | I    | EH: 0 | ,00     | Satz:               | 0,00                |        | Betr: 0              | ,00        |          |    | Mo: 1     |      |
| gültig     | g: 01-01-20     | 05 -          | •           |     |        |      |       | UR      | Kst.:               |                     |        |                      |            | Code:    |    |           |      |
| Unterbr    | r.:             | -             | -           |     |        |      |       |         | Tafel:              |                     |        | Gruppe:              |            | KV-J:    | 0  |           |      |
|            |                 |               |             |     |        |      |       |         |                     |                     |        |                      |            |          |    |           |      |
|            |                 |               |             |     |        |      |       |         |                     |                     |        |                      |            |          |    |           |      |
|            |                 |               |             |     |        |      |       |         |                     |                     |        |                      |            |          |    |           | 3    |

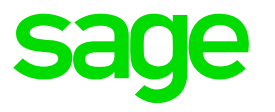

> Es erfolgt eine Korrektur durch Brutto/Abrechnung Vorjahr. Es wird die

### Ersatzleistung aufgerollt.

| DPW/    | PV2025.P               | Lohn Einzelabrechnung                                       | Vorjahr | )  | S        | Seite:                      |
|---------|------------------------|-------------------------------------------------------------|---------|----|----------|-----------------------------|
|         | Firma 900              | Bunt und Schön GmbH<br>DVR-Nummer: 5678<br>Periode: 14/2021 |         |    | Z        | atum: 27-10-202<br>eit: 16: |
| Pnr: 12 | 2 MORITZ Brigitte      |                                                             |         |    |          |                             |
| Code    | Bezeichnung            | Einheit                                                     | Satz    | Мо | Bem.Korr | Be-/Abzü                    |
|         |                        |                                                             |         |    |          |                             |
| 960     | NAZ Ind.Statistik      | 167,00                                                      | 1,00    | 12 | 0,00     | 0,                          |
| 965     | Std. für Industriestat | 167,00                                                      | 0,00    | 12 | 0,00     | 0,                          |
| 1000    | Gehalt/Lohn            | 0,00                                                        | 0,00    | 12 | 0,00     | 0,                          |
| 1045    | PKW Sachbezug          | 0.00                                                        | 0,00    | 12 | 0,00     | 0.                          |
| 1920    | Ersatzl. Urlaub 67/8d  | 3,00                                                        | 168,17  | 12 | 0,00     | 504,                        |
| 1920    | Ersatzl. Urlaub 67/8d  | 5,00                                                        | 168,17  | 12 | 0,00     | 0,                          |
| 1925    | Ersatzl. Urlaub 67/8d  | 5,00                                                        | 168,17  | 12 | 0,00     | 0,                          |
| 1925    | Ersatzl. Urlaub 67/8d  | 3,00                                                        | 168,17  | 12 | 0,00     |                             |
| 7100    | FTE und Headcount      | 1,00                                                        | 1,00    | 12 | 0,00     | 0,                          |
| 7400    | RST Divisor f. Urlaub  | 0,00                                                        | 0,00    | 12 | 0,00     | 0,                          |
| 7500    | RST Basis 12/12 aliquo | 0,00                                                        | 0,00    | 12 | 0,00     | 0,                          |
| 7501    | RST Basis 2/12 aliquot | 0,00                                                        | 0,00    | 12 | 0,00     | 0,                          |
| 1001    |                        | 0.00                                                        | 0.00    | 40 | 0.00     | 0                           |
| 7505    | RST Basis 12/12 DS     | 0,00                                                        | 0,00    | 12 | 0,00     | Ο,                          |

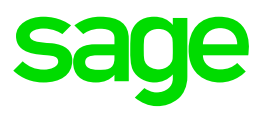

### Beispiel: Brutto/Abrechnung NACH Abrechnung VJ durchgeführt wurde

Es wurde automatisch eine Aufrollungslohnart eingetragen und die Lohnarten für die Ersatzleistung FM (9910-9913) anhand der Abrechnung Vorjahr neu ermittelt.

| Brutto/Abrechnung - WV2000.W                                                                                                    |               |            |                  |                 |            | _          |               |
|----------------------------------------------------------------------------------------------------|---------------|------------|------------------|-----------------|------------|------------|---------------|
| atei Programm Hilfe                                                                                                    |               |            |                  |                 |            |            |               |
| 🖌 📋 🕂 🗐 🗙 రి                                                                                                    | ÷ +           | Jahr: 2022 | LOA Generierun   | g Abrechnung    |            |            |               |
|                                                                                                    |               | Mo: 0001   | letzte Abrechnun | g Nettozettel   |            |            |               |
|                                                                                                    |               |            | Vorgaben         |                 |            |            |               |
| ⊖variabel ⊖erfasst ⊖erfasst/generiert (                                                                                                    | ⊖übergeleitet |            |                  |                 |            | Bezug:     |               |
| LOA Beschreibung                                                                                                    | Mo Art Kst    | Einheit    | Satz Be          | etrag V Von     | Bis        | Netto Code | Unterb. vor ^ |
| 940 Generelle Aufrollung                                                                                                    | 1 MAR         | 0,00       | 0,00             | 0,00            |            |            |               |
| 960 NAZ Ind.Statistik                                                                                                    | 1 Q99         | 0,00       | 0,00             | 0,00 01-01-2005 |            |            |               |
| 1000 Gehalt/Lohn                                                                                                    | 1 Q99         | 0,00       | 0,00             | 0,00 01-01-2004 |            |            |               |
| 1045 PKW Sachbezug                                                                                                    | 1 EIN         | 0,00       | 0,00             | 0,00 01-04-2014 |            |            |               |
| 8200 Betriebsratsumlage                                                                                                    | 1 Q99         | 0,00       | 0,00             | 0,00 01-01-2004 |            |            |               |
| 9910 SV LFD. Abrechnung Folgemonat                                                                                                    | 1 QUE         | 10,00      | 0,00 1.34        | 5,36 01-01-2022 | 31-01-2022 |            |               |
| 9913 SV TAGE UE/UA Folgemonat                                                                                                    | 1 QUE         | 10,00      | 0,00             | 0,00 01-01-2022 | 31-01-2022 |            |               |
|                                                                                                    |               |            |                  |                 |            |            |               |
|                                                                                                    |               |            |                  |                 |            |            |               |
| have a second and the second second s | manda -       |            |                  | man             | have       | hann       |               |

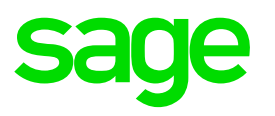

### Beispiel: Brutto/Abrechnung NACH Abrechnung VJ durchgeführt wurde

#### Hinweis:

Angenommen Sie haben im lfd. Monat/Jahr (z.B. Jänner/2022) schon **eine Einzelabrechnung** beim Dienstnehmer bzw. **eine Gesamtabrechnung durchgeführt** und **rechnen danach das Vorjahr** (Brutto/Abrechnung Vorjahr) **ab** - erhalten Sie folgende **Hinweismeldung**:

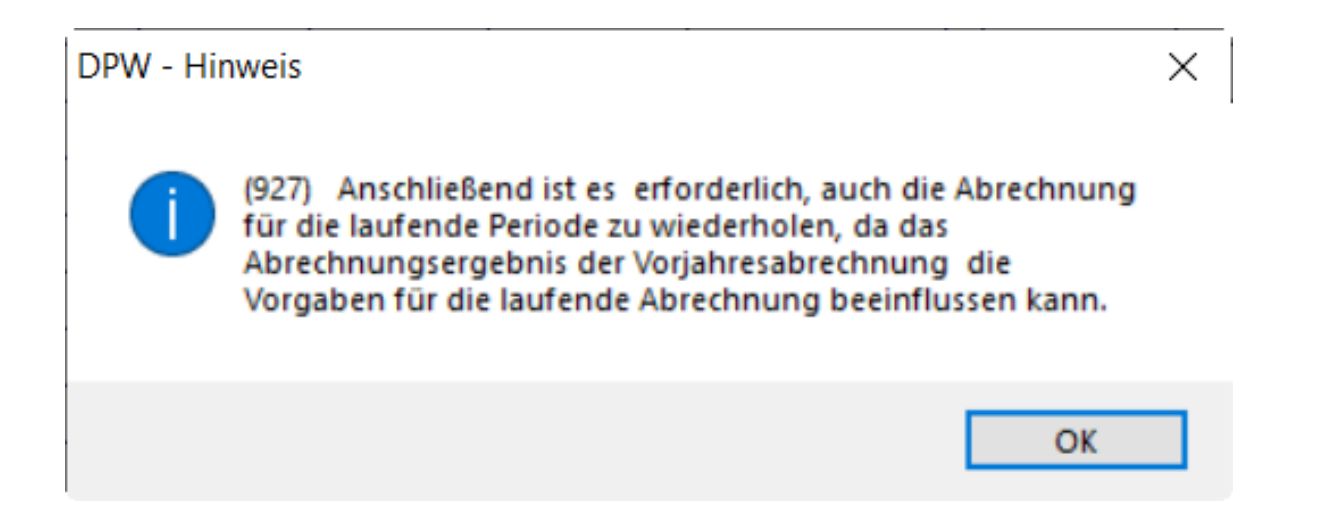

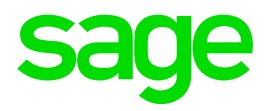

# 15.2. Vorjahresabrechnung

## 15.2. Vorjahresabrechnung

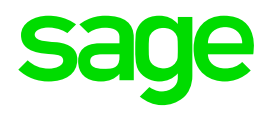

### Wo finden Sie den Menüpunkt: Gesamtabrechnung Vorjahr?

| 💿 Gesamtabrechnung                     | Vorjahr - WV1400DV.W                                                                                                    |                                                                                         | ×     |
|----------------------------------------|----------------------------------------------------------------------------------------------------|-----------------------------------------------------------------------------------------|-------|
| Datei Hilfe                            |                                                                                                    |                                                                                         |       |
| Firma: 900<br>Kreis:<br>Personalnr.: 0 | Bunt und Schön GmbH                                                                                                    | Periode: 14 / 2021                                                                      |       |
|                                        | <ul> <li>Gesamtabrechnung</li> <li>Nettozettel</li> <li>Auszahlungsliste</li> <li>Kommunalsteueraufstellung</li> <li>Komm.St/FLAF-Einzelnachweis</li> <li>U-Bahnsteuerliste</li> <li>Aufbauen mBGM</li> <li>Dienstgeberliste</li> <li>Buchungssummen</li> <li>Buchungsbeleg nach</li> </ul> | □ nur Angeforderte □ fürs WEB freigeben<br>● BB-Kreis ○ KST %-Auft. ○ Stammkostenstelle |       |
|                                        | 🗹 Auswahl aufheben                                                                                                    |                                                                                         |       |
|                                        | PDF-Listen anzeigen<br>PDF-Listen speichern                                                                                                    | ⊙ Standard     Ö Textverarbeitung     Ändern                                            |       |
| Enter data or press                    | ESC to end.                                                                                                    | Pfad: Lohn / Vorjahresabrechnu                                                          | ing / |

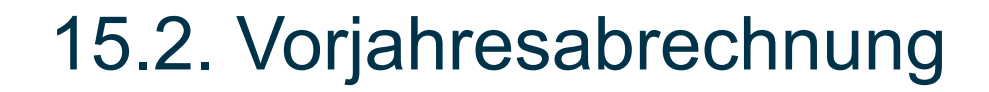

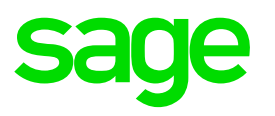

Welche Dinge sind zu beachten?

- Sie können nach dem Jahresabschluss Korrekturen bzw.
  Nachverrechnungen für das Vorjahr durchführen.
- Es können beliebig viel Korrekturabrechnungen (13., 14., etc.) durchgeführt werden, die mit einem Monatsabschluss abzuschließen sind!
- Die Abrechnung Vorjahr kann die Werte für die Abrechnung Ifd. ändern! Daher ist die Reihenfolge wichtig!

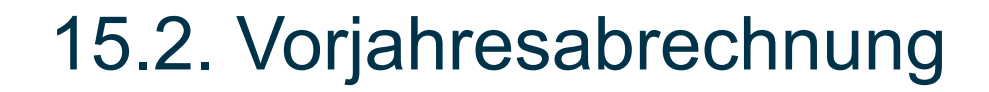

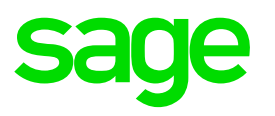

Welche Dinge sind zu beachten?

- Durch die Abrechnung Vorjahr können sich jährliche Auswertungen (z.B. Firmenlohnkonto) verändert haben!
- Haben Sie bereits jährliche Meldungen aufgebaut bzw. gemeldet?
  - > L16/ATS, E18 -> nochmals erstellen & übertragen
  - > Kommunalsteuererklärung -> nochmals erstellen & übertragen
  - ≻ usw.

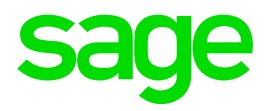

# 16.0. Abwesenheit/Zeit

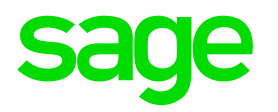

# 16.1. Kalender für das nächste Jahr

## 16.1. Kalender für das nächste Jahr

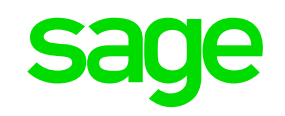

### Wie können Sie einen Kalender generieren?

| Generieren Ka    | alender - W-1040                                                | )G.W                                                                                                    |                                            | × |
|------------------|-----------------------------------------------------------------|----------------------------------------------------------------------------------------------------|--------------------------------------------|---|
| atei Program     | m Hilfe                                                         |                                                                                                    |                                            |   |
| Jahr:            | 2022<br>○ alle aktiver<br>④ Übernahme<br>☑ mit der<br>☑ mit der | a Kalender (empfohlen bei Neuanlag<br>e bereits im Vorjahr bestehender Ka<br>gleichen Sollzeit wie im Vorjahr<br>gleichen fiktiven Arbeitszeit wie im V | je)<br>lender für das neue Jahr<br>'orjahr |   |
| -Sollzeit für Al | BW                                                              |                                                                                                    |                                            |   |
| Montag:          | 0,00                                                            | Montag von:                                                                                                    | bis:                                       |   |
| Dienstag:        | 0,00                                                            | Dienstag von:                                                                                                    | bis:                                       |   |
| Mittwoch:        | 0,00                                                            | Mittwoch von:                                                                                                    | bis:                                       |   |
| Donnerstag:      | 0,00                                                            | Donnerstag von:                                                                                                    | bis:                                       |   |
| Freitag:         | 0,00                                                            | Freitag von:                                                                                                    | bis:                                       |   |
| Samstag:         | 0,00                                                            | Samstag von:                                                                                                    | bis:                                       |   |
| Constant         | 0,00                                                            | Sonntag von:                                                                                                    | bis:                                       |   |

16.1. Kalender für das nächste Jahr

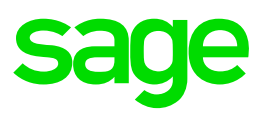

Was ist zu beachten?

- > Wenn Sie **Sondertage** haben, **hinterlegen** Sie diese für das neue Jahr
- Bitte bedenken Sie, dass VOR der ersten händischen Buchung bzw.
  VOR der ersten Buchung aus der Zeiterfassung für das neue Jahr
  der Kalender angelegt sein muss!

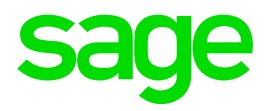

# 16.2. Planung Kalenderjahr

## 16.2. Planung Kalenderjahr

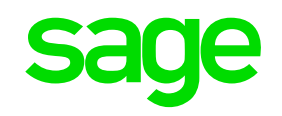

### Wo finden Sie den Menüpunkt Planung Kalenderjahr?

| 🚭 Planung Kalenderjahr - WZ32010.W                                                                                                    | ×                            |
|----------------------------------------------------------------------------------------------------|------------------------------|
| Datei Hilfe                                                                                                    |                              |
| Mit diesem Programm wird für alle aktiven Zeit-Dienstnehmer<br>die Planung für das gesamte Kalenderjahr durchgeführt !<br>Je nach Dienstnehmer-Anzahl verlängert sich die Laufzeit ! |                              |
| Jahr: 2022                                                                                                    |                              |
| Kalender: ALLE                                                                                                    |                              |
| Ausdruck<br>Standard<br>Textverarbeitung                                                                                                    |                              |
| Verarbeitung<br>aktuelle Personalnr.:                                                                                                    |                              |
| OK                                                                                                    |                              |
| Enter data or press ESC to end. Pfad: Zeit / Jährliche                                                                                                    | e Arbeiten / Planung Kalende |

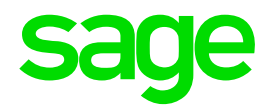

# **17.0. Lohnartenarchiv**

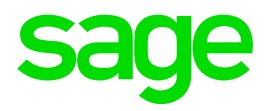

# 17.1. LOA archivieren Vorjahr

# 17.1. LOA archivieren Vorjahr

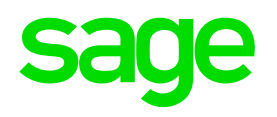

### Wo finden Sie den Menüpunkt LOA archivieren?

| nart - WV2016.W                                                                                                    |
|----------------------------------------------------------------------------------------------------|
| Programm Hilfe                                                                                                    |
| ohnart 8100 Text Gewerkschaft (1%v.Brutto)                                                                                                    |
| OA in Buchungsbeleg LOA in/aus Basis Lohnkontozeilen Abholen Firmenbezug LOA auf Schnittgruppe                                                                                                    |
| Buchungsbelegzeilen Bezugsbasen Abholen zusätzl. Daten Steuerungen Zuordnungen                                                                                                    |
| Bezugsstatus LOA archivieren Sonderlohnarten                                                                                                    |
| Allge Lohnart archivieren - DV20168.W X                                                                                                    |
| Bitte denken Sie daran, die Lohnart auch für das Jahr davor zu archivieren, wenn in diesem noch Abrechnungen gemacht werden sollen.         Lohnart       8100       Gewerkschaft (1%v.Brutto)       ,         Archivierungsjahr:       2021       OK |
|                                                                                                    |

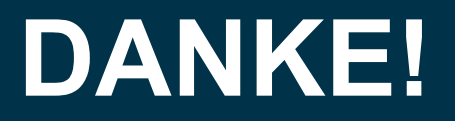

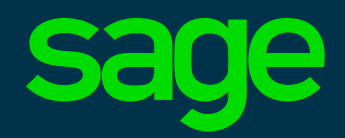